Handbuch zur Anmeldung und Eingabe der Daten für Tierhalter von Mastferkeln und Mastschweinen nach dem am 01. April 2014 geänderten Arzneimittelgesetz (16. AMG Novelle) in die amtliche zentrale Datenbank (HIT-Datenbank)

#### Inhalt

| 1  | i                                                                | Jbe         | rsich           | nt                                                                                                    | . 3 |  |  |  |  |
|----|------------------------------------------------------------------|-------------|-----------------|----------------------------------------------------------------------------------------------------|-----|--|--|--|--|
| 2  | Ν                                                                | Mel         | depf            | licht                                                                                                    | . 4 |  |  |  |  |
| 3  | F<br>T                                                           | Reg<br>Fier | istrie<br>e – H | erung in der HIT-Datenbank (Herkunftssicherungs- und Informationssystem für<br>HIT)                                  | 5   |  |  |  |  |
| 4  | Die Tierarzneimittel-Datenbank (TAM-Datenbank) der HIT-Datenbank |             |                 |                                                                                                    |     |  |  |  |  |
| 5  | A                                                                | Anle        | eitun           | g zur Anmeldung Tierarzneimittel-Datenbank (TAM-Datenbank)                                                           | . 7 |  |  |  |  |
| 6  | ١                                                                | Nut:        | zung            | ısart                                                                                                    | . 9 |  |  |  |  |
|    | 6.1                                                              |             | Mitt            | eilung der Nutzungsart (§ 58a Abs. 1 und 2 AMG)                                                                      | 9   |  |  |  |  |
|    | 6.2                                                              |             | Anle            | eitung zur Mitteilung der Nutzungsart                                                                                | 10  |  |  |  |  |
|    | 6.3                                                              |             | Stor            | nierung der Nutzungsart                                                                                              | 11  |  |  |  |  |
|    | 6.4                                                              |             | Gült            | .igkeitsende                                                                                                    | 12  |  |  |  |  |
| 7  | E                                                                | Bes         | tand            |                                                                                                    | 13  |  |  |  |  |
|    | 7.1                                                              |             | Mitt            | eilung des Tierbestandes und der Bestandsveränderungen (§ 58b Abs. 1 Nr. 5 AMG).                                     | 13  |  |  |  |  |
|    | 7.2                                                              |             | Anle            | eitung zur Mitteilung des Tierbestandes und der Bestandsveränderungen                                                | 14  |  |  |  |  |
|    | 7                                                                | 7.2.:       | 1               | Vorschlag/Übernahme Tierbestand/Bestandsveränderungen aus VVVO-Meldungen für Schweine (nur Schweine ab 30 kg)        | 14  |  |  |  |  |
|    | 7                                                                | 7.2.2       | 2               | Eingabe Tierbestand/Bestandsveränderungen (nach AMG § 58b (1) 5), für Mast-<br>Rinder, -Schweine, -Hühner und -Puten | 18  |  |  |  |  |
|    | 7.3                                                              |             | Stor            | nierung von Bestandsmeldungen                                                                                        | 21  |  |  |  |  |
|    | 7.4                                                              |             | Abfr            | rage des Durchschnittsbestandes                                                                                      | 22  |  |  |  |  |
| 8  | A                                                                | ٩nti        | biotil          | ka                                                                                                    | 24  |  |  |  |  |
|    | 8.1                                                              |             | Mitt            | eilung der Antibiotikaverwendungen (§ 58b Abs. 1 Nr. 1-4 AMG)                                                        | 24  |  |  |  |  |
|    | 8.2                                                              |             | Anle            | eitung zur Mitteilung der Antibiotikaverwendung                                                                      | 25  |  |  |  |  |
|    | 8.3                                                              |             | Stor            | nierung von Meldungen der Antibiotikaverwendung                                                                      | 29  |  |  |  |  |
|    | 8.4                                                              |             | Null            | meldung                                                                                                    | 30  |  |  |  |  |
| 9  | ٦                                                                | Tier        | halte           | er-Erklärung                                                                                                    | 31  |  |  |  |  |
|    | 9.1                                                              |             | Anle            | eitung zur Eingabe der Tierhalter-Erklärung bezüglich Dritter                                                        | 32  |  |  |  |  |
|    | 9.2                                                              |             | Bee             | nden/Stornieren von Tierhalter-Erklärungen                                                                           | 34  |  |  |  |  |
| 1( | ר כ                                                              | ΓΑΝ         | /I Pro          | ofil                                                                                                    | 35  |  |  |  |  |
| 1  | 1 7                                                              | Гhe         | rapie           | ehäufigkeit                                                                                                    | 37  |  |  |  |  |
| 12 | 2 k                                                              | Ken         | nzał            | nlen                                                                                                    | 38  |  |  |  |  |

| 13 | TAM-Vorgänge (Plausinummern) | .39 |
|----|------------------------------|-----|
| 14 | TAM-Statistik                | .41 |
| 15 | Häufige Probleme             | .44 |
| 16 | Symbolerklärung              | .45 |

# 1 Übersicht

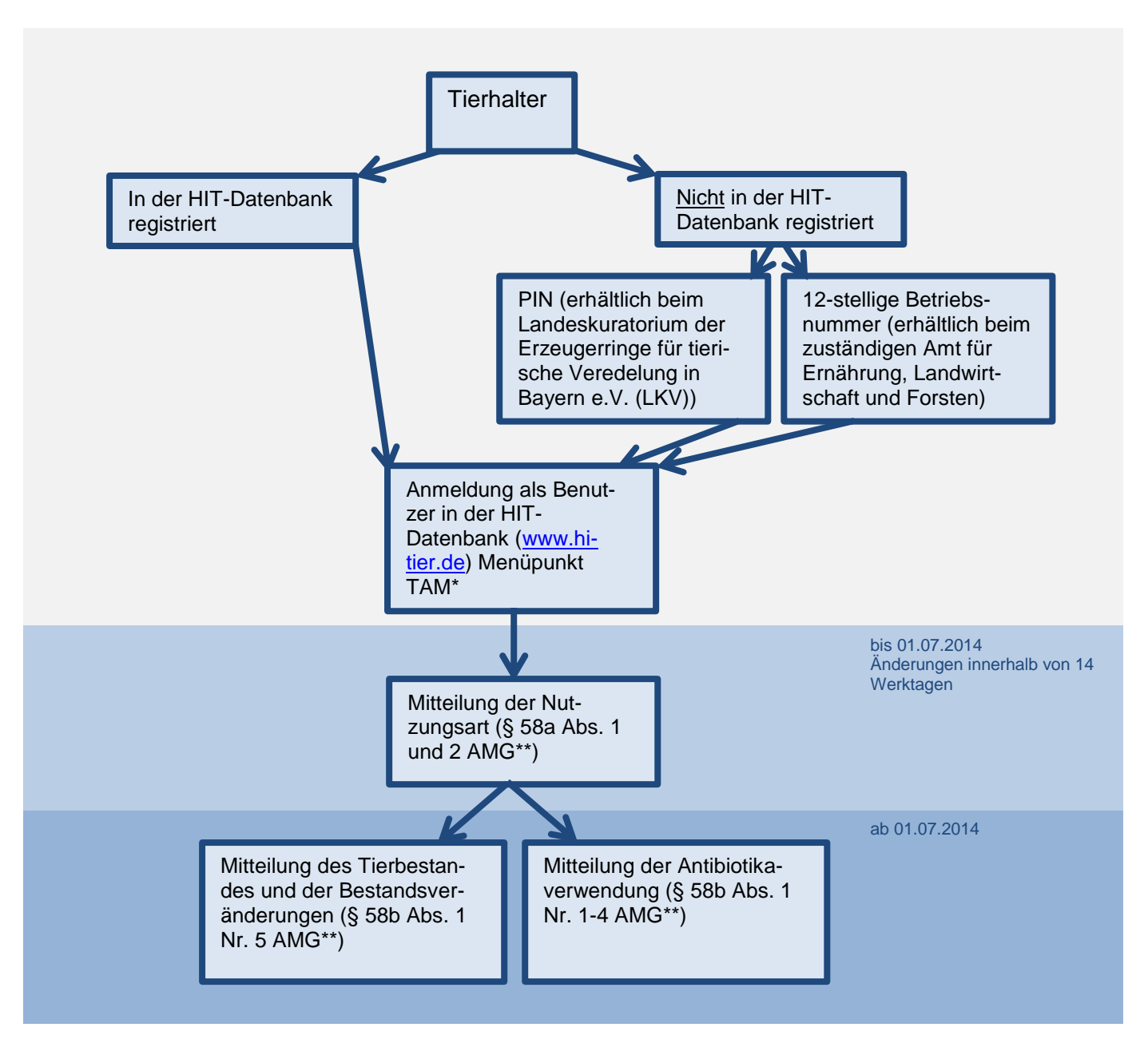

\* TAM = Tierarzneimittel

\*\* AMG = Arzneimittelgesetz

Die einzelnen Schritte der Übersicht werden auf den folgenden Seiten erklärt.

# 2 Meldepflicht

Gemäß der Tierarzneimittel-Mitteilungendurchführungsverordnung (TAMMitDurchV) fallen Betriebe unter die Meldepflicht, die im Durchschnitt eines Kalenderhalbjahres mehr als

- 20 Mastkälber (ab dem Absetzen vom Muttertier bis 8 Monate)
- 20 Mastrinder (über 8 Monate)
- 250 Mastferkel (ab dem Absetzen vom Muttertier bis 30 kg)
- 250 Mastschweine (über 30 kg)
- 1.000 Mastputen (ab dem Schlupf)
- 10.000 Masthähnchen (ab dem Schlupf)

halten. Die Bestandsuntergrenzen sind für jede Nutzungsart getrennt zu betrachten.

Hinweis: Absetzen ist die räumliche Trennung vom Muttertier.

Um einzuschätzen, ob die gehaltene Tierzahl die Bestandsuntergrenze von 250 Mastferkeln oder 250 Mastschweinen überschreitet, gibt es zwei Möglichkeiten, die durchschnittlich in einem Erfassungshalbjahr gehaltene Tierzahl in der HIT-Datenbank abzurufen (siehe hierzu Nr. 7.4).

# **3** Registrierung in der HIT-Datenbank (Herkunftssicherungs- und Informationssystem für Tiere – HIT)

# Die 12-stellige Betriebsnummer

Tierhaltungsbetriebe, die nicht in HIT registriert sind, müssen sich bei der <u>Adressdatenstelle</u> registrieren lassen.

In Bayern sind die zuständigen Adressdatenstellen für die Vergabe der 12-stelligen Betriebsnummer die Ämter für Ernährung, Landwirtschaft und Forsten.

Tierhaltungsbetriebe, die bereits registriert sind, müssen sich nicht erneut registrieren, Betriebe mit Tierhalter-Betriebstypen haben bereits Zugriff auf die TAM-HIT-Datenbank.

# <u>Die PIN</u>

Für den Online-Zugang zur HIT-Datenbank ist eine **PIN** (**P**ersönliche Identifizierungs-**N**ummer) zur jeweiligen Betriebsnummer erforderlich. Die PIN wird von der zuständigen <u>Regional- bzw. Adressda-tenstelle</u> des jeweiligen Landes vergeben.

In Bayern ist die zuständige Adressdatenstelle für die Vergabe der PIN das Landeskuratorium der Erzeugerringe für tierische Veredelung in Bayern e.V. (LKV).

Falls die PIN vergessen wurde oder Probleme bei der Anmeldung auftraten, ist bei der o.g. Stelle eine neue PIN zu beantragen. Die HIT vergibt keine PIN!

Die Authentifizierung des Benutzers bei der Anmeldung erfolgt über die **12-stellige Betriebsnummer und die zugehörige numerische PIN**.

# 4 Die Tierarzneimittel-Datenbank (TAM-Datenbank) der HIT-Datenbank

Die Tierarzneimittel-Datenbank (TAM-Datenbank) ist eine Erweiterung der HIT-Datenbank.

Über die Internet-Adresse <u>www.hi-tier.de</u> meldet sich der Anwender mit seiner Betriebsnummer und der dazugehörigen PIN in der HIT-Datenbank an und kann dann entsprechende Mitteilungen durchführen.

Die Anmeldung dient zur **Identifikation und Authentifizierung des Benutzers**. In der HIT ist es erforderlich, dass sich jeder Anwender ausweisen kann. Dadurch wird sichergestellt, dass nur berechtigte Benutzer Mitteilungen ausführen und Informationen abrufen dürfen.

#### 5 Anleitung zur Anmeldung Tierarzneimittel-Datenbank (TAM-Datenbank)

Melden Sie sich mit Ihrer Betriebsnummer und PIN bitte auf der Seite <u>www.hi-tier.de</u> unter "**Mel-deprogramm**" als Benutzer an.

| Benutzeranmeldung    |                |                                               |                                  |
|----------------------|----------------|-----------------------------------------------|----------------------------------|
|                      |                | Bitte geben Sie Ihre Betriebs-                |                                  |
| Betriebsnummer :     | ?              | nummer und Ihre PIN hier ein                  | nutzer)                          |
| PIN (Passwort) :     | < <u>?</u>     | (6stellig numerisch, <mark>PIN vergess</mark> | en - PIN-Anforderung)            |
| autom. abmelden nach | 20 🗸 Minuten ? | (i.d.R. 20 Minuten, bei längeren 2            | Zeiten <u>Nachteil</u> beachten) |

Nach erfolgreicher Anmeldung werden Sie auf eine Seite mit folgender Ansicht/Menü weitergeleitet:

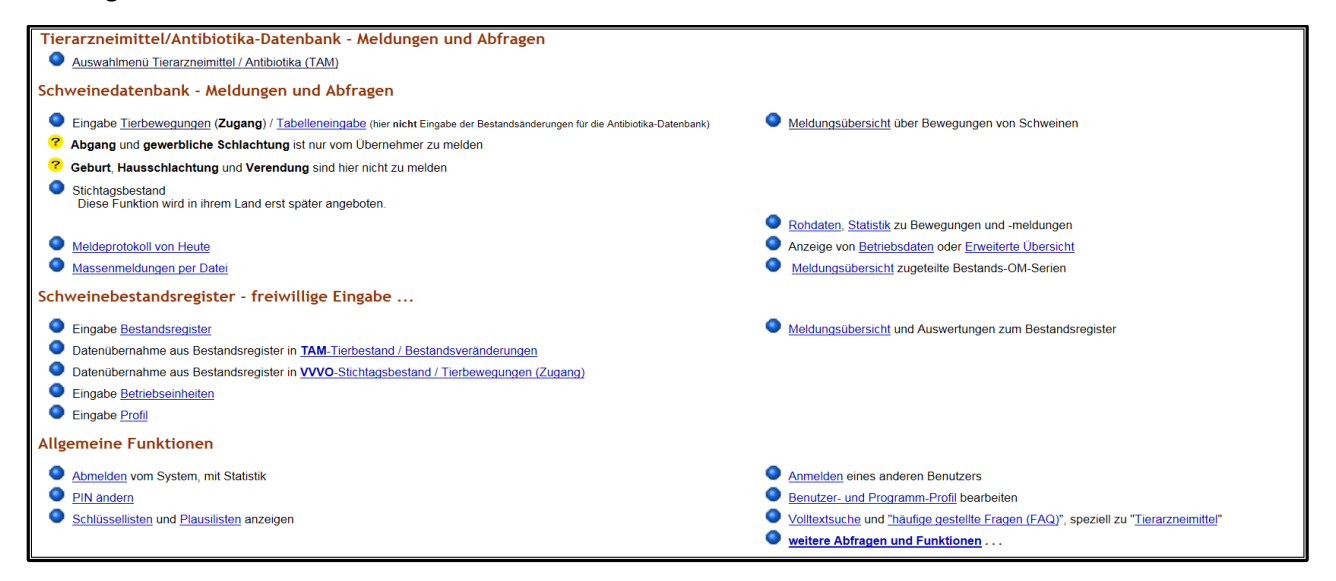

Das Auswahlmenü für die Tierarzneimittel-Datenbank (TAM-Datenbank) befindet sich oben links:

| Tierarzneimittel/Antibiotika-Datenbank - Meldungen und Abfragen                                                          |                                                                                                    |
|----------------------------------------------------------------------------------------------------|----------------------------------------------------------------------------------------------------|
| Auswahlmenü Tierarzneimittel / Antibiotika (TAM)                                                                         | Bitte klicken Sie hier                                                                              |
| Schweinedatenbank - Meldungen und Abfragen                                                                               |                                                                                                    |
|                                                                                                    |                                                                                                    |
| Eingabe <u>Tierbewegungen</u> (Zugang) / <u>Tabelleneingabe</u> (hier nicht Eingabe der Bestandsanderungen für die Antib | Iotika-Datenbank)   Meidungsubersicht über Bewegungen von Schweinen                                 |
| Abgang und gewerbliche Schlachtung ist nur vom Übernenmer zu meiden                                                      |                                                                                                    |
| Geburt, Hausschlachtung und Verendung sind hier nicht zu melden                                                          |                                                                                                    |
| <ul> <li>Stichtagsbestand<br/>Diese Funktion wird in ihrem Land erst später angeboten.</li> </ul>                        |                                                                                                    |
|                                                                                                    | Rohdaten, Statistik zu Bewegungen und -meldungen                                                    |
| Meldeprotokoll von Heute                                                                                                 | Anzeige von Betriebsdaten oder Erweiterte Übersicht                                                 |
| Massenmeldungen per Datei                                                                                                | Meldungsübersicht zugeteilte Bestands-OM-Serien                                                     |
| Schweinebestandsregister - freiwillige Eingabe                                                                           |                                                                                                    |
| Eingabe Bestandsregister                                                                                                 | Meldungsübersicht und Auswertungen zum Bestandsregister                                             |
| Datenübernahme aus Bestandsregister in <u>TAM-Tierbestand / Bestandsveränderungen</u>                                    |                                                                                                    |
| Datenübernahme aus Bestandsregister in <u>VVVO-Stichtagsbestand / Tierbewegungen (Zugang)</u>                            |                                                                                                    |
| Eingabe Betriebseinheiten                                                                                                |                                                                                                    |
| Eingabe Profil                                                                                                    |                                                                                                    |
| Allgemeine Funktionen                                                                                                    |                                                                                                    |
| Abmelden vom System, mit Statistik                                                                                       | Anmelden eines anderen Benutzers                                                                    |
| PIN ändern                                                                                                    | Benutzer- und Programm-Profil bearbeiten                                                            |
| Schlüssellisten und Plausilisten anzeigen                                                                                | Volltextsuche und <u>"häufige gestellte Fragen (FAQ)</u> ", speziell zu " <u>Tierarzneimittel</u> " |
|                                                                                                    | weitere Abfragen und Funktionen                                                                     |

Im Auswahlmenü der TAM-Datenbank sind auf der linken Seite verschiedene **Eingabemasken** eingerichtet, mit deren Hilfe z. B. die Mitteilungen über die Masttierhaltung (Nutzungsart), die Verwendung von Antibiotika und den Tierbestand und Bestandsveränderungen eingegeben werden können.

Auf der rechten Seite können Sie in den Mitteilungsübersichten Ihre bereits zu einem früheren Zeitpunkt eingegebenen und gespeicherten Mitteilungen einsehen.

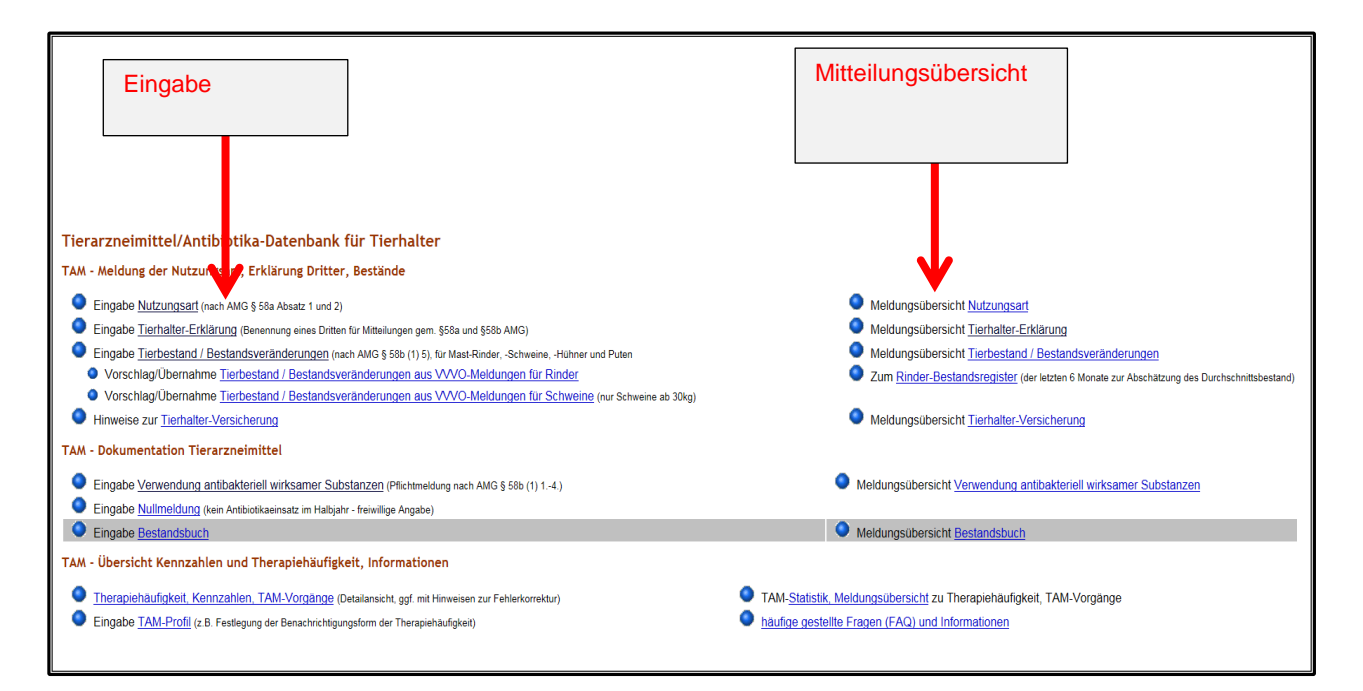

#### 6 Nutzungsart

#### 6.1 Mitteilung der Nutzungsart (§ 58a Abs. 1 und 2 AMG)

Die einmalige Mitteilung der Nutzungsart musste bis zum 01.07.2014 in der zentralen amtlichen Antibiotikadatenbank in der HIT-Datenbank erfolgen. Nur Betriebe, die oberhalb der Bestandsuntergrenzen liegen, müssen die Mitteilung der Nutzungsart durchführen.

Neugegründete Betriebe und Änderungen der Tierhaltung sind nach dem 01.07.2014 innerhalb von 14 Werktagen mitzuteilen.

Wenn sich die Nutzungsarten nicht ändern, ist keine erneute Mitteilung erforderlich. Nur im Fall einer Erweiterung oder eines Wegfalls einer oder mehrerer Nutzungsart(en) ist eine Änderungsmitteilung durch den Tierhalter durchzuführen.

Zudem ist die freiwillige Angabe von nicht mitteilungspflichtigen Nutzungsarten möglich für

- Betriebe mit sonstigen Tierarten (z. B. Milchkühe, Zuchtsauen, Legehennen) können diese als "sonstige" eintragen

Die freiwillige Eingabe nicht mitteilungspflichtiger Nutzungsarten ermöglicht dem Halter zukünftig die Erfassung der Angaben des "Bestandsbuches" und der Abgabe- und Anwendungsbelege (AuA-Belege) für alle Arzneimittel in HIT. Betriebe, die mit ihren AMG-relevanten Tier- bzw. Nutzungsarten unter die Bestandsuntergrenzen fallen, können darüber hinaus das System zur Berechnung der Therapiehäufigkeit nutzen.

#### Die zuständige Behörde hat nur Zugriff auf die nach AMG mitteilungspflichtigen Daten!

Die Mitteilung der Nutzungsarten ist Voraussetzung für die Eingabe der Antibiotikaverwendung!

#### 6.2 Anleitung zur Mitteilung der Nutzungsart

Bitte melden Sie sich in der HIT-Datenbank an. Über das Auswahlmenü gelangen Sie auf die TAM-Datenbank (vgl. Nr. 5). Die Eingabe der Nutzungsart (§ 58a Absatz 1 und 2 AMG) erfolgt über die Auswahlmöglichkeit links oben:

| Tierarzneimittel/Antibiotika-Datenbank für Tierhalter                                                             |                                                                                                    |
|----------------------------------------------------------------------------------------------------|----------------------------------------------------------------------------------------------------|
| TAM - Meldung der Nutzungsart, Erklärung Dritter, Bestände                                                        |                                                                                                    |
| Eingabe Nutzungsart (nach AMG § 58a Absatz 1 une 2)                                                               | Meldungsübersicht Nutzungsart                                                                      |
| Eingabe <u>Tierhalter-Erklärung</u> (Benennung eines Dritten für Mitteilungen gem. §58a und §58b AMG)             | Meldungsübersicht Tierhalter-Erklärung                                                             |
| Eingabe Tierbestand / Bestandsveränderungen (nach AMG § 58b (1) 5), für Mast-Rinder, -Schweine, -Hühner und Puten | Meldungsübersicht <u>Tierbestand / Bestandsveränderungen</u>                                       |
| Vorschlag/Übernahme Tierbestand / Bestandsveränderungen aus VVVO-Meldungen für Rinder                             | Zum <u>Rinder-Bestandsregister</u> (der letzten 6 Monate zur Abschätzung des Durchschnittsbestand) |
| Vorschlag/Übernahme Tierbestand / Bestandsveränderungen aus VVVO-Meldungen für Schweine (nur Schweine ab 30kg)    |                                                                                                    |
| Hinweise zur <u>Tierhalter-Versicherung</u>                                                                       | Meldungsübersicht <u>Tierhalter-Versicherung</u>                                                   |
| TAM - Dokumentation Tierarzneimittel                                                                              |                                                                                                    |
| Eingabe Verwendung antibakteriell wirksamer Substanzen (Pflichtmeldung nach AMG § 58b (1) 14.)                    | Meldungsübersicht Verwendung antibakteriell wirksamer Substanzen                                   |
| Eingabe <u>Nullmeldung</u> (kein Antibiotikaeinsatz im Halbjahr - freiwillige Angabe)                             |                                                                                                    |
| Eingabe Bestandsbuch                                                                                              | Meldungsübersicht Bestandsbuch                                                                     |
| TAM - Übersicht Kennzahlen und Therapiehäufigkeit, Informationen                                                  |                                                                                                    |
| Therapiehäufigkeit, Kennzahlen, TAM-Vorgänge (Detailansicht, ggf. mit Hinweisen zur Fehlerkorrektur)              | TAM- <u>Statistik, Meldungsübersicht</u> zu Therapiehäufigkeit, TAM-Vorgänge                       |
| Eingabe TAM-Profil (z.B. Festlegung der Benachrichtigungsform der Therapiehäufigkeit)                             | haufige gestellte Fragen (FAQ) und Informationen                                                   |

Es muss dazu das Halbjahr oder Datum des Gültigkeitsbeginns ergänzt werden (1.) und ein Häkchen bei der entsprechenden Nutzungsart gesetzt werden (2.). Natürlich können auch mehrere Häkchen gesetzt werden, wenn mehrere Nutzungsarten im Betrieb gehalten werden (z. B. Mastschweine und Mastferkel wie im Beispiel).

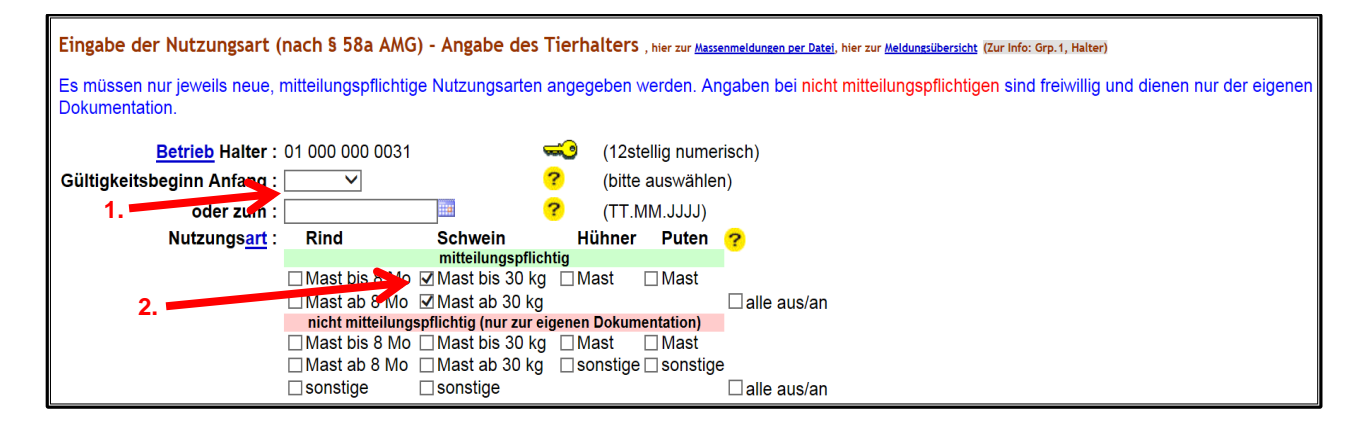

#### Klicken Sie nun auf "Einfügen"

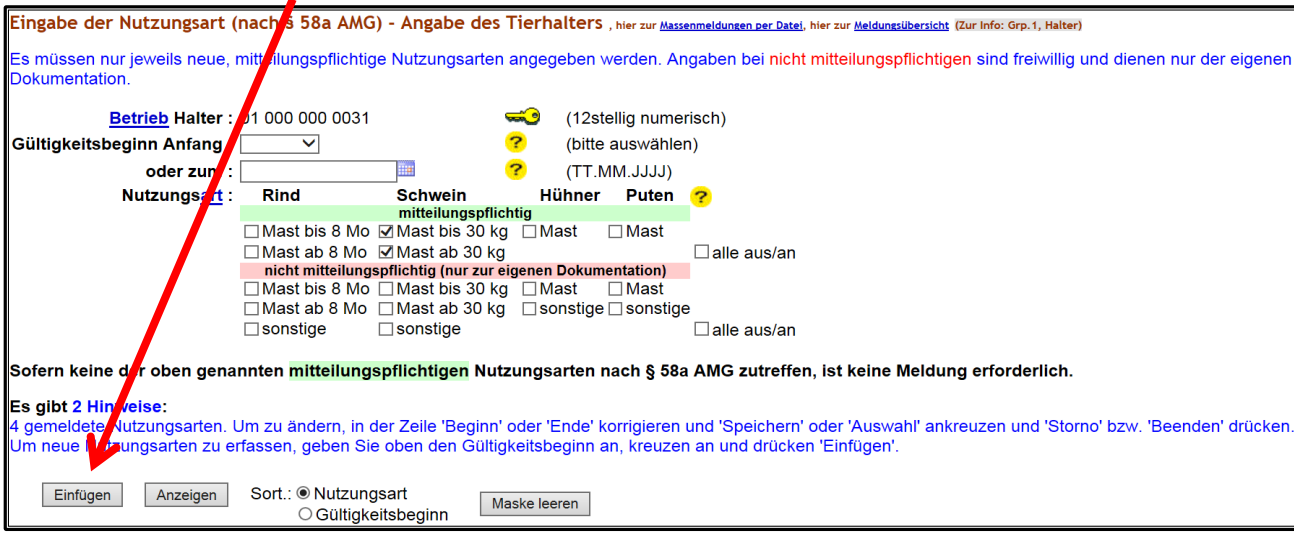

# 6.3 Stornierung der Nutzungsart

Wurde eine Nutzungsart fälschlicherweise eingefügt (z. B. obwohl die Bestandsuntergrenzen für die Mitteilungspflicht nicht erreicht werden), so muss diese Nutzungsart storniert werden. Dazu muss hinter der entsprechenden Nutzungsart ein Häkchen gesetzt (1.) und mit "Stornieren" bestätigt werden (2.).

| Gemeldete Nutzungsarten für Betrieb 01 000 000 0001 - Angabe des Tierhalters                                                                                                    |                                                        |                                            |                                   |  |  |  |  |  |
|----------------------------------------------------------------------------------------------------|--------------------------------------------------------|--------------------------------------------|-----------------------------------|--|--|--|--|--|
| <u>Nutzungsart</u>                                                                                                    | Gültigkeits-<br>beginn<br>(0 Uhr des Tages)            | Gültigkeits-<br>ende<br>(24 Uhr des Tages) | Auswahl<br>zum Beenden/Storno     |  |  |  |  |  |
| Rinder - Mastkälber bis 8 Mo, mitteilungspflichtig                                                                                                    | 01.01.2015                                             | offen                                      |                                   |  |  |  |  |  |
| Schweine - Mastferkel bis 30 kg, mitteilungspflichtig                                                                                                    | 01.01.2015                                             | offen                                      |                                   |  |  |  |  |  |
| Schweine - Mast über 30 kg, mitteilungspflichtig                                                                                                    | 01.01.2015                                             | offen                                      |                                   |  |  |  |  |  |
| Es gibt 2 Hinweise:<br>3 gemeldete Nutzungsarten. Um zu ändern, in der Zei<br>oder 'Auswahl' ankreuzen und 'Storno' bzw. 'Beenden<br>Um neue Nutzungsarten zu erfassen, geben Sie oben<br>'Einfügen'.<br>Ändern / Speichern Beenden Stornieren | ile 'Beginn' oder 'E<br>' drücken.<br>den Gültigkeitsb | Ende' korrigieren u<br>eginn an, kreuzen   | und 'Speichern'<br>an und drücken |  |  |  |  |  |

Es erscheint nun folgende Ansicht (Hinweis: Die grau hinterlegte Zeile verschwindet, wenn dieser Menüpunkt wieder verlassen wird.):

| Gemeldete Nutzungsarten für Betrieb 01 000 000 0001 - Angabe des Tierhalters |                                             |                                            |                               |                              |  |  |  |
|------------------------------------------------------------------------------|---------------------------------------------|--------------------------------------------|-------------------------------|------------------------------|--|--|--|
| Nutzungsart                                                                  | Gültigkeits-<br>beginn<br>(0 Uhr des Tages) | Gültigkeits-<br>ende<br>(24 Uhr des Tages) | Auswahl<br>zum Beenden/Storno | Hinweis                      |  |  |  |
| Rinder - Mastkälber bis 8 Mo, mitteilungspflichtig                           | 01.01.2015                                  | offen                                      |                               | Die Meldung wurde storniert. |  |  |  |
| Schweine - Mastferkel bis 30 kg, mitteilungspflichtig                        | 01.01.2015                                  | offen                                      |                               |                              |  |  |  |
| Schweine - Mast über 30 kg, mitteilungspflichtig                             | 01.01.2015                                  | offen                                      |                               |                              |  |  |  |

# 6.4 Gültigkeitsende

Wird die Haltung einer mitteilungspflichtigen Nutzungsart aufgegeben, oder die Tierzahl soweit verringert, dass die Bestandsuntergrenzen für die Mitteilungspflicht nicht mehr überschritten werden, so ist ein Gültigkeitsende für die entsprechende Nutzungsart zu setzen. Dazu gibt es zwei Möglichkeiten:

- 1. Haken setzen hinter der gewünschten Nutzungsart und Klick auf "Beenden". Hinweis: als Gültigkeitsende wird automatisch das Datum des Vortages eingetragen.
- 2. Haken setzen hinter der gewünschten Nutzungsart, Eingabe eines Datums als Gültigkeitsende und Klick auf "Ändern/Speichern".

# 7 Bestand

# 7.1 Mitteilung des Tierbestandes und der Bestandsveränderungen (§ 58b Abs. 1 Nr. 5 AMG)

Ab dem **01.07.2014** sind halbjährlich für die jeweilige mitteilungspflichtige Nutzungsart die Anzahl der gehaltenen Tiere zu Beginn des Kalenderhalbjahres (Tierbestand) und die Bestandsveränderungen (Zugänge/Abgänge) im Verlauf des Kalenderhalbjahres zu melden. Die Mitteilungen können laufend während des gesamten Halbjahres oder zusammengefasst in einer oder mehreren Meldungen spätestens bis zum 14.01. oder 14.07. eingegeben werden. Auf Basis dieser Angaben wird der Durchschnittsbestand für jede Nutzungsart pro Kalenderhalbjahr errechnet.

Die Tierbewegungsmitteilung (Tierbestand und Bestandveränderung) ist getrennt für jede Registriernummer und jede Nutzungsart spätestens 14 Tage nach Ende des Halbjahres mit folgenden Daten anzugeben:

- Tierbestand zu Beginn des Halbjahres (01. Januar oder 01. Juli)
- Bestandsveränderungen:
  - jeder Zugang (z. B. Zukauf, "Nutzungsartenwechsel")
  - jeder Abgang (z. B. Verkauf, Schlachtung, "Nutzungsartenwechsel")

Die Eingabe der Tierbewegungen erfolgt in der HIT-Datenbank unter dem Menü "Eingabe Tierbestand/Bestandsveränderungen" (vgl. Nr. 7.2).

Angaben zu Tierbestand/Bestandsveränderungen sind immer dann zu machen, wenn im Kalenderhalbjahr Antibiotika-Behandlungen bei der/den Nutzungsart(en) stattgefunden haben. Findet in einem Halbjahr keine Antibiotika-Behandlung statt, erübrigen sich Mitteilungen zu Tierbestand/Bestandsveränderungen. Für den Betrieb wird durch die Antibiotika-Datenbank automatisch die Therapiehäufigkeit "Null" ermittelt.

# 7.2 Anleitung zur Mitteilung des Tierbestandes und der Bestandsveränderungen

Bitte melden Sie sich in der HIT-Datenbank an. Über das Auswahlmenü gelangen Sie auf die TAM-Datenbank (vgl. Nr. 5).

Für Schweinehalter gibt es grundsätzlich zwei Möglichkeiten zur Eingabe des Tierbestandes und der Bestandsveränderungen (§ 58b Absatz 1 Nr. 5 AMG). Die Option "Vorschlag/Übernahme Tierbestand/Bestandsveränderungen aus VVVO-Meldungen für Schweine (nur Schweine ab 30 kg)" kann jedoch nur genutzt werden, wenn der gehaltene Schweinebestand <u>ausschließlich</u> Schweine ab 30 kg Körpergewicht umfasst.

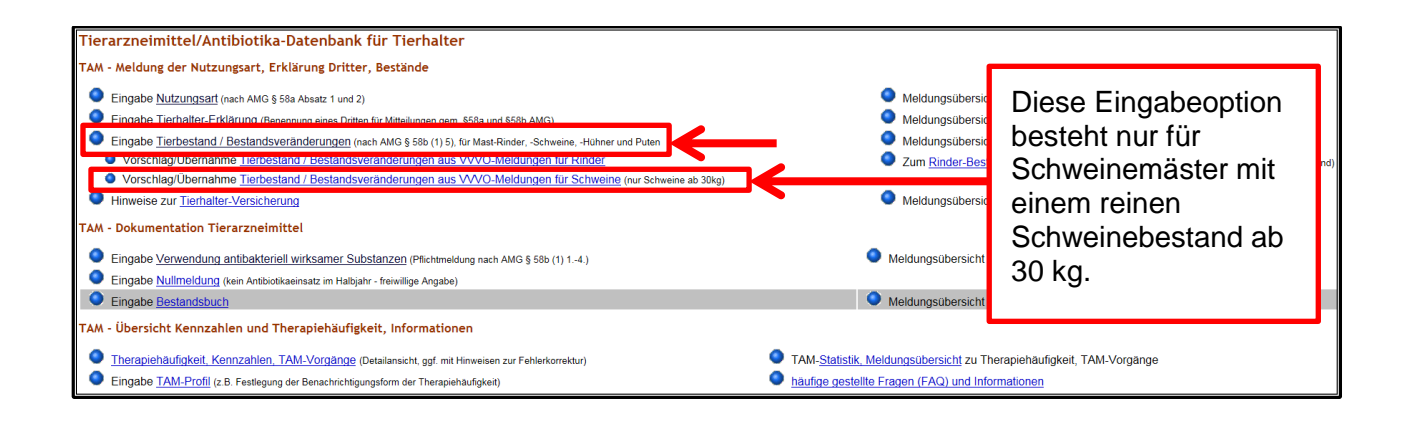

# 7.2.1 Vorschlag/Übernahme Tierbestand/Bestandsveränderungen aus VVVO-Meldungen für Schweine (nur Schweine ab 30 kg)

Unter dem Menüpunkt "Vorschlag/Übernahme Tierbestand / Bestandsveränderungen aus VVVO-Meldungen für Schweine (nur Schweine ab 30kg)" ist für Schweinemastbetriebe eine Übernahme der Bestandsmeldungen aus der Schweinedatenbank möglich. Folgende Bedingungen müssen dazu erfüllt sein:

- Unter der betreffenden Betriebsnummer werden ausschließlich Mastschweine über 30 kg gehalten.
- Alle Zugänge werden zuverlässig nach ViehVerkV an die HIT-Datenbank gemeldet.
- Alle Übernahmen werden zuverlässig durch den Übernehmer an die HIT-Datenbank gemeldet.

Erfüllt Ihr Betrieb diese Voraussetzungen, dann klicken Sie bitte auf den Menüpunkt "Vorschlag/Übernahme Tierbestand/Bestandsveränderungen aus VVVO-Meldungen für Schweine (nur Schweine ab 30 kg)" (erfüllt Ihr Betrieb auch nur eine dieser Voraussetzungen nicht, so verfahren Sie bitte zur Eingabe von Tierbestand und Bestandsveränderungen wie im Punkt 7.2.2 beschrieben):

| Tierarzneimittel/Antibiotika-Datenbank für Tierhalter                                                             |                                                                              |
|----------------------------------------------------------------------------------------------------|------------------------------------------------------------------------------|
| TAM - Meldung der Nutzungsart, Erklärung Dritter, Bestände                                                        |                                                                              |
| Eingabe <u>Nutzungsart</u> (nach AMG § 58a Absatz 1 und 2)                                                        | Meldungsübersicht <u>Nutzungsart</u>                                         |
| Eingabe <u>Tierhalter-Erklärung</u> (Benennung eines Dritten für Mitteilungen gem. §58a und §58b AMG)             | Meldungsübersicht <u>Tierhalter-Erklärung</u>                                |
| Eingabe Tierbestand / Bestandsveränderungen (nach AMG § 58b (1) 5), für Mast-Rinder, -Schweine, -Hühner und Puten | Meldungsübersicht <u>Tierbestand / Bestandsveränderungen</u>                 |
| Vorschlag/Übernahme Tierbestand / Bestandsveränderungen aus VVVO-Meldungen für Rinder                             | chätzung des Durchschnittsbestand)                                           |
| Vorschlag/Übernahme Tierbestand / Bestandsveränderungen aus VVVO-Meldungen für Schweine (nur Schweine ab 30kg)    | Bitte klicken Sie hier                                                       |
| Hinweise zur <u>Tierhalter-Versicherung</u>                                                                       |                                                                              |
| TAM - Dokumentation Tierarzneimittel                                                                              |                                                                              |
| Eingabe Verwendung antibakteriell wirksamer Substanzen (Pflichtmeldung nach AMG § 58b (1) 14.)                    | Meldungsübersicht Verwendung antibakteriell wirksamer Substanzen             |
| Eingabe Nullmeldung (kein Antibiotikaeinsatz im Halbjahr - freiwillige Angabe)                                    |                                                                              |
| Eingabe Bestandsbuch                                                                                              | Meldungsübersicht Bestandsbuch                                               |
| TAM - Übersicht Kennzahlen und Therapiehäufigkeit, Informationen                                                  |                                                                              |
| Therapiehäufigkeit, Kennzahlen, TAM-Vorgänge (Detailansicht, ggf. mit Hinweisen zur Fehlerkorrektur)              | TAM- <u>Statistik, Meldungsübersicht</u> zu Therapiehäufigkeit, TAM-Vorgänge |
| Eingabe TAM-Profil (z.B. Festlegung der Benachrichtigungsform der Therapiehäufigkeit)                             | häufige gestellte Fragen (FAQ) und Informationen                             |

Es öffnet sich anschließend folgende Eingabemaske. Wählen Sie das Kalenderhalbjahr (1.), den Betriebstyp (2.) und klicken Sie auf "Anzeigen" (3.) um sich einen Vorschlag machen zu lassen.

Hinweis: Bisher ist nur eine Übernahme der Daten aus der Schweinedatenbank für den Auswahlpunkt "reiner Mastbetrieb, **nur** Schweine ab 30 kg (aus VVVO)" möglich (Stand Januar 2016).

| Eingabe Tierbestand / Bestandsveränderungen Schweine , hier zur <u>allgemeinen Eingabe Tierbestand / Bestandsveränderungen</u> , hier zur <u>Meldungsübersic</u><br>(Zur Info: Grp.1, Halter)                                                                                                    |
|----------------------------------------------------------------------------------------------------|
| Auf dieser Seite können <b>nur</b> der Tierbestand bzw. die Bestandsveränderungen <b>für Mastschweine über 30kg</b> aus den aktuellen VVVO-Meldungen<br>übernommen und gepflegt werden! Abgänge durch Tod/Verendung müssen manuell über Eingabe <u>Tierbestand / Bestandsveränderungen</u><br>hinzugefügt werden, da diese Abgangsursache gemäß VVVO nicht in der HIT-Datenbank gespeichert ist.<br>Tierhalter, die durchmästen, d.h. die Mastferkel unter 30 kg <b>und</b> Mastschweine über 30 kg unter der gleichen VVVO-Nr. halten, sollten die<br>Eintragungen der Anfangsbestände und der Bestandsveränderungen nur in der allgemeinen Maske <u>Tierbestand / Bestandsveränderungen</u><br>vornehmen. |
| Betrieb Halter: 02 000 000 0031 🛁 🛁 🛁 02 000 0031                                                                                                    |
| Kalenderhalbjahr : 2016 / I 🗸 🚽 📶 1. 😯 (laut Liste)                                                                                                    |
| für Betriebstyp : 💽 reiner Mastbetrieb, nur Schweine ab 30 kg (aus VVVO) 🔶 2. 🤗 (bitte auswählen)                                                                                                    |
| <ul> <li>alle anderen Betriebstypen (aus VVVO)</li> <li>Mast, Schweine bis 30kg</li> <li>alle sonstigen, z.B. Aufzucht</li> <li>alle Mischformen</li> <li>Die Eingaben hierfür sind bei <u>Tierbestand / Bestandsveränderungen</u> vorzunehmen!</li> <li>aus "Schweineregister" übernehmen</li> </ul>                                                                                                    |
| Was soll angezeigt werden? (bitte auswählen)                                                                                                    |
| <ul> <li>✓ Vorschlag/Abgleich für Nutzungsart</li> <li>✓ Vorschlag/Abgleich für Tierbestand</li> <li>✓ Vorschlag/Abgleich für Bestandsveränderung</li> <li>□ zeige zugrunde liegende Daten / Schweineregister</li> </ul>                                                                                                    |
| Anzeigen 3.                                                                                                    |

Todesfälle müssen – entgegen der Information im roten Infokasten – in Bayern nicht als Abgänge eingegeben werden.

Nach dem Klick auf "Anzeigen" erscheint folgende Ansicht:

Es liegen für die Tierbestandsveränderungen noch keine Zahlen vor. Untenstehende Vorschläge (grün markiert) können durch "Ändern/Speichern" übernommen werden. (keine=0/neu=3/geändert=0 -> Summe=3, Quote 100,00%)

Ändern / Speichern

#### Nutzungsart für Betrieb 02 000 000 0031 und Kalenderhalbjahr 2016 / I als reiner Mastbetrieb (aus VVVO)

|                                                                                                    | Nut                                                                                                    | zung              | sart Mastferk                                                                                              | (el              |                                                          | Nutzungsart Mastschweine                                                                                        |                              |                                                                                          |                                                                                                    |  |
|----------------------------------------------------------------------------------------------------|----------------------------------------------------------------------------------------------------|-------------------|----------------------------------------------------------------------------------------------------|------------------|----------------------------------------------------------|----------------------------------------------------------------------------------------------------|------------------------------|------------------------------------------------------------------------------------------|----------------------------------------------------------------------------------------------------|--|
| Angabe nich                                                                                             | nt erforderlich u                                                                                                | ind ni            | cht vorhander                                                                                              | n.               |                                                          | Angabe ist erforderlich und bereits<br>als "mitteilungspflichtig" vorhanden für<br>01.07.2014 0 Uhr bis "offen" |                              |                                                                                          |                                                                                                    |  |
| Aktion ausw                                                                                             | rählen:                                                                                                    |                   |                                                                                                    |                  |                                                          |                                                                                                    | Aktion auswä                 | ihlen                                                                                    |                                                                                                    |  |
| Nutzun                                                                                                  | gsart                                                                                                    |                   |                                                                                                    | Anga             | aben zum Bes                                             | tand                                                                                                    | Nutzung                      | sart                                                                                     | Angaben zum Bestand                                                                                                    |  |
| nicht ein                                                                                               | ntugen                                                                                                    | - 11              |                                                                                                    | nicht            | speicnern                                                |                                                                                                    |                              | /erar                                                                                    | ndert nicht speichern                                                                                                    |  |
| einfüger                                                                                                | n ais "nicht mitt<br>n mit 01.01.201                                                                             | 6 0 L             | Jspn."<br>Jhr bis "offen"                                                                                  | speic            | hern                                                     | en                                                                                                    | In taleid (                  | /erar                                                                                    | speichern                                                                                                    |  |
| <ul> <li>trotzden<br/>einfüger</li> </ul>                                                               | n als "mitteilung<br>n mit 01.01.201                                                                             | gspflia<br>6 0 L  | :htig"<br>Jhr bis "offen"                                                                                  | wie u<br>speic   | nten angegebe<br>hern                                    | ən                                                                                                    |                              |                                                                                          |                                                                                                    |  |
| Zum Andem berei<br>Tierbestand<br>als reiner N<br>Stichtag<br>01.01.2016<br>Tierbestand<br>als reiner N | s vorhandener Nutzu<br>dserfassung S<br>Aastbetrieb (a<br>Anzahl Mastf<br>Soll<br>dsveränderun<br>Aastbetrieb (a | erkel             | n bitte <u>diese Seite</u> v<br>eine für Betr<br>VVO)<br>Anzahl Mas<br>Soll<br>300<br>hweine für F<br>VVO) | stschu<br>Betrie | en.<br>D2 000 000 0<br>weine<br>Ist<br>-<br>eb 02 000 00 | 031                                                                                                    | und Kalender<br>31 und Kalen | nde                                                                                      | Soll: Vorschlag gem. aktu-<br>ellem Bestandsregister aus<br>der HIT (ermittelt auf Basis<br>der VVVO-Meldungen)<br>Ist: gespeicherter Tierbe-<br>stand in der TAM-<br>Datenbank |  |
|                                                                                                    | Anza                                                                                                    | ani w             | astrerkei                                                                                                  |                  | Anzan                                                    |                                                                                                    | stschweine                   | _                                                                                        |                                                                                                    |  |
| Datum                                                                                                   | Soll                                                                                                    | ang               | Soll                                                                                                    | gang             | Soll                                                     | Jang                                                                                                    | Soll                         | list                                                                                     | 1                                                                                                    |  |
| 02 01 2016                                                                                              |                                                                                                    |                   |                                                                                                    | 35               |                                                          | 3011                                                                                                    | -                            |                                                                                          |                                                                                                    |  |
| 04.01.2016                                                                                              |                                                                                                    |                   |                                                                                                    |                  |                                                          | -                                                                                                    | 24                           | -                                                                                        | bestand/die Tierbe-                                                                                                    |  |
| 06.01.2016                                                                                              | 2016 7                                                                                                    |                   |                                                                                                    |                  |                                                          | -                                                                                                    |                              | -                                                                                        | standsveränderungen                                                                                                    |  |
| Abgänge durch To<br>da diese Abgangs<br>Ändern / Spei                                                   | od/Verendung müsser<br>ursache gemäß \//\/(<br>ichern                                                            | n manu<br>O nicht | ell über Eingabe <u>Tie</u><br>in der HIT-Datenba                                                          | erbestan         | d / Bestandsveri<br>Canent ist.                          | hinzugefügt werden,                                                                                             |                              | <ul> <li>so upernenmen, kii-<br/>cken Sie bitte auf "Än-<br/>dern/Speichern".</li> </ul> |                                                                                                    |  |

Bitte prüfen Sie die vorgeschlagenen Meldungen zu Tierbestand und Bestandsveränderungen und bestätigen Sie mit "Ändern/Speichern".

Nach dem Klick auf "Ändern/Speichern" erscheint folgende Ansicht:

| Nutzungsar<br>als reiner N                     | t für Betrieb<br>Aastbetrieb (a      | 02 0<br>ius V    | 00 000 0031<br>VVO)            | und            | l Kalenderhal             | bjah          | ır 2016 / I                                      |                           |                                                                                                    |                                                        |                                                    |                                                                                            |
|------------------------------------------------|--------------------------------------|------------------|--------------------------------|----------------|---------------------------|---------------|--------------------------------------------------|---------------------------|----------------------------------------------------------------------------------------------------|--------------------------------------------------------|----------------------------------------------------|--------------------------------------------------------------------------------------------|
| Nutzungsart Mastferkei                         |                                      |                  |                                |                |                           |               |                                                  | Nutzungsart Mastschweine  |                                                                                                    |                                                        |                                                    | Hinweise nach<br>Ändern/Speichern                                                          |
| Angabe nicht erforderlich und nicht vorhanden. |                                      |                  |                                |                |                           |               | Angabe ist er<br>als "mitteilung<br>01.07.2014 0 | forde<br>Jspflie<br>Uhr I | rlich und bereits<br>htig" vorhanden für<br>sis "offen"                                                                                                    |                                                        | <ul> <li>Nutzungsar</li> <li>Nutzungsar</li> </ul> | t Ferkel wurde nicht gespeichert/geändert.<br>t Schweine wurde nicht gespeichert/geändert. |
| Aktion ausw                                    | /ählen:                              |                  |                                |                |                           |               | Aktion auswä                                     | hlen:                     | Annahan ann Daatan d                                                                                                    |                                                        |                                                    |                                                                                            |
| nicht oir                                      | gsart                                |                  |                                | Anga<br>Nicht  | spoishorn                 | and           |                                                  | sart                      | Angaben zum Bestand                                                                                                    |                                                        |                                                    |                                                                                            |
| ○ frictit ein                                  | n als "nicht mitt                    | oilun            | rsofi" w                       | vie III        | nten angegebe             | n             | <ul> <li>bleibt unv</li> </ul>                   | orän                      | dert wie unten angegeben                                                                                                    |                                                        |                                                    |                                                                                            |
| einfüger                                       | n mit 01.01.201                      | 6 O L            | hr bis "offen" s               | speic          | hern                      | . 1           | S DIOIDT UN                                      | orun                      | speichern                                                                                                    |                                                        |                                                    |                                                                                            |
| <ul> <li>trotzden<br/>einfüger</li> </ul>      | n als "mitteilung<br>n mit 01.01.201 | jspflio<br>6 0 L | chtig" v<br>Ihr bis "offen" s  | vie u<br>speic | nten angegebe<br>hern     | n             |                                                  |                           | · · · · · · · · · · · · · · · · · · ·                                                                                                    |                                                        |                                                    |                                                                                            |
| Zum Ändern berei                               | ts vorhandener Nutzu                 | ngsarte          | en bitte <u>diese Seite</u> ve | rwend          | len.                      |               |                                                  |                           |                                                                                                    |                                                        |                                                    |                                                                                            |
| Tierbestand<br>als reiner N                    | dserfassung S<br>Nastbetrieb (a      | chwe<br>ius V    | eine für Betri<br>VVO)         | ieb (          | 02 000 000 00             | 031           | und Kalende                                      | halb                      | jahr 2016 / I                                                                                                    |                                                        |                                                    |                                                                                            |
|                                                | Anzahl Mastf                         | erkel            | Anzahl Mast                    | schv           | weine                     |               | Hinweise nach                                    |                           |                                                                                                    |                                                        |                                                    |                                                                                            |
| Stichtag                                       | Soll                                 | lst              | Soll                           |                | lst                       |               | Änder                                            | n/Spe                     | eichern                                                                                                    |                                                        |                                                    |                                                                                            |
| 01.01.2016                                     |                                      | -                | 300                            |                | 300 • Wert fü<br>• Die Me | ir Be<br>Idun | stand Ferkel w<br>g wurde abges                  | urde<br>speich            | ) nicht gespeichert/geändert.<br>;hert.                                                                                                    |                                                        |                                                    |                                                                                            |
| Tierbestand<br>als reiner N                    | dsveränderun<br>Aastbetrieb (a       | ig Sc<br>ius V   | hweine für Be<br>VVO)          | etrie          | eb 02 000 000             | 00            | 31 und Kaler                                     | derh                      | albjahr 2016 / I                                                                                                    |                                                        |                                                    |                                                                                            |
|                                                | Anza                                 | ihl M            | astferkel                      |                | Anzahl                    | Mas           | stschweine                                       |                           |                                                                                                    |                                                        |                                                    |                                                                                            |
|                                                | Bestandszug                          | ang              | Bestandsabga                   | ang            | Bestandszug               | ang           | Bestandsabg                                      | gang Hinweise nach        |                                                                                                    |                                                        |                                                    |                                                                                            |
| Datum                                          | Soll                                 | lst              | Soll                           | Ist            | Soll                      | Ist           | Soll                                             | Ist                       | Ändern/Speiche                                                                                                    | iern                                                   |                                                    |                                                                                            |
| 02.01.2016                                     |                                      | -                |                                | -              | 35                        | 35            |                                                  |                           | <ul> <li>Wert f         ür Zugang Ferkel wurde nicht g</li> <li>Wert f         ür Abgang Ferkel wurde nicht g</li> <li>Wert f         ür Abgang Schweine wurde nic</li> <li>Die Meldung wurde abgespeichert.</li> </ul> | gespeichert/geä<br>gespeichert/geä<br>cht gespeichert/ | ändert.<br>ändert.<br>/geändert.                   |                                                                                            |
| 04.01.2016                                     |                                      | -                |                                | -              |                           |               | 24                                               | 24                        | <ul> <li>Wert für Zugang Ferkel wurde nicht g</li> <li>Wert für Abgang Ferkel wurde nicht g</li> <li>Wert für Zugang Schweine wurde nic</li> <li>Die Meldung wurde abgespeichert.</li> </ul>                            | gespeichert/geä<br>gespeichert/geä<br>cht gespeichert/ | ändert.<br>ändert.<br>/geändert.                   |                                                                                            |
| 06.01.2016                                     |                                      | -                |                                | -              | 7                         | 7             |                                                  | -                         | <ul> <li>Wert für Zugang Ferkel wurde nicht g</li> <li>Wert für Abgang Ferkel wurde nicht g</li> <li>Wert für Abgang Schweine wurde nic</li> <li>Die Meldung wurde abgespeichert.</li> </ul>                            | gespeichert/geä<br>gespeichert/geä<br>cht gespeichert/ | ändert.<br>ändert.<br>/geändert.                   |                                                                                            |

Hinweis: Die Übernahme des Anfangsbestandes (Stichtagsbestandes) aus der Schweinedatenbank ist nur jeweils für das erste Halbjahr eines laufenden Jahres möglich (also immer für den 01.01. eines Jahres). Der Anfangsbestand des jeweils zweiten Halbjahres (also der Bestand zum 01.07. eines jeden Jahres) muss händisch eingegeben werden.

# 7.2.2 Eingabe Tierbestand/Bestandsveränderungen (nach AMG § 58b (1) 5), für Mast-Rinder, -Schweine, -Hühner und -Puten

Möchten Sie sich <u>keine</u> Vorschläge oder Abgleiche zur Eingabe der Nutzungsart (§ 58b Absatz 1 Nr. 5 AMG) aus dem Bestandsregister machen lassen oder halten Sie auch Schweine mit **weniger als 30 kg** Körpergewicht, müssen Sie die Daten händisch eingeben. Dazu gehen Sie auf die TAM-Datenbank-Übersicht:

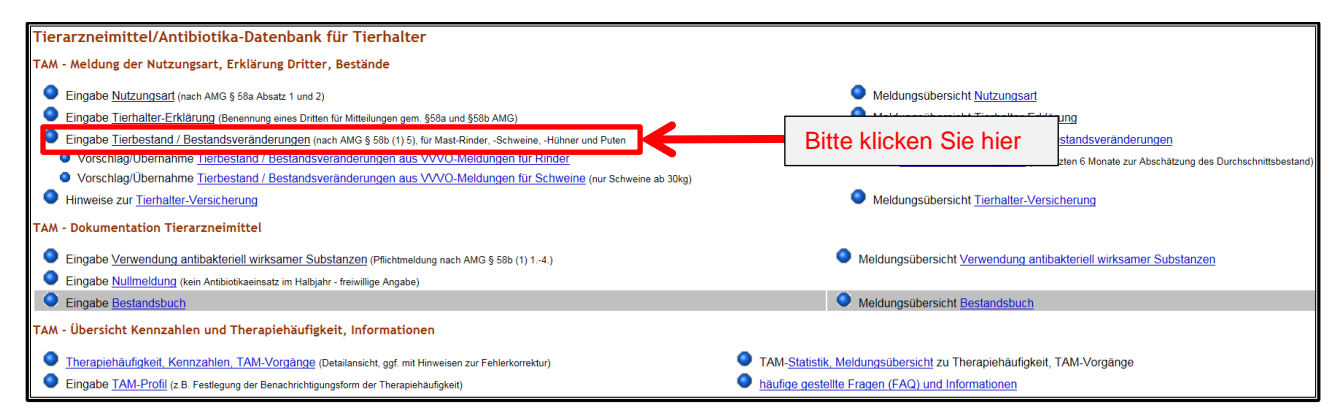

Sie werden anschließend auf diese Ansicht weitergeleitet:

| Eingabe Tierbestand / Bestandsveränderungen, hier speziell für Rinderhalter / Schweinehalter, hier zur Massenmeldungen per Datei, hier zur Meldungsübersicht (Zur Info: Grp.1, Halter) |
|----------------------------------------------------------------------------------------------------|
| Betrieb Halter:09 000 000 0001 🛁 (12stellig numerisch)                                                                                                    |
| Kalenderhalbjahr : 2015 / II 🗸 🕐 (laut Liste)                                                                                                    |
| Nutzungs <u>art</u> : 🛛 🗸 🛁 (laut Liste)                                                                                                    |
| Anzeigen (10 Leerzeilen zur Eingabe)                                                                                                    |
| <b>Es gibt 1 Hinweis:</b><br>Bitte wählen Sie Kalenderhalbjahr und Nutzungsart oder lassen die Auswahl leer für Gesamtüberblick und drücken dann 'Anzeigen'.                           |

Wählen Sie nun das Kalenderhalbjahr (1.) und die Nutzungsart (2.), für die Sie Angaben machen wollen, aus (ggf. Nutzungsart hier schon vorbelegt, wenn nur eine Nutzungsart als mitteilungspflichtig gemeldet).

Um die Eingabetabelle für die Nutzungsart zu erhalten, klicken Sie bitte auf den Button "Anzeigen" (3.).

Für Halter von Nutzungsarten mit "Nutzungsartenwechsel" (Mastferkel →Mastschwein) werden die zwei Eingabemasken für die Tierbestände direkt nebeneinander dargestellt, wenn im Feld "Nutzungsart" "Mastferkel bis 30kg&Ma.Schw.ab 30 kg" gewählt wird.

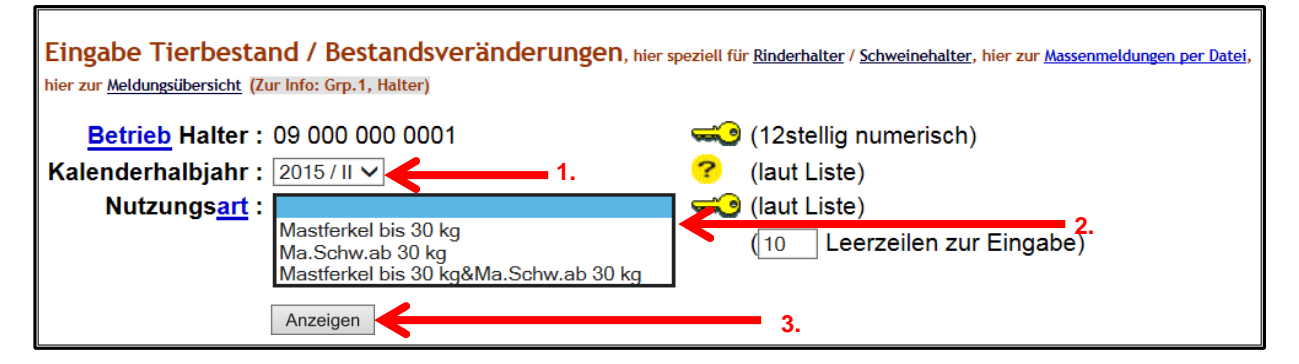

Die Bestandsmeldung kann nur nach vorheriger Mitteilung der Nutzungsart(en) in der entsprechenden Eingabemaske (vgl. Nr. 6.2) durchgeführt werden.

Tragen Sie nun die Anzahl der Tiere zum Beginn des Kalenderhalbjahres (1.) sowie für die Tierbestandsveränderungen die Zahlen der Zu- und Abgänge der Tiere (2.) für Ihren Betrieb ein (Hinweis: Der Anfangstierbestand (Tierzahl zu Beginn des Kalenderhalbjahres) wird nicht automatisch vom vorhergehenden Halbjahr übernommen. Feld Nr. 1. muss daher unbedingt ausgefüllt werden):

| Lingabe Herbestand /                                                                                                    | Bestandsverände                                                                                                    | erungen, hier speziell fü                                                                                                    | r <u>Rinderhalt</u> | <u>ter</u> / <u>Schweinehalter, hier zur Massenmeldungen per Datei, hier zur Meld</u> | lungsi |
|----------------------------------------------------------------------------------------------------|----------------------------------------------------------------------------------------------------|----------------------------------------------------------------------------------------------------|---------------------|---------------------------------------------------------------------------------------|--------|
| Betrieb Halter : 01 0                                                                                                    | 00 000 0001 🛛 🖛                                                                                                    | 🍋 (12stellig numer                                                                                                    | isch)               |                                                                                       |        |
| Kalenderhalbjahr : 201                                                                                                    | 5/11 🗸 🧧                                                                                                    | ) (laut Liste)                                                                                                    |                     |                                                                                       |        |
| Nutzungs <u>art</u> : Mas                                                                                                    | tferkel bis 30 kg 🗸 🐱                                                                                                    | 🍋 (laut Liste)                                                                                                    |                     |                                                                                       |        |
| An                                                                                                    | zeigen                                                                                                    | (10 Leerzeile                                                                                                    | n zur Ei            | ngabe)                                                                                |        |
| Es gibt 3 Hinweise:<br>1 gemeldete Tierbestand<br>Keine gemeldete Tierbes<br>Um zu melden oder ände                                                                                                    | serfassungen.<br>tandsveränderung g<br>rn, in den Zeilen 'Da                                                                                | gefunden.<br>atum' und 'Anzahl' e                                                                                                    | eingeben            | n oder korrigieren und 'Ändern / Speichern' drück                                     | enl    |
| Ändern / Speichern                                                                                                    |                                                                                                    |                                                                                                    |                     |                                                                                       |        |
|                                                                                                    |                                                                                                    |                                                                                                    |                     |                                                                                       |        |
| Tierbestandserfassung                                                                                                    | g fur Betrieb 01 0                                                                                                    | - 000 000 0001, 20 <sup>7</sup>                                                                                                    | 15 / II, <i>I</i>   | Mastferkel bis 30 kg                                                                  |        |
| Beginn <u>*1)</u><br>Kalenderhalbiahr Mi                                                                                                    | Anzahl <u>*2)</u><br>astferkel bis 30 kg                                                                                                    |                                                                                                    |                     |                                                                                       |        |
| 01 07 2015(00:00 Ubr) 55                                                                                                    |                                                                                                    | 1.                                                                                                    |                     |                                                                                       |        |
| *1) gleichbedeutend mit 30.06                                                                                                    | .2015 24:00 Uhr                                                                                                    | ]                                                                                                    |                     |                                                                                       |        |
| *2) zum Storno Anzahl Tiere I                                                                                                    | eeren und speichern                                                                                                    |                                                                                                    |                     |                                                                                       |        |
| Tierbestandsveränder                                                                                                    | ung für Betrieb 0                                                                                                    | 1 000 000 0001,                                                                                                    | 2015 /              | II, Mastferkel bis 30 kg                                                              |        |
| Doppeltes Datum : 💿 V                                                                                                    | Verte addieren, bei                                                                                                    | gleichem Datum un                                                                                                    | d gleiche           | er Bewegungsart in dieser Nutzungsart 🕐                                               |        |
| 0 V                                                                                                    | Verte überschreiber                                                                                                    | n, nur der jeweils let                                                                                                    | zte Wert            | t soll zählen                                                                         |        |
|                                                                                                    |                                                                                                    |                                                                                                    |                     |                                                                                       |        |
| Determine                                                                                                    | Anzahl Mastfer                                                                                                    | kel bis 30 ka 🚓                                                                                                    |                     | 1                                                                                     |        |
| Datum der<br>Bestandsveränderung                                                                                                    | Anzahl Mastfer                                                                                                    | kel bis 30 kg 🔢                                                                                                    | Saldo               |                                                                                       |        |
| Datum der<br>Bestandsveränderung                                                                                                    | Anzahl Mastfer<br>Bestandszugang                                                                                                    | kel bis 30 kg <u>⋅</u> ₃)<br>Bestandsabgang                                                                                                    | Saldo               | 2.                                                                                    |        |
| Datum der           Bestandsveränderung           24.09.2015           30.10.2015                                                                                                    | Anzahl Mastfer<br>Bestandszugang                                                                                                    | kel bis 30 kg -3)<br>Bestandsabgang                                                                                                    | Saldo               | 2.                                                                                    |        |
| Datum der           Bestandsveränderung           24.09.2015           30.10.2015           28.11.2015                                                                                                    | Anzahl Mastfer<br>Bestandszugang                                                                                                    | kel bis 30 kg -3<br>Bestandsabgang<br>45<br>7                                                                                                    | Saldo               | 2.                                                                                    |        |
| Datum der           Bestandsveränderung           24.09.2015           30.10.2015           28.11.2015           01.12.2015                                                                                                    | Anzahl Mastfer<br>Bestandszugang                                                                                                    | kel bis 30 kg •3)<br>Bestandsabgang<br>45<br>7                                                                                                    | Saldo               | 2.                                                                                    |        |
| Datum der           Bestandsveränderung           24.09.2015           30.10.2015           28.11.2015           01.12.2015           01.12.2015                                                                                                    | Anzahl Mastfer<br>Bestandszugang<br>20<br>10<br>10                                                                                          | kel bis 30 kg •3)<br>Bestandsabgang<br>45<br>7                                                                                                    | Saldo               | 2.                                                                                    |        |
| Datum der           Bestandsveränderung           24.09.2015           30.10.2015           28.11.2015           01.12.2015           01.12.2015                                                                                                    | Anzahl Mastfer<br>Bestandszugang<br>20<br>10<br>10<br>4                                                                                     | kel bis 30 kg •3) Bestandsabgang 45 7                                                                                                    | Saldo               | 2.                                                                                    |        |
| Datum der           Bestandsveränderung           24.09.2015           30.10.2015           28.11.2015           01.12.2015           01.12.2015                                                                                                    | Anzahl Mastfer<br>Bestandszugang<br>20<br>10<br>10<br>4                                                                                     | kel bis 30 kg •3) Bestandsabgang 45 7                                                                                                    | Saldo               | 2.                                                                                    |        |
| Datum der           Bestandsveränderung           24.09.2015           30.10.2015           28.11.2015           01.12.2015           01.12.2015                                                                                                    | Anzahl Mastfer<br>Bestandszugang<br>20<br>10<br>10<br>4<br>10                                                                               | kel bis 30 kg •3) Bestandsabgang 45 7                                                                                                    | Saldo               | 2.                                                                                    |        |
| Datum der           Bestandsveränderung           [24.09.2015           [30.10.2015           [28.11.2015           [01.12.2015           [01.12.2015           [1]           [1]           [1]                                                                                                    | Anzahl Mastfer<br>Bestandszugang<br>20<br>10<br>10<br>4<br>10                                                                               | kel bis 30 kg ::3)         Bestandsabgang         45         7                                                                                                    | Saldo               | 2.                                                                                    |        |
| Datum der           Bestandsveränderung           24.09.2015           30.10.2015           28.11.2015           01.12.2015           01.12.2015           1           1           1                                                                                                    | Anzahl Mastfer<br>Bestandszugang<br>20<br>10<br>10<br>4<br>10<br>10                                                                         | kel bis 30 kg       •3)         Bestandsabgang         45         7         0         0         0         0         0         0         0         0         0         0         0         0         0         0         0         0         0         0         0         0         0         0         0         0         0         0         0         0         0         0         0         0         0         0         0         0         0         0         0         0         0         0         0         0         0         0         0         0         0         0         0 | Saldo               | 2.                                                                                    |        |
| Datum der           Bestandsveränderung           24.09.2015           30.10.2015           28.11.2015           01.12.2015           01.12.2015           1           1           1           1           1           1           1           1           1           1           1           1           1           1           1           1           1           1           1           1           1           1           1           1           1           1           1           1           1           1           1           1           1           1           1           1           1           1           1           1           1           1           1           1 <tr tr="">          1&lt;</tr> | Anzahl Mastfer<br>Bestandszugang<br>20<br>10<br>10<br>4<br>10<br>10<br>10<br>10<br>10<br>10<br>10<br>10<br>10<br>10<br>10<br>10<br>10       | kel bis 30 kg <u>)</u> Bestandsabgang 45 7                                                                                                    | Saldo               | 2.                                                                                    |        |
|                                                                                                    |                                                                                                    |                                                                                                    |                     |                                                                                       |        |
| Datum der           Bestandsveränderung           24.09.2015           30.10.2015           28.11.2015           01.12.2015           01.12.2015           1           1           1           1           1           1           1           1           1           1           1           1           1           1           1           1           1           1           1           1           1           1           1           1           1           1           1           1           1           1           1           1           1           1           1           1           1           1           1           1           1           1           1           1 <tr tr="">          1&lt;</tr> | Anzahl Mastfer<br>Bestandszugang<br>20<br>20<br>10<br>10<br>4<br>20<br>20<br>20<br>20<br>20<br>20<br>20<br>20<br>20<br>20<br>20<br>20<br>20 | kel bis 30 kg <u>a</u><br>Bestandsabgang<br>45<br>7<br>                                                                                                    | Saldo               | 2.<br>err                                                                             | enl    |
|                                                                                                    |                                                                                                    |                                                                                                    |                     |                                                                                       |        |

Bestätigen Sie die Eingabe durch den Button "Ändern/Speichern" (3.) und klicken Sie anschließend nochmals auf "Bestätigen".

Die **Saldo**spalte liefert nach den Klicks auf "Ändern/Speichern" sowie "Bestätigen" und erneutem Klick auf "Anzeigen" einen Überblick über den aktuellen Bestand.

Hinweis zum Eingabebereich "Doppeltes Datum" (4.): Die Auswahl des Punktes "Werte addieren, bei gleichem Datum und gleicher Bewegungsart in dieser Nutzungsart" bietet die Möglichkeit, zwei oder mehr Eintragungen mit **gleichem** Datum und **gleicher** Bewegungsart (Bestandszugang oder Bestandsabgang) zu tätigen. Bei Auswahl des Punktes "Werte überschreiben, nur der jeweils letzte Wert soll zählen" werden die Tierzahlen der bereits vorliegenden Mitteilung durch die neuen Werte überschrieben. **Sobald zwei oder mehr Tierbewegungen mit demselben Datum gemeldet werden, muss hier zwangsläufig eine Auswahl getroffen werden, um die Daten abspeichern zu können!** 

# 7.3 Stornierung von Bestandsmeldungen

Zur Stornierung einzelner oder der gesamten Bestandsmeldungen müssen die entsprechende(n) Tierzahl(en) aus den Tabellen gelöscht (1.) und die Aktion anschließend mit einem Klick auf "Ändern/Speichern" bestätigt werden (2.).

Dies kann entweder in der Eingabemaske "Eingabe Tierbestand/Bestandsveränderungen (nach AMG § 58b (1) 5), für Mast-Rinder, -Schweine, -Hühner und -Puten" (siehe Beispiel unten) oder in der Eingabemaske "Vorschlag/Übernahme Tierbestand/Bestandsveränderungen aus VVVO-Meldungen für Schweine (nur Schweine ab 30 kg)" erfolgen.

| Fierbestandsveränderung für Betriel | b 01 000 000 0001, | 2015 / II, | Mastferkel bis 30 kg |
|-------------------------------------|--------------------|------------|----------------------|
|-------------------------------------|--------------------|------------|----------------------|

| Doppeltes |  |
|-----------|--|
| Datum :   |  |

- Werte addieren, bei gleichem Datum und gleicher Bewegungsart in dieser Nutzungsart
  - Werte überschreiben, nur der jeweils letzte Wert soll zählen

| Datum der           | Anzahl Mastfer | kel bis 30 kg <u>*3)</u>  | Salda |
|---------------------|----------------|---------------------------|-------|
| Bestandsveränderung | Bestandszugang | Bestandsabgang            | Saluo |
| 05.08.2015          |                | 20                        | 530   |
| 16.09.2015          |                | 37 ×                      | 403   |
| 27.09.2015          | 40             |                           | 533   |
| Datum der           | Anzahl Mastfer | kel bis 30 kg <u> *3)</u> | Salda |
| Bestandsveränderung | Bestandszugang | Bestandsabgang            | Saluo |
|                     |                |                           |       |

Ändern / Speichern **4** 2.

Die Meldung/en wird/werden storniert und es erscheint ein entsprechender Hinweis:

| Tierbestandsveränder                                                                                                    | rung für Betrieb 0 | 1 000 000 0001,          | 2015 / II, Mastferkel bis 30 k |  |  |  |  |  |  |  |
|----------------------------------------------------------------------------------------------------|--------------------|--------------------------|--------------------------------|--|--|--|--|--|--|--|
| Doppeltes <ul> <li>Werte addieren, bei gleichem Datum und gleicher Bewegungsart in dieser Nutzungsart</li> <li>Werte überschreiben, nur der jeweils letzte Wert soll zählen</li> </ul> |                    |                          |                                |  |  |  |  |  |  |  |
| Datum der                                                                                                    | Anzahl Mastfer     | kel bis 30 kg <u> </u>   | Hinwois                        |  |  |  |  |  |  |  |
| Bestandsveränderung                                                                                                    | Bestandszugang     | Bestandsabgang           | niliweis                       |  |  |  |  |  |  |  |
| 05.08.2015                                                                                                    |                    | 20                       |                                |  |  |  |  |  |  |  |
| 16.09.2015                                                                                                    |                    |                          | Die Meldung wurde storniert.   |  |  |  |  |  |  |  |
| 27.09.2015                                                                                                    | 40                 |                          |                                |  |  |  |  |  |  |  |
| Datum der                                                                                                    | Anzahl Mastfer     | kel bis 30 kg <u>*3)</u> | Hinwoic                        |  |  |  |  |  |  |  |
| Bestandsveränderung                                                                                                    | Destandarumana     | Destandashaana           | ninweis                        |  |  |  |  |  |  |  |

### 7.4 Abfrage des Durchschnittsbestandes

Hintergrund: Nur Tierhalter mit Durchschnittsbeständen oberhalb der Bestandsuntergrenzen bezogen auf ein Erfassungshalbjahr müssen ihre Nutzungsart als "mitteilungspflichtig" melden. Um herauszufinden, ob man sich "mitteilungspflichtig" melden muss, kann man sich in der HIT-Datenbank den durchschnittlichen Tierbestand eines Erfassungshalbjahres anzeigen lassen.

Die Abfrage des Durchschnittsbestands kann auf zwei Arten erfolgen.

1. Über den Menüpunkt:

Singabe Tierbestand / Bestandsveränderungen (nach AMG § 58b (1) 5), für Mast-Rinder, -Schweine, -Hühner und Puten

Nach Auswahl des Kalenderjahres (1.) und der Nutzungsart (2.) auf "Anzeigen" klicken (3.).

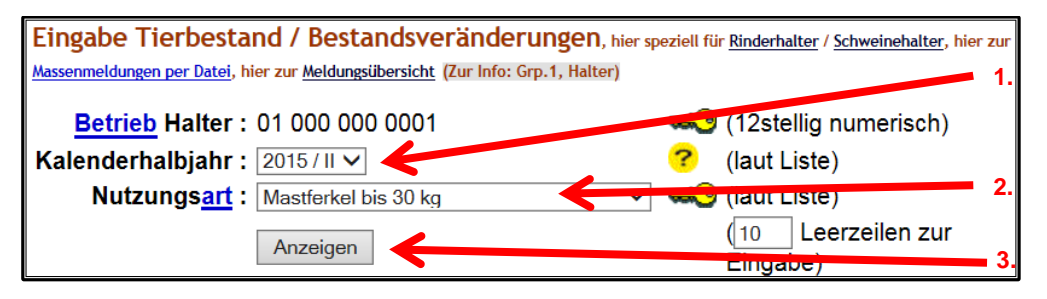

Am Ende der Seite erscheint eine Tabelle. Die Zahl in der Zeile "Hochrechnung" gibt **nach Ablauf eines Erfassungshalbjahres und Eingabe aller erfolgten Tierbewegungen** die durchschnittlich in diesem Erfassungshalbjahr gehaltene Tierzahl wieder.

(Anmerkung: Die Zahl in der Zeile "Durchschnitt" gibt lediglich den Durchschnittsbestand von Beginn des Halbjahres bis zur letzten Änderung der Tierbewegungen in der HIT-Datenbank an und nicht den Durchschnittsbestand über das gesamte Halbjahr.)

| Ma                                            | astferkel bis 30                                                                       | ) kg                                                                   |                                                                                                    |
|-----------------------------------------------|----------------------------------------------------------------------------------------|------------------------------------------------------------------------|----------------------------------------------------------------------------------------------------|
| Α                                             | nfangsbestand                                                                          | 450                                                                    |                                                                                                    |
| а                                             | ktueller Saldo <sup>1)</sup>                                                           | 470                                                                    |                                                                                                    |
| _                                             |                                                                                        |                                                                        |                                                                                                    |
| Н                                             | albjahr Beginn                                                                         | 01.07.2015                                                             |                                                                                                    |
| le                                            | etzte Änderung                                                                         | 27.09.2015                                                             |                                                                                                    |
| Т                                             | age                                                                                    | 89                                                                     |                                                                                                    |
| D                                             | urchschnitt                                                                            | 438,315                                                                |                                                                                                    |
| _                                             |                                                                                        |                                                                        |                                                                                                    |
| Н                                             | albjahr Ende                                                                           | 31.12.2015                                                             |                                                                                                    |
| Т                                             | age                                                                                    | 184                                                                    |                                                                                                    |
| н                                             | ochrechnung <sup>2)</sup>                                                              | 454,674                                                                |                                                                                                    |
| <sup>1)</sup> a<br>gr<br><sup>2)</sup> D<br>H | ktueller Saldo, wie<br>espeicherten Vorso<br>urchschnitt unter c<br>albjahres bleiben, | er momentan ir<br>chlages werden<br>ler Annahme, d<br>wie aktuell im B | m TAM-Bereich gespeichert ist, d.h. die Tierzahlen des zuletzt<br>berücksichtigt (siehe Datum "letzte Änderung")<br>ass so viele Tiere bis zum Ende des<br>Bestand sind (siehe "aktueller Saldo") |

Eine analoge Tabelle findet sich auch im Menüpunkt:

Vorschlag/Übernahme <u>Tierbestand / Bestandsveränderungen aus VVVO-Meldungen für Schweine</u> (nur Schweine ab 30kg)

### 2. Über den Menüpunkt:

TAM-Statistik, Meldungsübersicht zu Therapiehäufigkeit, TAM-Vorgänge

Nach Auswahl des Kalenderjahres (1.) und ggf. der Nutzungsart (2.) auf "Anzeigen" klicken (3.). (Hinweis: Wenn keine Nutzungsart gewählt wird, dann werden alle Nutzungsarten des Betriebs angezeigt.). Unter dem Punkt "Ausgabespalten" sollte mindestens bei "Halbjahresbestand" ein Haken gesetzt sein.

| TAM-Statistik, Meldun  | gsübersicht zu Theran                     | iehäufigkeit, TAM-Vor             | gange (Zur lafo: Gra 1 | Halter)                 |               |                                    |
|------------------------|-------------------------------------------|-----------------------------------|------------------------|-------------------------|---------------|------------------------------------|
| Tran Statistik, merdan | Subcrotene za merap                       | ienaangkere, man ron              | Serige (zar mo. orp. ) | , nater)                |               |                                    |
| Halter :               | 01 000 000 0001                           | 1.                                | ?                      | (12stellig numerisch, g | gf. von - bis | oder Land und Kreis z.B. "09 123") |
| Kalenderhalbjahr von : | 2015/II V bis: 2015/                      |                                   | ?                      | (bitte auswählen)       |               |                                    |
| Nutzungsart :          | Rind                                      | Schwein                           | Hühner                 | Puten                   |               | ?                                  |
|                        |                                           | mitteilu                          | ngspflichtig           |                         | <b>Z</b> .    |                                    |
|                        | Mast bis 8 Mo                             | Ferkel bis 30 kg                  | IMASL                  | Mast                    | _             | _                                  |
|                        | ∐ Mast ab 8 Mo                            | ∐ Mast ab 30 kg                   |                        |                         |               | ⊥alle aus/an                       |
|                        | □ Most bis 9 Mo                           | nicht mitte                       | Moot                   | Maat                    |               |                                    |
|                        |                                           | Moot ob 20 kg                     |                        |                         |               |                                    |
|                        |                                           | ⊡ Masi ab 30 kg<br>⊡ sonstige     |                        |                         | Г             | alle aus/an                        |
| Broblemsuche :         |                                           |                                   |                        | <u> </u>                |               |                                    |
| Fioblemsuche.          | Inkonsistenze                             | n: 🗋 irgendwo                     |                        | 🥐 mi                    | t ODER ver    | knupπ                              |
|                        |                                           | Anfangsbestar                     | nd 🗌 Bestan            | dsänderung              |               |                                    |
|                        |                                           | Erklärung                         | Versich                | erung                   |               |                                    |
|                        |                                           | Arzneimittel Al                   | bgabe / Anwendu        | ng                      |               |                                    |
|                        |                                           | Plausi-Nummern                    |                        | ?                       |               |                                    |
|                        | Nutzungsa                                 | rt: 12308 12309                   | □ <u>12310</u>         | _                       |               |                                    |
|                        | Bestandsveränderur                        | na: 🗆 12301 🗌 12311               |                        |                         |               |                                    |
|                        | AM Abgabe/Anwendur                        | a:  12302  12304                  | □ 12305 □ 13           | 2306 🗍 12307            |               |                                    |
|                        | Versicherur                               | ng: □ <u>12002</u> □ <u>12004</u> |                        |                         |               |                                    |
|                        | Versicherun                               | ig. 🗆 <u>12303</u>                |                        |                         |               |                                    |
| Ausgabespalten :       | Nutzungsart                               | Arzneimittel                      | verwendungen           | Gesamtstatistik         |               | ?                                  |
|                        | Halbjahresbestand                         | Therapiehäu                       | ufigkeit               | Betriebsdaten (Nam      | e, Adresse)   | □ alle aus/an                      |
| Sortierung :           | <ul> <li>Kalenderhalbjahr aufs</li> </ul> | teigend O absteigen               | nd                     | 2                       |               |                                    |
|                        | ONutzungsart                              | OHalter                           |                        | •                       |               |                                    |
| Überschrift nach :     | 15 Datenzeilen wie                        | derholen, sinnvoll 5 - 20 d       | oder leer              | ?                       |               |                                    |
|                        |                                           | ,                                 |                        |                         |               |                                    |
| Zählen Statistik       | Anzeigen Maske I                          | eeren Download PDF                | -Format für Ausdruck   | Hinweise zum            | Download      |                                    |
|                        |                                           |                                   |                        |                         |               |                                    |
|                        |                                           |                                   |                        |                         |               |                                    |
|                        |                                           | 2                                 |                        |                         |               |                                    |
|                        |                                           | J.                                |                        |                         |               |                                    |

Den Durchschnittsbestand findet man in der Ausgabespalte "Bestand Durchschn.".

| Halter                                        | Kalender-       | <u>Nutzungsart</u> Plaus   | Bestand    | AB Tier | Best | andserfa | ssung  | B    | estandsve |
|-----------------------------------------------|-----------------|----------------------------|------------|---------|------|----------|--------|------|-----------|
| Nummer                                        | <u>halbjahr</u> |                            | Durchschn. | Tage    | Anz. | zu spät  | Probl. | Anz. | zu spät   |
| 01 000 000 0001<br>Olimitation <u>Details</u> | 2015 / II       | Mastferkel bis 30 kg mpfl. | 454,67     | 0       | 1    | 0        | 0      | 2    | 0         |

Hinweis: Die Zahl in der Ausgabespalte "Bestand Durchschn." entspricht der Zahl in der Zeile "Hochrechnung" bei Abfrage des Durchschnittsbestandes über den Menüpunkt "**Eingabe Tierbestand/Bestandsveränderungen (nach AMG § 58b (1)5), für Mast-Rinder, -Schweine, -Hühner und Puten**".

# 8 Antibiotika

# 8.1 Mitteilung der Antibiotikaverwendungen (§ 58b Abs. 1 Nr. 1-4 AMG)

Seit dem **01.07.2014** ist halbjährlich für die jeweilige mitteilungspflichtige Nutzungsart die Verwendung antibakteriell wirksamer Substanzen im Verlauf des Kalenderhalbjahres zu melden. Die Mitteilungen können laufend während des gesamten Halbjahres, aber spätestens bis zum 14.01. oder 14.07. vorgenommen werden. Auf Basis dieser Angaben wird die Therapiehäufigkeit für jede Nutzungsart pro Kalenderhalbjahr errechnet.

Die Antibiotikaverwendungen sind getrennt für jede Betriebsnummer (sollten mehrere Betriebsnummern vorhanden sein) und jede Nutzungsart spätestens 14 Tage nach Ende des Halbjahres mit folgenden Daten anzugeben:

- Bezeichnung des Antibiotikums
- insgesamt angewendete Menge des Antibiotikums (wird stattdessen die Menge pro Tier und Tag sowie die Anzahl der Behandlungstage angegeben, kann die Datenbank die Gesamtmenge errechnen)
- Nutzungsart und Anzahl der behandelten Tiere
- Datum der Anwendung/Abgabe (freiwillig)
- Anzahl der Behandlungstage (freiwillig)
- Wirkungstage (wie vom Tierarzt angegeben die Wirkungstage entsprechen <u>nicht</u> der Wartezeit!)

Findet in einem Halbjahr keine Antibiotika-Behandlung statt, erübrigen sich Mitteilungen zu Veränderungen im Tierbestand. Für den Betrieb wird durch die Antibiotika-Datenbank automatisch die Therapiehäufigkeit "Null" ermittelt.

Geht eine Antibiotika-Behandlung über das Ende eines Halbjahres hinaus, ist bei Angabe des Behandlungsdatums nur eine Mitteilung erforderlich. Die Behandlungstage werden dann automatisch anhand des Behandlungsdatums (= erster Tag der Anwendung) auf die beiden Halbjahre verteilt. Ändert sich während der Behandlung die Nutzungsart (das Mastferkel wird zum Mastschwein), wird die Behandlung vollständig der Nutzungsart zu Beginn der Behandlung zugeordnet.

# 8.2 Anleitung zur Mitteilung der Antibiotikaverwendung

Bitte melden Sie sich in der HIT-Datenbank an. Über das Auswahlmenü gelangen Sie auf die TAM-Datenbank (vgl. Nr. 5).

Die Eingabe der Verwendung antimikrobiell wirksamer Substanzen (§ 58b Absatz 1 Nr. 1.-4. AMG) erfolgt hier:

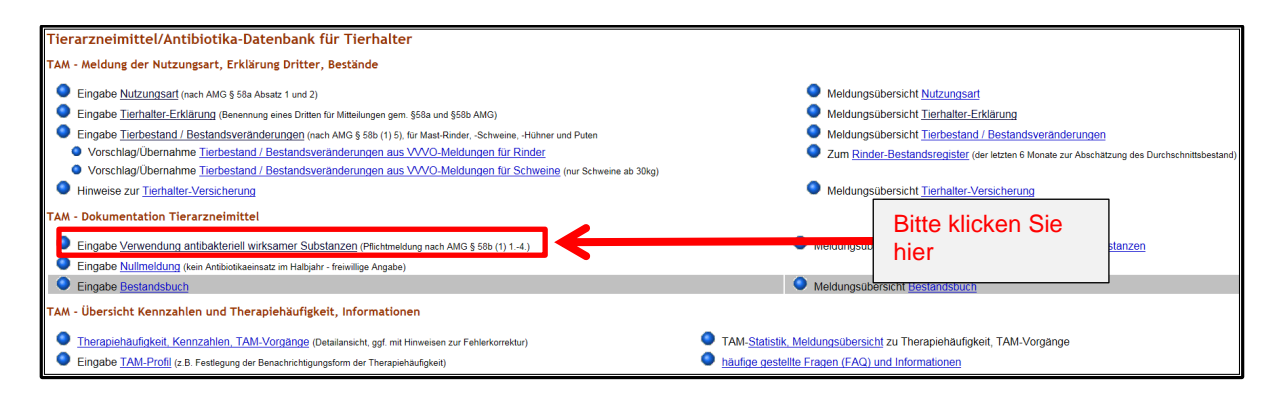

#### Folgende Ansicht erscheint:

| Eingabe Arzneimittelverwendung antibakterie                                                                                                    | ell wirksamer Substanzen (AMG § 58b), hier zur <u>Massenmeldungen per Datei</u> , hier zur <u>Meldung</u> | <u>sübersicht</u> (Zur I            | nfo: Grp.1, Halt                       | er)                                                        |              |
|----------------------------------------------------------------------------------------------------|----------------------------------------------------------------------------------------------------|-------------------------------------|----------------------------------------|------------------------------------------------------------|--------------|
| Betrieb Halter: 09 000 000 0001                                                                                                    | (12stellig numerisch)                                                                                     |                                     |                                        |                                                            |              |
| Kalenderhalbjahr : 2015/II 🗸 ?                                                                                                    | (laut Liste)                                                                                              |                                     |                                        |                                                            |              |
| Nutzungsart : < alle, Auswahl b. Eingabe> 🗸 ?                                                                                                    | (laut Liste)                                                                                              |                                     |                                        |                                                            |              |
| Datum :                                                                                                    | (TT.MM.JJJJ, ggf. von - bis z.B. 01.01.2014 - 01.02.2014), Hilfe zu erweiterte Su                         | uchkriterien                        |                                        |                                                            |              |
| Max.Anzeige : 100 ?                                                                                                    | Sort.: ● Nutzungsart, Datum                                                                               |                                     |                                        |                                                            |              |
| Leerzeilen : 10 ?                                                                                                    | O Datum, Nutzungsart                                                                                      |                                     |                                        |                                                            |              |
| Anzeigen                                                                                                    |                                                                                                    |                                     |                                        |                                                            |              |
| Es gibt 1 Hinweis:<br>Keine gemeldete Arzneimittelverwendungen gefunde<br>Ändern / Speichern Stornieren<br>Betrieb Halter 09 000 000 0001, 2015 / II | en.                                                                                                    |                                     |                                        |                                                            |              |
| Abgabe<br>Anwen-<br>dung AMG <u>Nutzungsart</u> ? <u>Anzahl</u><br>behandelte<br><u>Tiere</u>                                                        | Arzneimittelliste ?<br>Suchen □ nur zur Tierart passend                                                   | <u>Menge</u><br>pro Tier<br>und Tag | Gesamt-<br>anwend<br>menge <u>*1</u> ) | <u>Datum</u><br><u>Anwendung</u><br>ggf. Abgabe <u>*2)</u> | lfd. B<br>Nr |
|                                                                                                    |                                                                                                    |                                     |                                        |                                                            |              |
|                                                                                                    | <u> </u>                                                                                                  |                                     |                                        |                                                            |              |
|                                                                                                    |                                                                                                    |                                     |                                        |                                                            |              |
|                                                                                                    |                                                                                                    |                                     |                                        |                                                            | Г            |

Das Datumsfeld dient nur zum Suchen und zur Abfrage von bereits erfassten Arzneimitteln innerhalb eines bestimmten Behandlungszeitraumes und ist kein Eingabefeld für die Mitteilung!

Unter dem Punkt "Kalenderhalbjahr" ist immer das laufende Kalenderhalbjahr voreingestellt. Wenn Sie Eintragungen für das **laufende** Kalenderhalbjahr tätigen wollen, dann können Sie die Eintragungen direkt in der angezeigten Eingabetabelle vornehmen.

Wenn Sie Meldungen für ein **vergangenes** Kalenderhalbjahr machen möchten, dann wählen Sie das entsprechende Kalenderhalbjahr (1.) aus und klicken Sie auf den Button "Anzeigen" (2.). Wichtig: Erst nach dem Klick auf "Anzeigen" erscheint unten die Eingabetabelle für das oben ausgewählte Erfassungshalbjahr! Hinweis: Wenn Sie mehrere Nutzungsarten halten, dann können Sie unter dem Punkt "Nutzungsart" diejenige Nutzungsart einstellen, für die Sie jetzt Eintragungen machen möchten (bitte Auswahl mit Klick auf "Anzeigen" bestätigen). Sie können alternativ jedoch auch für jede Eintragung getrennt die Nutzungsart in der Eingabetabelle auswählen.

| Eingabe Arzneimittelverwendung antibakteriell wi                                | rksamer Substanzen (AMG § 58b), hier zur <u>Massenmeldungen per Datei</u> , hier zur |  |  |  |  |  |  |  |  |  |  |
|---------------------------------------------------------------------------------|--------------------------------------------------------------------------------------|--|--|--|--|--|--|--|--|--|--|
| Betrieb Halter : 01 000 000 0001 🛁 (12stellig numerisch)                        |                                                                                      |  |  |  |  |  |  |  |  |  |  |
| Kalenderhalbjahr : 2014 (III) (laut Liste)                                      |                                                                                      |  |  |  |  |  |  |  |  |  |  |
| Nutzungsart : 2015 / Eingabe> ✓ ? (laut Liste)                                  |                                                                                      |  |  |  |  |  |  |  |  |  |  |
| Datum : 2015 / 11                                                               | MM.JJJJ, ggf. von - bis z.B. 01.01.2014 - 01.02.2014), Hilfe zu erweite              |  |  |  |  |  |  |  |  |  |  |
| Max.Anzeige : 100 ? Sort                                                        | : ●Nutzungsart, Datum                                                                |  |  |  |  |  |  |  |  |  |  |
| Leerzeilen : 10 ?                                                               | ⊖ Datum, Nutzungsart                                                                 |  |  |  |  |  |  |  |  |  |  |
| Anzeigen 2.                                                                     |                                                                                      |  |  |  |  |  |  |  |  |  |  |
| <b>Es gibt 1 Hinweis:</b><br>Keine gemeldete Arzneimittelverwendungen gefunden. | Wichtig: Wenn man unter<br>dem Punkt "Kalenderhalb-                                  |  |  |  |  |  |  |  |  |  |  |
| Ändern / Speichern Stornieren<br>Betrieb Halter 01 000 000 0001, 2015 / II      | jahr" ein vergangenes<br>Halbjahr auswählt, er-<br>scheint die Eingabetabelle        |  |  |  |  |  |  |  |  |  |  |
| Abgabe<br>Anwen-<br>dung AMG Nutzungsart ? Anzahl<br>behandelte<br>Tiere        | für dieses Halbjahr erst<br>nach dem Klick auf "An-                                  |  |  |  |  |  |  |  |  |  |  |
| O Ab<br>O Anw ↓ ↓ ↓ ↓ ↓ ↓ ↓ ↓ ↓ ↓ ↓ ↓ ↓ ↓ ↓ ↓ ↓ ↓ ↓                             |                                                                                      |  |  |  |  |  |  |  |  |  |  |

Es erscheint eine Eingabetabelle (übereinstimmend mit oben ausgewähltem Kalenderhalbjahr):

| Betrieb                  | etrieb Halter 01 000 000 0001, 2015 / I |               |                                      |                                                        |                              |                                |                                               |            |                               |                                             |                                      |
|--------------------------|-----------------------------------------|---------------|--------------------------------------|--------------------------------------------------------|------------------------------|--------------------------------|-----------------------------------------------|------------|-------------------------------|---------------------------------------------|--------------------------------------|
| Abgabe<br>Anwen-<br>dung | AMG                                     | Nutzungsart ? | Anzahl<br>behandelte<br><u>Tiere</u> | Arzneimittelliste ?<br>Suchen Inur zur Tierart passend | Menge<br>pro Tier<br>und Tag | Gesamt-<br>anwend<br>menge *1) | Datum<br>Anwendung<br>ggf. Abgabe <u>*2</u> ) | lfd.<br>Nr | <u>Behandl</u><br><u>tage</u> | Wirkungs-<br>tage<br>(ist nicht Wartezeit!) | Auswahl<br>zum Storno<br>alle aus/an |
| ⊖ Ab<br>⊖ Anw            | <b>~</b>                                | <b>~</b>      |                                      |                                                        | <b></b>                      | <b>_</b>                       |                                               | [          |                               |                                             |                                      |

# Erklärung der Spalten der Tabelle:

# Abgabe/Anwendung:

**Abgabe:** Die Eintragungen beruhen auf Angaben aus einem Arzneimittelanwendungs- und Abgabebeleg des behandelnden Tierarztes und es soll die Abgabe eines Antibiotikums, nicht aber die Anwendung durch den Tierarzt selbst, erfasst werden.

**Anwendung:** Dieses Feld ist auszuwählen, wenn eine Antibiotikaanwendung, die durch den Tierhalter oder durch den Tierarzt erfolgt ist, erfasst werden soll. Die Eintragungen beruhen auf dem Bestandsbuch des Tierhalters, auf dem Kombibeleg oder sonstiger Dokumentation gemäß Tierhalter-Arzneimittelanwendungs- und Nachweisverordnung (inklusive der Anwendung durch den Tierarzt).

Wird **Abgabe** ausgewählt, muss der Tierhalter:

- gegenüber dem Tierarzt zum Zeitpunkt des Erwerbs oder der Verschreibung der Arzneimittel schriftlich versichern, dass er von der Behandlungsanweisung nicht ohne Rücksprache mit dem Tierarzt abweicht, und
- zum Ende des Halbjahres der Behörde schriftlich versichern, dass er nicht von der Behandlungsanweisung des Tierarztes abgewichen ist.

Nur die unter Punkt 2. genannte schriftliche Versicherung wird von der zuständigen Behörde in der TAM-HIT-Datenbank erfasst.

Hinweis: Wenn man seine Eintragungen selbst durchführt (und keinen Dritten damit beauftragt), so empfiehlt es sich, das Bestandsbuch als Grundlage der Eintragungen heranzuziehen und somit immer "Anwendung" auszuwählen.

<u>AMG:</u> Diese Spalte erscheint nur, wenn aktuell oder irgendwann in der Vergangenheit eine Tierhaltererklärung zur Beauftragung Dritter vorlag.

Die AMG-Spalte bietet dem Tierhalter die Möglichkeit, trotz des Vorliegens einer Tierhaltererklärung zusätzlich zum beauftragten Dritten auch selbst Meldungen zur Antibiotikaverwendung abzugeben.

Wenn in der Spalte "AMG" nun "J" ausgewählt wird, kann der Tierhalter zusätzlich zu einem Dritten "AMG-relevante" Daten eintragen. "N" bedeutet, dass diese Meldung keine "AMG-Relevanz" besitzt. Die Auswahlmöglichkeit "N" bietet sich für die Eintragung von Nicht-Antibiotika (z. B. Antiparasitika, Schmerzmittel) an und wird daher v. a. bei einer zukünftigen Nutzung des elektronischen Bestandsbuches (noch nicht programmiert) von Interesse sein. Wird keine Auswahl getroffen, so trägt die HIT-Datenbank "auto" ein. In diesem Fall erfolgt die Zuordnung wie bisher, d. h. liegt eine Tierhaltererklärung vor, nach der ein Dritter "AMG-relevant" meldet, werden die Meldungen des Tierhalters als "nicht AMG-relevant" abgespeichert. Liegt keine oder keine "AMGrelevante" Tierhaltererklärung vor, werden die Meldungen des Tierhalters als "AMG-relevant" gespeichert. Tierhalter ohne aktuelle Tierhaltererklärung können die AMG-Spalte daher frei lassen.

<u>Nutzungsart</u>: Wählen Sie hier die Nutzungsart aus der Liste aus, falls diese nicht voreingestellt ist. <u>Anzahl behandelte Tiere</u>: Tragen Sie hier die Anzahl der behandelten Tiere ein.

<u>Arzneimittelliste</u>: Tragen Sie nun die Bezeichnung des angewendeten Antibiotikums ein ( (1.) das Wort muss nicht ganz ausgeschrieben werden, es reicht die Eingabe der Anfangsbuchstaben), drücken Sie auf "suchen" (2.) und wählen Sie das richtige Antibiotikum aus der Liste, die Ihnen nun angeboten wird, aus (3.)

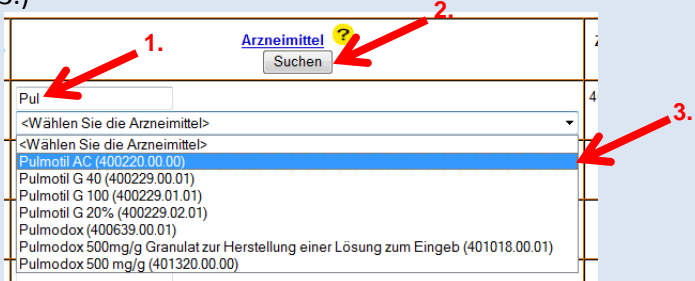

<u>Menge pro Tier und Tag/Gesamtanwendungsmenge:</u> Geben Sie <u>entweder</u> die Menge pro Tier und Tag ein <u>oder</u> die Gesamtanwendungsmenge. Die Maßeinheit wird automatisch anhand des angegebenen Arzneimittels zugewiesen und erst nach dem Speichervorgang angezeigt. Die Maßeinheit kann auch manuell ausgewählt werden.

Datum Anwendung (freiwillige Eingabe): Tragen Sie hier das Datum der Anwendung (ggf. Abgabe) ein (s. Beispiel nächster Kasten).

<u>Behandlungstage (freiwillige Eingabe)</u>: Anzahl der Tage, an denen das Arzneimittel verabreicht wurde.

<u>Wirkungstage</u>: Bei Antibiotika, die täglich verabreicht werden, ist die Anzahl der Behandlungstage mit der Anzahl der Wirkungstage identisch. Dies ist entsprechend einzutragen. Für Antibiotika, die eine Wirkung von mehr als 24 Stunden aufweisen und in größeren Abständen als täglich oder nur einmalig (*one shot*-Präparate)angewandt werden, muss der Tierhalter die Anzahl der Wirkungstage bei seinem behandelnden Tierarzt erfragen und entsprechend eintragen.

Bei der Angabe der Wirkungstage sind die Behandlungstage mit einzuberechnen (s. u. Beispiel)!

Achtung: Wirkungstage entsprechen nicht der Wartezeit!

| <u>Beis</u><br>von<br>(= d | piel:<br>jewe<br>rei V                                                       | Ein Tierar<br>eils zwei Ta<br>Virkungsta | zt beh<br>igen. I<br>ge). A          | andelt ein<br>Das Antibio<br>m 4. Tag u | Mastschw<br>otikum wir<br>nd 7. Tag v  | vein mit<br>kt am B<br>vird die | einem A<br>ehandluı<br>Behandl | ntibic<br>ngstag<br>ung w    | otikun<br>g und<br>/ieder      | n an dre<br>noch zv<br>holt:                  | ei T<br>we | agen<br>i wei           | in Abst<br>tere Tag                         | tänden<br>ge                         |
|----------------------------|------------------------------------------------------------------------------|------------------------------------------|--------------------------------------|-----------------------------------------|----------------------------------------|---------------------------------|--------------------------------|------------------------------|--------------------------------|-----------------------------------------------|------------|-------------------------|---------------------------------------------|--------------------------------------|
| 1<br> l                    | 1. Behand-<br>lungstag     2. Behand-<br>lungstag     3. Behand-<br>lungstag |                                          |                                      |                                         |                                        |                                 |                                |                              |                                |                                               |            |                         |                                             |                                      |
|                            |                                                                              |                                          |                                      |                                         | V                                      | Wielunger                       | tana                           |                              |                                | V                                             |            |                         |                                             |                                      |
|                            | $\leftarrow$                                                                 |                                          |                                      |                                         |                                        | wirkung                         | stage —                        |                              |                                |                                               |            |                         |                                             | $\rightarrow$                        |
| 1                          | . Ta                                                                         | ig 2. Ta                                 | ag                                   | 3. Tag                                  | 4. Tag                                 | 5. Ta                           | g 6.                           | Tag                          | 7.                             | Tag                                           | 8.         | Tag                     | 9.                                          | Tag                                  |
| Die<br>Bild                | Eing<br>darg                                                                 | abe der ob<br>gestellt                   | en au                                | fgeführter                              | n Behandlu                             | ng in de                        | er HIT-Da                      | tenba                        | ank ka                         | ann <u>entv</u>                               | we         | <u>der</u> v            | vie im e                                    | ersten                               |
| Anwen-<br>dung             | AMG                                                                          | Nutzungsart ?                            | behandelte<br><u>Tiere</u>           |                                         | Arzneimittellist                       | te 🤨<br>īerart passend          |                                | pro Tier<br>und Tag          | anwend<br>menge *1)            | Anwendung<br>ggf. Abgabe <u>*</u>             | lifd<br>Nr | <u>Behandl.</u><br>tage | (ist nicht Wartezeit                        | zum Storno                           |
| ⊖ Ab<br>● Anw              | ~                                                                            | Ma.Schw.ab 30 kg 🗸                       | 1                                    | Antibiotikum XY                         |                                        |                                 | ~                              | 10<br>[ml] ¥                 | 30<br>[m∏ ✔                    | 01.07.2015                                    |            | 3                       | 9                                           |                                      |
| <u>ode</u>                 | <u>r</u> wie                                                                 | e auf dem z                              | weite                                | en Bild bes                             | chrieben e                             | rfolgen                         |                                |                              |                                |                                               |            |                         |                                             |                                      |
| Abgabe<br>Anwen-<br>dung   | AMG                                                                          | Nutzungsart ?                            | Anzahl<br>behandelte<br><u>Tiere</u> |                                         | Arzneimittelliste<br>Suchen nur zur Ti | e ?<br>erart passend            |                                | Menge<br>pro Tier<br>und Tag | Gesamt-<br>anwend<br>menge "1) | Datum<br>Anwendung<br>ggf. Abgabe <u>"2</u> ) | lfd.<br>Nr | <u>Behandi</u><br>tage  | Wirkungs-<br>tage<br>(ist nicht Wartezeit!) | Auswahl<br>zum Storno<br>alle aus/an |
| ⊖ Ab<br>● Anw              | ~                                                                            | Ma.Schw.ab 30 kg 🗸                       | 1                                    | Antibiotikum XY                         |                                        |                                 | ~                              | 10<br>[ml] ¥                 | 10<br>[ml] V                   | 01.07.2015                                    |            | 1                       | 3                                           |                                      |
| ⊖Ab<br>⊛Anw                | ~                                                                            | Ma.Schw.ab 30 kg 🗸                       | 1                                    | Antibiotikum XY                         |                                        |                                 | ~                              | 10<br>[ml] ¥                 | 10<br>[ml] V                   | 04.07.2015                                    |            | 1                       | 3                                           |                                      |
| ⊖ Ab<br>● Anw              | ~                                                                            | Ma.Schw.ab 30 kg 💙                       | 1                                    | Antibiotikum XY                         |                                        |                                 | ~                              | 10<br>[ml] V                 | 10<br>[ml] V                   | 07.07.2015                                    |            | 1                       | 3                                           |                                      |

Tragen Sie alle Daten in die Spalten ein und bestätigen Sie die Eingabe durch den Button "Ändern/Speichern".

# 8.3 Stornierung von Meldungen der Antibiotikaverwendung

Zur Stornierung von Arzneimitteleingaben, muss ein Haken hinter die entsprechende(n) Meldung(en) gesetzt werden (1.) und anschließend mit einem Klick auf "Stornieren" bestätigt werden (2.).

| Betrieb Halter 01 000 0031, 2015 / II |              |                        |                                      |                                                         |                                     |                                |                                               |            |                        |                                             |                                      |    |
|---------------------------------------|--------------|------------------------|--------------------------------------|---------------------------------------------------------|-------------------------------------|--------------------------------|-----------------------------------------------|------------|------------------------|---------------------------------------------|--------------------------------------|----|
| Abgabe<br>Anwen-<br>dung              | AMG          | Nutzungsart ?          | Anzahl<br>behandelte<br><u>Tiere</u> | Arzneimittelliste ?<br>Suchen 🗌 nur zur Tierart passend | <u>Menge</u><br>pro Tier<br>und Tag | Gesamt-<br>anwend<br>menge *1) | Datum<br>Anwendung<br>ggf. Abgabe <u>*2</u> ) | lfd.<br>Nr | <u>Behandl</u><br>tage | Wirkungs-<br>tage<br>(ist nicht Wartezeit!) | Auswahl<br>zum.Storno<br>alle aus/an |    |
| ⊖ Ab<br>● Anw                         | JV           | Ma.Schw.ab 30 kg 💙     | 10                                   | Tylan 200                                               | [ml] V                              | 100.00<br>[ml] V               | (k.A)                                         | 1          |                        | 3                                           |                                      | 1. |
| ⊖ Ab<br>● Anw                         | J V          | Ma.Schw.ab 30 kg 🗸     | 25                                   | Draxxin 100 mg/ml Injektionslösung für Rinder und Sc    | [ml] V                              | 50<br>[ml] ¥                   | (k.A)                                         | 1          |                        | 7                                           |                                      |    |
| ⊖ Ab<br>● Anw                         | JV           | Mastferkel bis 30 kg 🗸 | 15                                   | Terramyoin/LA                                           | [m] V                               | 200<br>[ml] V                  | (k.A)                                         | 1          |                        | 4                                           |                                      |    |
| ⊖ Ab<br>⊖ Anw                         | ~            | ×                      |                                      | v                                                       | <b>v</b>                            | <b>_</b>                       |                                               |            |                        |                                             |                                      |    |
| OAb                                   | <b>~</b>     | ×                      |                                      |                                                         |                                     |                                |                                               |            |                        |                                             |                                      |    |
| Ändern                                | n / Speicher | m Stornieren           |                                      | <b>2</b> .                                              |                                     |                                |                                               |            |                        |                                             |                                      |    |

#### 8.4 Nullmeldung

Haltern mitteilungspflichtiger Tierbestände, welche in einem Halbjahr keinen Antibiotikaeinsatz hatten, wird die **freiwillige** Nullmeldung dringend empfohlen. Damit zeigen sie der zuständigen Behörde, dass die Angaben zu Antibiotikaeinsatz und Tierbewegungen nicht vergessen wurden, sondern tatsächlich im Erfassungshalbjahr kein Antibiotikaeinsatz nötig war.

Bitte melden Sie sich in der HIT-Datenbank an. Über das Auswahlmenü gelangen Sie auf die TAM-Datenbank (vgl. Nr. 5).

Die Eingabe der Nullmeldung erfolgt hier:

| Tierarzneimittel/Antibiotika-Datenbank für Tierhalter                                                                 |                                                                                            |  |  |  |  |
|----------------------------------------------------------------------------------------------------|--------------------------------------------------------------------------------------------|--|--|--|--|
| TAM - Meldung der Nutzungsart, Erklärung Dritter, Bestände                                                            |                                                                                            |  |  |  |  |
| Eingabe <u>Nutzungsart</u> (nach AMG § 58a Absatz 1 und 2)                                                            | Meldungsübersicht Nutzungsart                                                              |  |  |  |  |
| Eingabe <u>Tierhalter-Erklärung</u> (Benennung eines Dritten für Mitteilungen gem. §58a und §58b AMG)                 | Meldungsübersicht <u>Tierhalter-Erklärung</u>                                              |  |  |  |  |
| Eingabe Tierbestand / Bestandsveränderungen (nach AMG § 58b (1) 5), für Mast-Rinder, -Schweine, -Hühner und Puten     | Meldungsübersicht Tierbestand / Bestandsveränderungen                                      |  |  |  |  |
| Vorschlag/Übernahme Tierbestand / Bestandsveränderungen aus VVVO-Meldungen für Rinder                                 | Zum Rinder-Bestandsregister (der letzten 6 Monate zur Abschätzung des Durchschnittsbestand |  |  |  |  |
| Vorschlag/Übernahme <u>Tierbestand / Bestandsveränderungen aus VVVO-Meldungen für Schweine</u> (nur Schweine ab 30kg) |                                                                                            |  |  |  |  |
| Hinweise zur <u>Tierhalter-Versicherung</u>                                                                           | Meldungsübersicht <u>Tierhalter-Versicherung</u>                                           |  |  |  |  |
| TAM - Dokumentation Tierarzneimittel                                                                                  |                                                                                            |  |  |  |  |
| Eingabe Verwendung antibakteriell wirksamer Substanzen (Pflichtmeldung nach AMG § 58b (1) 14.)                        | Meldungsübe Bitte klicken Sie                                                              |  |  |  |  |
| Eingabe Nullmeldung (kein Antbiotikaeinsatz im Halbjahr - freiwillige Angabe)                                         | hier                                                                                       |  |  |  |  |
| Eingabe Bestandsbuch                                                                                                  | Meldungsübe                                                                                |  |  |  |  |
| TAM - Übersicht Kennzahlen und Therapiehäufigkeit, Informationen                                                      |                                                                                            |  |  |  |  |
| Therapiehäufigkeit, Kennzahlen, TAM-Vorgänge (Detailansicht, ggf. mit Himweisen zur Fehlerkorrektur)                  | TAM- <u>Statistik, Meldungsübersicht</u> zu Therapiehäufigkeit, TAM-Vorgänge               |  |  |  |  |
| Eingabe <u>TAM-Profil</u> (z. B. Festlegung der Benachrichtigungsform der Therapiehäufigkeit)                         | häufige gestellte Fragen (FAQ) und Informationen                                           |  |  |  |  |

Bitte wählen Sie ein Kalenderhalbjahr aus und klicken Sie auf "Anzeigen":

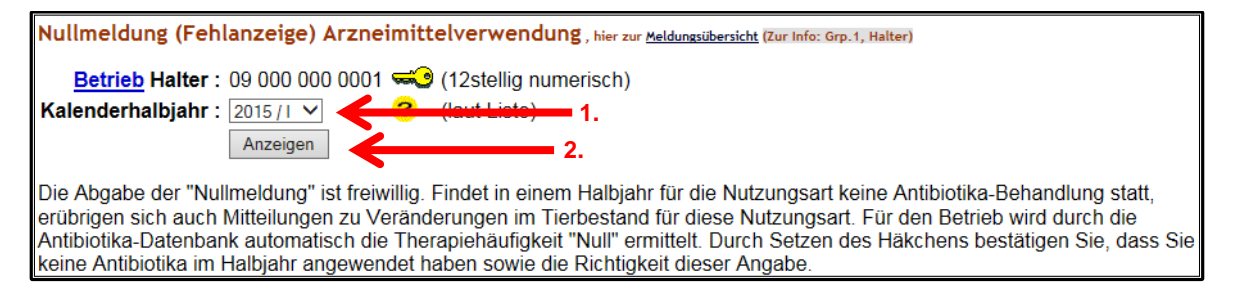

Um eine Nullmeldung zu tätigen, setzen Sie nun einen Haken hinter die entsprechende Nutzungsart (1.) und bestätigen Sie mit einem Klick auf "Speichern/Stornieren" (2.).

| Nutzungsart ?          | <u>Auswahl</u> | Hinweis                                                                                                    |
|------------------------|----------------|----------------------------------------------------------------------------------------------------|
| Mastferkel bis 30 kg   |                | Nullmeldung nicht möglich, es liegen 1 Meldungen zur Arzneimittelverwendung vor.                               |
| Ma.Schw.ab 30 kg 🛛 🗸 🚽 |                | Es liegt keine Nullmeldung vor, durch anklicken und 'Speichern / Stornieren' wird die Nullmeldung gespeichert. |
| Speichern / Stornierer | 1              | 1. 2.                                                                                                    |

Hinweis: Eine Nullmeldung kann nur abgegeben werden, wenn für ein Halbjahr keine Antibiotikaverwendung gemeldet wurde.

Zum Stornieren einer Nullmeldung verfahren Sie bitte entsprechend.

### 9 Tierhalter-Erklärung

# Übersicht Benennung Dritter

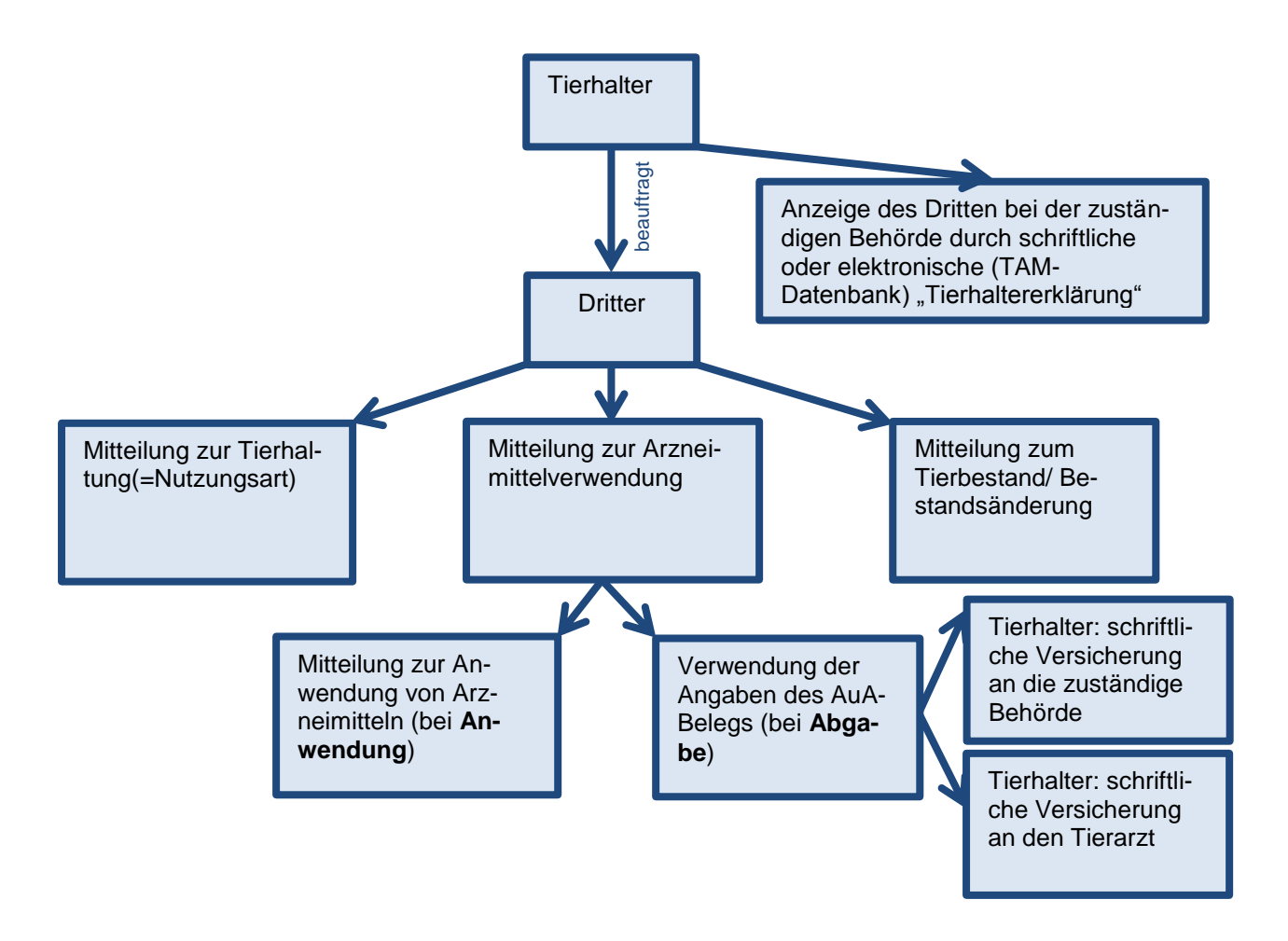

Der Tierhalter kann Dritte (z. B. Tierarzt oder Dienstleister) damit beauftragen, die Daten für ihn zu melden. Der Tierhalter muss diesen Dritten vorher bei der zuständigen Behörde, d. h. beim zuständigen Veterinäramt anzeigen. Alternativ kann der Tierhalter die Benennung des Dritten auch in der HIT-Datenbank erfassen (Tierhalter-Erklärung). Eine Meldung an die zuständige Behörde ist dann nicht mehr notwendig.

### 9.1 Anleitung zur Eingabe der Tierhalter-Erklärung bezüglich Dritter

Um die Eingabe der Tierhalter-Erklärung vornehmen zu können, melden Sie sich in der HIT-Datenbank an. Über das Auswahlmenü gelangen Sie auf die TAM-Datenbank (vgl. Nr. 5).

| Tierarzneimittel/Antibiotika-Datenbank für Tierhalter                                                             |                                                    |                                                                         |
|----------------------------------------------------------------------------------------------------|----------------------------------------------------|-------------------------------------------------------------------------|
| TAM - Meldung der Nutzungsart, Erklärung Dritter, Bestände                                                        |                                                    |                                                                         |
| Eingabe Nutzungsart (nach AMG § 58a Absatz 1 und 2)                                                               | Bitte klicken Sie                                  | ngsart                                                                  |
| Eingabe <u>Tierhalter-Erklärung</u> (Benennung eines Dritten für Mitteilungen gem. §58a und §58b AMG)             | hier                                               | alter-Erklärung                                                         |
| Eingabe Tierbestand / Bestandsveränderungen (nach AMG § 58b (1) 5), für Mast-Rinder, -Schweine, -Hühner und Puten |                                                    | estand / Bestandsveränderungen                                          |
| Vorschlag/Übernahme Tierbestand / Bestandsveränderungen aus VVVO-Meldungen für Rinder                             | Zum Rinder-Bestandsi                               | egister (der letzten 6 Monate zur Abschätzung des Durchschnittsbestand) |
| Vorschlag/Übernahme Tierbestand / Bestandsveränderungen aus VVVO-Meldungen für Schweine (nur Schweine ab 30kg)    |                                                    |                                                                         |
| Hinweise zur <u>Tierhalter-Versicherung</u>                                                                       | Meldungsübersicht <u>Tie</u>                       | rhalter-Versicherung                                                    |
| TAM - Dokumentation Tierarzneimittel                                                                              |                                                    |                                                                         |
| Eingabe Verwendung antibakteriell wirksamer Substanzen (Pflichtmeidung nach AMG § 58b (1) 14.)                    | Meldungsübersicht Verwa                            | endung antibakteriell wirksamer Substanzen                              |
| Eingabe Nullmeldung (kein Antibiotikaeinsatz im Halbjahr - freiwillige Angabe)                                    |                                                    |                                                                         |
| Cingabe Bestandsbuch                                                                                              | Meldungsübersicht Besta                            | ndsbuch                                                                 |
| TAM - Übersicht Kennzahlen und Therapiehäufigkeit, Informationen                                                  |                                                    |                                                                         |
| Therapiehäufigkeit, Kennzahlen, TAM-Vorgänge (Detailansicht, ggf. mit Hinweisen zur Fehlerkorrektur)              | TAM- <u>Statistik, Meldungsübersicht</u> zu Therap | iehäufigkeit, TAM-Vorgänge                                              |
| Eingabe TAM-Profil (z.B. Festlegung der Benachrichtigungsform der Therapiehäufigkeit)                             | häufige gestellte Fragen (FAQ) und Informat        | ionen                                                                   |

Zur Abgabe einer Tierhaltererklärung muss der Tierhalter für jede Betriebsnummer nach Viehverkehrsverordnung angeben, welche Mitteilungen durch einen benannten Dritten durchgeführt werden können:

- 1) nur die Mitteilung zur Nutzungsart (Nutzung Eingabe) und/oder
- 2) nur die Mitteilungen zur Verwendung von Arzneimitteln (Arzneimittel Eingabe) und/oder
- 3) nur die Mitteilungen zum Tierbestand/Bestandsänderung (Bestand Eingabe)

Unter Punkt 2. ("Arzneimittel Eingabe") muss der Tierhalter angeben – wenn die Daten als AMG-Mitteilung für die Behörde bestimmt sein sollen – ob **nur die Anwendung** von Arzneimitteln <u>oder</u> die Verwendung der Angaben des **AuA**-Belegs von Dritten mitgeteilt werden können.

| Betrie                                           | b Halter :                                                                                                    | 9 000 000 0001                                                                                                    |                                                                                                    | <del>~0</del>                                                                   | (12stellig numerisch)                                                                       |  |  |  |
|--------------------------------------------------|----------------------------------------------------------------------------------------------------|----------------------------------------------------------------------------------------------------|----------------------------------------------------------------------------------------------------|---------------------------------------------------------------------------------|---------------------------------------------------------------------------------------------|--|--|--|
|                                                  | Dritter :                                                                                                    |                                                                                                    |                                                                                                    |                                                                                 | (12stellig numerisch)                                                                       |  |  |  |
| Gültigkeitsbeginn :                              |                                                                                                    |                                                                                                    |                                                                                                    | (TT.MM.JJJJ)                                                                    |                                                                                             |  |  |  |
| Mitteilungs-Z                                    | eitraum :                                                                                                    | bis einschl.                                                                                                    |                                                                                                    | ?                                                                               | (jeweils TT.MM.JJJJ)                                                                        |  |  |  |
| Nutz                                             | ungs <u>art</u> :                                                                                                    | Rind Schwein Hühner F                                                                                                    | uten Gesamt-Erklärung                                                                               | ?                                                                               |                                                                                             |  |  |  |
|                                                  |                                                                                                    | mitteilungspflichtig<br>Mast bis 8 Mo □ Ferkel bis 30 kg □ Mast □ N<br>Mast ab 8 Mo □ Mast ab 30 kg                                                                                                    | last 🛛 sämtliche Nutzungsart                                                                        | en<br>□alle aus/an                                                              |                                                                                             |  |  |  |
| Nutzung I                                        | Eingabe :<br>?                                                                                                    | ● Keine Eintragung zur <b>Tierhaltung / Nutzungsart</b><br>○ Eintragung durch Dritten erlaubt                                                                                                    | durch den Dritten                                                                                   |                                                                                 |                                                                                             |  |  |  |
| 1.                                               | Abruf :<br>?                                                                                                    | Kein Abruf von Nutzungsdaten (außer die vom Dritte<br>Abruf von Daten ohne Einschränkung bezüglich og her bezüglich og her be | i selbst gemeldet wurden)<br>er Herkunft                                                            |                                                                                 |                                                                                             |  |  |  |
| Arzneimittel I                                   | Eingabe :<br><mark>?</mark>                                                                                                    | Keine Eintragung für Abgabe und Anwendung v<br>Eintragung durch Dritten erlaubt, diese sind aber<br>nur Anwendung von Arzneimittel (gemäß Bes<br>latters sind nicht relevant)                                                                                                    | on Arzneimittel durch den Dri<br>nicht als AMG-Mitteilung für die<br>tandsbuch) durch Dritten erlau | itten<br>e Behörde bestimmt (nur die Meldur<br>bt, Daten als AMG-Mitteilung für | ngen des Halters sind AMG-relevant)<br>die Behörde bestimmt (ggf. zusätzliche Meldungen des |  |  |  |
| 2.                                               | <ul> <li>O von AuA (Anwendung und Abgabe) durch Dritten erlaubt, Daten als AMG-Mitteilung für die Behörde bestimmt (ggf. zusätzliche Meldungen des Halters sind nicht rele<br/>Abruf:</li></ul> |                                                                                                    |                                                                                                    |                                                                                 |                                                                                             |  |  |  |
| Bestand I                                        | Eingabe :<br>?                                                                                                    | Keine Eintragung für Tierbestand / Bestandsänd<br>Eintragung durch Dritten erlaubt                                                                                                    | lerung durch den Dritten                                                                            |                                                                                 |                                                                                             |  |  |  |
| 3.                                               | Abruf :<br>?                                                                                                    | Kein Abruf von Bestandsdaten (außer die vom Dritter<br>Abruf von Daten ohne Einschränkung bezüglich og                                                                                                    | selbst gemeldet wurden)<br>er Herkunft                                                              |                                                                                 |                                                                                             |  |  |  |
| Es gibt 2 Hinv<br>Keine gemelde<br>Um neue Erklä | weise:<br>ete Erkläru<br>årungen zu                                                                                                    | gen gefunden.<br>erfassen, geben Sie oben den Gültigkeitsbeginn an                                                                                                    | markieren Nutzungsart/en, be                                                                        | stimmen Eingabe- und Abrufrect                                                  | ite und drücken 'Einfügen'.                                                                 |  |  |  |
| Einfügen                                         | Anzeig                                                                                                    | n Sort.:   Nutzungsart  Gültigkeitsbeginn  Maske leeren                                                                                                    |                                                                                                    |                                                                                 |                                                                                             |  |  |  |

Eine Kombination dieser drei Rubriken (1./2./3.) zur Mitteilung durch Dritte ist möglich.

Beispiel: Der Tierhalter beauftragt die Tierärztin Frau Dr. Medvet (Betriebsnummer: 01 000 000 0002) als Dritte mit der Eingabe der Arzneimittel für Mastferkel. Frau Dr. Medvet soll für einen Zeitraum ab dem 01.01.2015 Meldungen machen dürfen. Frau Dr. Medvet verwendet die Daten der AuA-Belege und gibt weder die Nutzungsart (Nutzung Eingabe) noch den Tierbestand oder die Bestandsänderungen (Bestand Eingabe) ein. Sie darf die Daten zur Nutzungsart (Nutzung Eingabe) oder zum Tierbestand (Bestand Eingabe) auch nicht abrufen.

<u>Gültigkeitsbeginn</u> = Zeitpunkt, ab welchem der Dritte Meldungen vornehmen kann. Wird kein Beginndatum eingegeben, wird beim Speichervorgang automatisch das Datum der Eintragung eingesetzt

<u>Mitteilungs-Zeitraum</u> = Zeitraum, für den Mitteilungen durch den Dritten gemacht werden können. Wird das Feld leergelassen, so kann der Dritte für jeden beliebigen Zeitraum Meldungen tätigen.

Eingabe Tierhalter-Erklärung bezüglich Dritter, hier zur <u>Messenmeldungen per Datei,</u> hier zur <u>Meld</u>i ungen gem. §58a und §58b Arz esetz (AMG) durch Dritte (Zur Info: Gro.1. H Betrieb Halter : 01 000 000 0001 Bitte Eingabe Betriebsnumstellia numerisch) Dritter : 01 000 000 0002 stellig numerisch) mer des Dritten (z. B. von Gültigkeitsbeginn : MM.JJJJ) Frau Dr. Medvet) Mitteilungs-Zeitraum : 01.01.2015 is einschl. eils TT.MM.JJJJ) Nutzungsart : Rind Schwein Hühner Puten Gesamt-Erklärung Mast bis 8 Mo V Ferkel bis 30 kg Mast Mast sämtliche Nutzungsarten ⊓alle aus/an □ Mast ab 8 Mo □ Mast ab 30 ko Nutzung Eingabe : 
 Keine Eintragung zur Tierhaltung / Nutzungsart durch den Dritten ? O Eintragung durch Dritten erlaubt Abruf : 
 Kein Abruf von Nutzungsdaten (außer die vom Dritten selbst ger O Abruf von Daten ohne Einschränkung bezüglich der Herkunft Arzneimittel Eingabe: OKeine Eintragung für Abgabe und Anwendung von Arzneimittel durch den Dritten C Eintragung durch Ditten erlaubt, diese sind aber nicht als AMG-Mitteilung für die Behörde bestimmt (nur die Meldungen des Halters sind AMG-relevant)
... nur Anwendung von Arzneimittel (gemäß Bestandsbuch) durch Dritten erlaubt, Daten als AMG-Mitteilung für die Behörde bestimmt (ggr. zusätzliche Meldungen des Halters sind nicht relevant) ... von AuA (Anwendung und Abgabe) durch Dritten erlaubt. Daten als AMG-Mitteilung für die Behörde bestimmt (oor, zusätzliche Meldungen des Halters sind nicht relevant) Abruf : O Kein Abruf von Arzneimitteldaten (außer die vom Dritten selbst gemeldet wurden) ? 
 Abruf von Daten, die sich auf diesen Dritten beziehen O Abruf von Daten ohne Einschränkung bezüglich Herkunft O Eintragung durch Dritten erlaubt Abruf : 
 Kein Abruf von Bestandsdaten (außer die vom Dritten selbst de O Abruf von Daten ohne Einschränkung bezüglich der Herkunft s gibt 2 Hinweis s guitz z minierse. Jeine gemeldele Erklärungen gefunden. Im neue Erklärungen zu erfassen, geben Sie oben den Gültigkeitsbeginn an, markieren Nutzungsart/en, bestimmen Eingabe- und Abrufrechte und drücken 'Einfügen' Einfügen Anzeigen Sort.: 

Nutzungsart Maske leeren OGültigkeitsbeginn

Die Meldung zum o.g. Beispiel muss wie folgt erfasst werden:

# Erklärung zur Betriebsnummer des Dritten:

Damit der Dritte Daten direkt in die TAM-HIT-Datenbank eintragen kann, muss er sich mittels Betriebsnummer und PIN anmelden. Tierärzte erhalten in Bayern in der Regel beim zuständigen Amt für Ernährung, Landwirtschaft und Forsten eine eigene Registriernummer. Andere Personen, die im Auftrag des Tierhalters die Mitteilungen in die HIT-Datenbank eintragen sollen (z. B. Steuerberater, Mitarbeiter des landwirtschaftlichen Betriebs), müssen in Bayern ebenfalls eine Betriebsnummer beim zuständigen Amt für Ernährung, Landwirtschaft und Forsten beantragen. Die Anmeldung in der HIT-Datenbank erfolgt unter der Betriebsnummer und einer eigenen PIN.

Werden mehrere Dritte mit den Mitteilungspflichten beauftragt, muss für jeden Dritten eine separate Eingabe in der HIT-Datenbank erfolgen. Dazu muss die oben gezeigte Maske für jeden Dritten aufgerufen und die Daten entsprechend eingegeben werden.

### 9.2 Beenden/Stornieren von Tierhalter-Erklärungen

Unterhalb der Eingabemaske werden die bereits erfassten Erklärungen angezeigt, die zum Beenden oder Stornieren ausgewählt werden können.

**Beenden** bedeutet, die Erklärung ist nicht mehr gültig und wird ab diesem Datum (Gültigkeitsende) beendet.

Stornieren bedeutet, die Erklärung ist falsch und ist daher zu löschen (stornieren).

| Gemeldete Tierhalter-Erklärungen für Betrieb 01 000 000 0001 |                                                                                  |                   |                    |                             |                            |                |              |                                    |                    |                |        |                               |
|--------------------------------------------------------------|----------------------------------------------------------------------------------|-------------------|--------------------|-----------------------------|----------------------------|----------------|--------------|------------------------------------|--------------------|----------------|--------|-------------------------------|
| Dritter                                                      | Nutzungsart                                                                      | Gültigkeits-      | Gültigkeits-       | Mitteilungs-<br>zeitraum    | Mitteilungs-<br>zeitraum   | Nutzu          | ngsart       | Anwendung / Abgabe von Arzneimitte |                    | l Bestand      |        | Auswahl<br>zum Beenden/Storno |
|                                                              |                                                                                  | (0 Uhr des Tages) | (24 Uhr des Tages) | Beginn<br>(0 Uhr des Tages) | Ende<br>(24 Uhr des Tages) | <u>Eintrag</u> | <u>Abruf</u> | Eintrag                            | <u>Abruf</u>       | <u>Eintrag</u> | Abruf  | □alle aus/an                  |
| 01 000 000 0002                                              | Ma.Rd. ab 8 Mo.mpfl.                                                             | 01.01.2015        | offen              |                             |                            | 0 - Nein 🗸     | 0 - Nein 🗸   | 3 - Anw/Abgabe 🗸                   | 2 - Ja, alle 🗸     | Nein 🗸         | Nein 🗸 |                               |
| 01 000 000 0002                                              | Mastferkel bis 30 kg mpfl.                                                       | 01.01.2015        | offen              |                             |                            | 0 - Nein 🗸     | 0 - Nein 🗸   | 3 - Anw/Abgabe 🗸                   | 2 - Ja, alle 🗸 🗸   | Nein 🗸         | Nein 🗸 |                               |
| 01 000 000 0002                                              | Ma.Schw.ab 30 kg mpfl.                                                           | 01.01.2015        | offen              |                             |                            | 0 - Nein 🗸     | 0 - Nein 🗸   | 3 - Anw/Abgabe 🗸                   | 1 - bez. Dritten 🗸 | Nein 🗸         | Nein 🗸 |                               |
| Es gibt 1 Hinweis<br>Keine Änderungen<br>Ändern / Speich     | Es gibt 1 Hinweis:<br>Keine Änderungen in Eingabetabelle zum Speichern gefunden! |                   |                    |                             |                            |                |              |                                    |                    |                |        |                               |
|                                                              |                                                                                  |                   |                    |                             |                            |                |              |                                    |                    |                |        |                               |
|                                                              | oder                                                                             | •                 |                    |                             |                            |                |              |                                    |                    |                |        |                               |

#### 10 TAM Profil

Mit Hilfe des "TAM-Profils" können Tierhalter in der HIT-Datenbank auswählen, ob sie online oder schriftlich über ihre betriebliche Therapiehäufigkeit informiert werden möchten. Neben der Auswahl der Benachrichtigungsform ermöglicht das TAM-Profil den Tierhaltern, eine Reihe weiterer Einstellungen vorzunehmen.

Bitte melden Sie sich in der HIT-Datenbank an.

Tierhalter mit Datensätzen in der Tierarzneimittel/Antibiotika-Datenbank (TAM) werden einmalig nach der Anmeldung durch einen **Hinweis**, der sich bei den Hinweisen zu den TAM-Vorgängen befindet, auf das TAM-Profil aufmerksam gemacht:

| Abmelden Menü-Seite                                                                                                    | Abmelden Menü-Seite Information   |                          |  |  |  |  |  |
|----------------------------------------------------------------------------------------------------|-----------------------------------|--------------------------|--|--|--|--|--|
|                                                                                                    | Hier finden Sie <u>aktuelle H</u> | linweise zur Mitteilungs |  |  |  |  |  |
| Achtung: Für Betrieb 01 000 000 0002 liegen z.Zt. <b>75 VVVO-Vorgänge</b> bezüglich fehlerhafter oder zu prüfender Meldungen vor. Der neueste vo<br><u>VVVO-Vorgangsliste</u> !<br>Hinweis: Für Betrieb 01 000 000 0002 liegt 1 aktueller TAM-Vorgang (Hinweis auf Probleme) ab 2015 / Lvor. Hier zu TAM-Vorgänge. Detailansicht! |                                   |                          |  |  |  |  |  |
| Tierbestand für TAM melden! Keine automatische Übernahme aus HIT!<br>Hinweis: Bitte legen Sie Ihr TAM-Profil an (Festlegung der Benachrichtigungsform der Therapiehäufigkeit), Hier zu Profil                                                                                                    |                                   |                          |  |  |  |  |  |
| Tierarzneimittel/Antibiotika-Datenbank - Meldun <del>gen und Abfragen – 7</del>                                                                                                    |                                   |                          |  |  |  |  |  |
| Auswahlmenü Tierarzneimittel / Antibiotika (TAM)                                                                                                    | Bitte klicken Sie<br>hier         |                          |  |  |  |  |  |

Auch über das Auswahlmenü der TAM-Datenbank (vgl. Nr. 5) gelangen Sie auf das TAM-Profil:

| Tierarzneimittel/Antibiotika-Datenbank für Tierhalter                                                                                                    |                                                                                                    |
|----------------------------------------------------------------------------------------------------|----------------------------------------------------------------------------------------------------|
| TAM - Meldung der Nutzungsart, Erklärung Dritter, Bestände                                                                                                    |                                                                                                    |
| Eingabe <u>Nutzungsart</u> (nach AMG § 58a Absatz 1 und 2)     Eingabe <u>Tierfhalter-Erklärung</u> (Benennung eines Dritten für Mitteilungen gem. §58a und §58b AMG)     Eingabe <u>Tierbestand / Bestandsveränderungen</u> (nach AMG § 58b (1) 5), für Mast-Rinder, -Schweine, -Hühner und Puten     Vorschlag/Übernahme <u>Tierbestand / Bestandsveränderungen aus VVVO-Meldungen für Rinder</u> Vorschlag/Übernahme <u>Tierbestand / Bestandsveränderungen aus VVVO-Meldungen für Schweine</u> (nur Schweine ab 30kg)     Hinweise zur Tierhalter-Versicherung | Meldungsübersicht <u>Nutzungsart</u> Meldungsübersicht <u>Tierhalter-Erklärung</u> Meldungsübersicht <u>Tierbestand / Bestandsveränderungen</u> Zum <u>Rinder-Bestandsregister</u> (der letzten 6 Monate zur Abschätzung des Durchschnittsbestand)     Meldungsübersicht Tierhalter-Versicherung |
| TAM - Dokumentation Tierarzneimittel           Eingabe <u>Verwendung antibakteriell wirksamer Substanzen</u> (Pflichtmeldung nach AMG § 58b (1) 1-4.)           Eingabe Nullmeldung (kein Antbiokkaeinsatz im Halbjahr - freiwillige Angabe)                                                                                                    | Meldungsübersicht <u>Verwendung antibakteriell wirksamer Substanzen</u>                                                                                                    |
| Eingabe Bestandsbuch                                                                                                    | Meldungsübersicht Bestandsbuch                                                                                                    |
| TAM - Übersicht Kennzahlen und Therapiehäufigkeit, Informationen           Inerapiehäufigkeit, Kennzahlen, TAM-Vorgänge (Detailansicht, ggf. mit Hinweisen zur Fehlerkorrektur,<br>Eingabe <u>TAM-Profil</u> (z.B. Festlegung der Benachrichtigungsform der Therapiehäufigkeit)                                                                                                    | u Therapiehäufigkeit, TAM-Vorgänge                                                                                                    |

Sie gelangen zu folgender Ansicht:

| Eingabe TAM-Profil (Zur Info: Grp.1, Halter)                                                                                                    |  |  |  |  |  |  |
|----------------------------------------------------------------------------------------------------|--|--|--|--|--|--|
| Bitte wählen Sie aus, auf welchem Wege Sie über Ihre betriebliche halbjährliche Therapiehäufigkeit (TH) informiert werden möchten und ggf. sonstige<br>Einstellungen:                                                                                                    |  |  |  |  |  |  |
| Nummer Betrieb : 09 000 000 0001 😴 (12stellig numerisch)                                                                                                    |  |  |  |  |  |  |
| Benachrichtigungsform<br>der Therapiehäufigkeit :<br>Therapiehäufigkeit :<br>Therapiehäufigkeit |  |  |  |  |  |  |
| <ul> <li>schriftlich (Onlineabruf zusätzlich möglich)</li> <li>Hinweis: Bei der schriftlichen Benachrichtigung durch die zuständige Behörde/Stelle können Ihnen ggf. Kosten entstehen.</li> </ul>                                                                                                    |  |  |  |  |  |  |
| <ul> <li>keine Angabe bzw. Widerruf der Angabe zur Benachrichtigungsform</li> <li>Hinweis: Bei "keine Angabe" werden Sie möglicherweise schriftlich durch die zuständige Behörde/Stelle informiert und es können Ihnen ggf.</li> <li>Kosten entstehen</li> </ul>                                                                                                    |  |  |  |  |  |  |
| Freigabe Datum der   Behörde darf das Datum der Arzneimittelverwendung sehen <sup>*2)</sup>                                                                                                    |  |  |  |  |  |  |
| Anwendung/Abgabe : O Datum der Behörde nicht anzeigen                                                                                                    |  |  |  |  |  |  |
| └────────────────────────────────────                                                                                                    |  |  |  |  |  |  |
| Freigabe freiwillig  Behörde darf freiwillig gemeldete Daten sehen, insbesondere zu nicht mitteilungspflichtigen Nutzungsarten und später BB oder AUA-Belege <sup>33</sup>                                                                                                    |  |  |  |  |  |  |
| 🧭 🔿 freiwillig gemeldete Daten der Behörde nicht anzeigen                                                                                                    |  |  |  |  |  |  |
| ○ keine Angabe bzw. Widerruf der Angabe                                                                                                    |  |  |  |  |  |  |
| TAM-Vorgang 12302 : O Der TAM-Vorgang 12302 soll weiterhin geprüft und ggf. angezeigt werden.<br>Hinweis: Eine angezeigte Plausi 12302 verschwindet nur, wenn die AMG-relevanten Mitteilungen des Halters wieder storniert werden, oder die Mitteilungen des Dritten storniert werden und die Erklärung.                                                                                                    |  |  |  |  |  |  |
| <ul> <li>Der TAM-Vorgang 12302 soll nicht geprüft und nicht angezeigt werden, weil der Halter absichtlich und bewusst<br/>zusätzlich zum Dritten AMG-relevante Antibiotika-Mitteilung macht. <sup>*4)</sup></li> <li>Hinweis: Die Plausi 12302 "Laut Erklärung soll Dritter AMG-relevant melden, aber in Antibiotika-Verwendung des Halters steht FÜR AMG" wird<br/>damit nicht mehr berechnet und angezeigt.</li> </ul>                                                                                                    |  |  |  |  |  |  |
| Der Halter muss seine Daten selbstständig auf möglicherweise doppelt vorliegende Mitteilungen überprüfen                                                                                                    |  |  |  |  |  |  |
| keine Angabe bzw. Widerruf der Angabe                                                                                                    |  |  |  |  |  |  |
| *1) Durch den Onlineabruf der TH entfallen möglicherweise nur die Kosten für die Ubermittlung des Schreibens. Andere Dinge (Eingabe von Daten durch die Regionalstellen) können<br>aber trotzdem in Rechnung gestellt werden.                                                                                                    |  |  |  |  |  |  |
| *2) Die Angabe zum Datum der Anwendung/Abgabe in der Mitteilung zur Arzneimittelverwendung ist freiwillig. Wenn dies mitgeteilt wird, kann die Behörde bei Fragen oder<br>Erchlamen gezielter Hilfestellung leisten wenn ein das Datum sehen der                                                                                                    |  |  |  |  |  |  |
| <ul> <li>*3) Die Angabe zur Einsicht von Daten zu nicht mitteilungspflichtigen Nutzungsarten ist freiwillig. Wenn dies mitgeteilt wird, kann die Behörde bei Fragen oder Problemen gezielter</li> </ul>                                                                                                    |  |  |  |  |  |  |
| Hilfestellung leisten, wenn sie die Daten sehen darf.<br>*4) Alle AMG-relevanten Antibiotika-Mitteilungen gehen in die Berechnung der Therapie-Häufigkeit ein. Evtl. doppelt vorliegende Mitteilungen können nicht automatisch<br>ausgeschlossen werden und sind vom Halter zu prüfen und ggf. zu korrigieren.                                                                                                    |  |  |  |  |  |  |
|                                                                                                    |  |  |  |  |  |  |
| <b>Es gibt 2 Erfolgsmeldung:</b><br>Benutzerprofil für den Betrieb <b>09 000 000 0001</b> in der Zentrale gefunden!<br>Sie wurde am 16.12.2015 um 16.27 Uhr von 09000000001 über Internet gespeichert.                                                                                                    |  |  |  |  |  |  |
| Ändern/Speichern                                                                                                    |  |  |  |  |  |  |

Die Auswahl der Eingabeoptionen muss mit einem Klick auf "Ändern/Speichern" bestätigt werden.

Die Angaben im TAM-Profil erfolgen auf freiwilliger Basis.

# 11 Therapiehäufigkeit

Bitte melden Sie sich in der HIT-Datenbank an. Über das Auswahlmenü gelangen Sie auf die TAM-Datenbank (vgl. Nr. 5).

Zur Einsicht Ihrer Therapiehäufigkeit gehen Sie bitte folgendermaßen vor:

| Tierarzneimittel/Antibiotika-Datenbank für Tierhalter                                                                    |                                                                                                    |
|----------------------------------------------------------------------------------------------------|----------------------------------------------------------------------------------------------------|
| TAM - Meldung der Nutzungsart, Erklärung Dritter, Bestände                                                               |                                                                                                    |
| Eingabe Nutzungsart (nach AMG § 58a Absatz 1 und 2)                                                                      | Meldungsübersicht Nutzungsart                                                                      |
| Eingabe <u>Tierhalter-Erklärung</u> (Benennung eines Dritten für Mitteilungen gem. §58a und §58b AMG)                    | Meldungsübersicht <u>Tierhalter-Erklärung</u>                                                      |
| Eingabe <u>Tierbestand / Bestandsveränderungen</u> (nach AMG § 58b (1) 5), für Mast-Rinder, -Schweine, -Hühner und Puten | Meldungsübersicht <u>Tierbestand / Bestandsveränderungen</u>                                       |
| Vorschlag/Übernahme Tierbestand / Bestandsveränderungen aus VVVO-Meldungen für Rinder                                    | Zum <u>Rinder-Bestandsregister</u> (der letzten 6 Monate zur Abschätzung des Durchschnittsbestand) |
| Vorschlag/Übernahme <u>Tierbestand / Bestandsveränderungen aus VVVO-Meldungen für Schweine</u> (nur Schweine ab 30       | kg)                                                                                                |
| Hinweise zur <u>Tierhalter-Versicherung</u>                                                                              | Meldungsübersicht <u>Tierhalter-Versicherung</u>                                                   |
| TAM - Dokumentation Tierarzneimittel                                                                                     |                                                                                                    |
| Eingabe Verwendung antibakteriell wirksamer Substanzen (Pflichtmeldung nach AMG § 58b (1) 14.)                           | Meldungsübersicht Verwendung antibakteriell wirksamer Substanzen                                   |
| Eingabe <u>Nullmeldung</u> (kein Antibiotikaeinsatz im Halbjahr - freiwillige Angabe)                                    |                                                                                                    |
| Eingabe Bestandsbuch                                                                                                    | Meldungsübersicht <u>Bestandsbuch</u>                                                              |
| TAM - Übersicht Kennzahlen und Therapiehäufigkeit, Informationen                                                         |                                                                                                    |
| <u>Therapiehäufigkeit, Kennzahlen, TAM-Vorgänge</u> (Detailansicht, ggf. mit Hinweisen zur Fehlerkorrektur)              | Bitte klicken Sie hier. Therapiehäufigkeit, TAM-Vorgänge                                           |
| Eingabe <u>TAM-Profil</u> (z.B. Festlegung der Benachrichtigungsform der Therapiehäufigkeit)                             | formationen                                                                                        |

Sie gelangen auf folgende Ansicht. Bitte wählen Sie das Kalenderhalbjahr (1.) sowie die Nutzungsart aus (2.), für die Sie die Therapiehäufigkeit einsehen möchten, und klicken Sie auf "Anzeigen" (3.).

| Therapiehäufigkeit, Kennzahlen, TAM-Vorgänge (ggf. Hinweisen zur Fehlerkorrektur) - Detailansicht                       |                                               |  |  |  |  |  |  |
|----------------------------------------------------------------------------------------------------|-----------------------------------------------|--|--|--|--|--|--|
| (Zur Info: Grp.1, Halter), hier zur <u>Meldungsübersicht</u>                                                            |                                               |  |  |  |  |  |  |
| Nummer <u>Betrieb</u> : 01 000 000 0001                                                                                 | ? (12stellig numerisch)                       |  |  |  |  |  |  |
| Kalenderhalbjahr :                                                                                                    | ✓ <del>(laut Liste)</del> 1.                  |  |  |  |  |  |  |
| Nutzungsart :                                                                                                    | <mark>?</mark> (laut Liste)                   |  |  |  |  |  |  |
| Stand :                                                                                                    | ? (normalerweise leer)                        |  |  |  |  |  |  |
| Wie gehts weiter:<br>Bitte geben Sie die anzuzeigende Betriebsnummer und Kalenderhalbjahr ar<br>Anzeigen<br>Anzeigen 3. | z.<br>n und drücken dann die Schaltfläche zum |  |  |  |  |  |  |

Die Therapiehäufigkeit können Sie außerdem mit Hilfe der TAM-Statistik einsehen (vgl. Nr. 14).

#### 12 Kennzahlen

Jeweils bis zum 31.05. und bis zum 30.11. müssen Tierhalter ihre betriebliche(n) Kennzahl(en) mit den bundesweiten Kennzahlen (Kennzahl 1 und Kennzahl 2) vergleichen und das Ergebnis des Vergleichs unverzüglich in ihren betrieblichen Unterlagen aufzeichnen.

Bitte melden Sie sich in der HIT-Datenbank an. Über das Auswahlmenü gelangen Sie auf die TAM-Datenbank (vgl. Nr. 5).

Zur Einsicht der bundesweiten Kennzahlen gehen Sie bitte folgendermaßen vor:

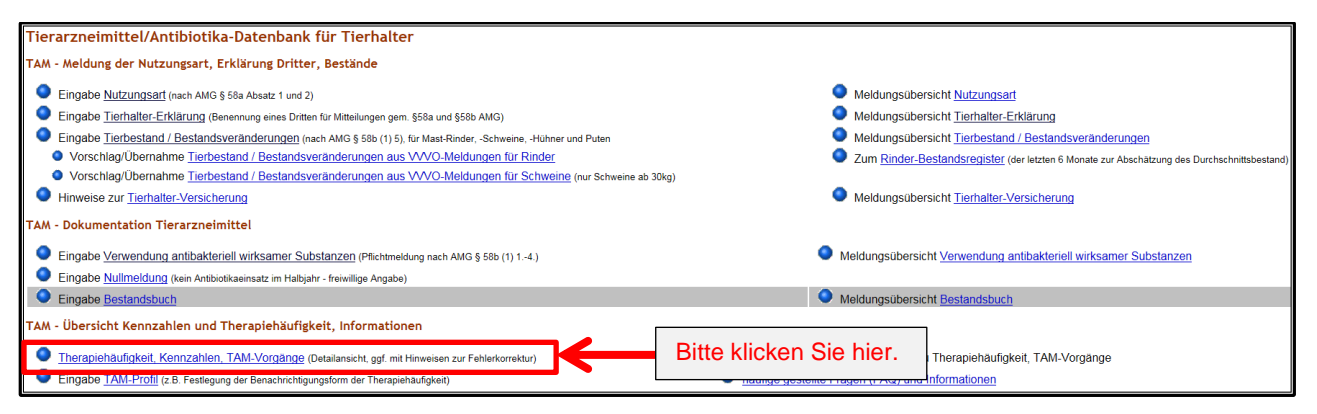

Sie gelangen auf folgende Ansicht. Bitte wählen Sie das Kalenderhalbjahr (1.) sowie die Nutzungsart aus (2.), für die Sie die bundesweiten Kennzahlen einsehen möchten, und klicken Sie auf "Anzeigen" (3.).

| Therapiehäufigkeit, Kennzahlen, TAM-Vorgänge (ggf. Hinweisen zur Fehlerkorrektur) - Detailansicht   |                                                    |  |  |  |  |  |  |
|----------------------------------------------------------------------------------------------------|----------------------------------------------------|--|--|--|--|--|--|
| (Zur Info: Grp.1, Halter), hier zur <u>Meldungsübersicht</u>                                        |                                                    |  |  |  |  |  |  |
| Nummer <u>Betrieb</u> : 01 000 000 0001                                                             | ? (12stellig numerisch)                            |  |  |  |  |  |  |
| Kalenderhalbjahr :                                                                                  | ✓ <del>(iaut Liste)</del> 1.                       |  |  |  |  |  |  |
| Nutzungsart : 🛛 🗸                                                                                   | laut Liste)                                        |  |  |  |  |  |  |
| Stand :                                                                                             | ? (normalerweise leer)                             |  |  |  |  |  |  |
| Wie gehts weiter:<br>Bitte geben Sie die anzuzeigende Betriebsnummer und Kalenderhalbja<br>Anzeigen | 2.<br>ahr an und drücken dann die Schaltfläche zum |  |  |  |  |  |  |
| Anzeigen <b>3</b> .                                                                                 |                                                    |  |  |  |  |  |  |

Die bundesweiten Kennzahlen werden im amtlichen Teil des Bundesanzeigers veröffentlicht und sind auch dort einsehbar (<u>www.bundesanzeiger.de</u>).

# 13 TAM-Vorgänge (Plausinummern)

TAM-Vorgänge geben Probleme in der HIT-Datenbank wieder. Ein Klick auf die entsprechende Plausinummer kann wertvolle Hinweise zu möglicherweise fehlerhaften Dateneingaben und deren Ursachen liefern. Daher sollten vorliegende TAM-Vorgänge unbedingt beachtet werden.

Bitte melden Sie sich in der HIT-Datenbank an.

Wenn TAM-Vorgänge für Ihren Betrieb vorliegen, dann werden Sie nach der Anmeldung in der HIT-Datenbank durch einen Hinweis auf das Vorliegen von TAM-Vorgängen aufmerksam gemacht:

| Abmelden Menü-Seite                                                  | Information                                                    | Suche im Menü: Geben Sie ein oder mehrere zu such |
|----------------------------------------------------------------------|----------------------------------------------------------------|---------------------------------------------------|
|                                                                      | Hier finden Sie <u>aktuelle</u>                                | Hinweise zur Mitteilungs                          |
| Achtung: Für Betrieb 09 000 000 0002 liegen z.Zt. 56 VVVO-Vorgän     | ge bezüglich fehlerhafter oder zu prüfender Meld               | ungen vor. Der neueste vo                         |
| Hinweis: Für Betrieb 09 000 000 0002 liegt 1 aktueller TAM-Vorgang ( | Hinweis auf Probleme) ab 2015 / I vor <mark>Hier zu TAl</mark> | M-Vorgänge, Detailansicht!                        |
| Tierarzneimittel/Antibiotika-Datenbank - Meldung                     | en und Abfragen                                                |                                                   |
| Auswahlmenü Tierarzneimittel / Antibiotika (TAM)                     | Bitte klicken Sie hier.                                        |                                                   |

Nach Klick auf "**Hier zu TAM-Vorgänge, Detailansicht**" gelangen Sie auf folgende Ansicht: (Hinweis: Auch über den Punkt "**Therapiehäufigkeit, Kennzahlen, TAM-Vorgänge**" (vgl. Nr. 11) im Auswahlmenü der TAM-Datenbank gelangt man nach Eingabe des entsprechenden Erfassungshalbjahres, der Nutzungsart und einem Klick auf "Anzeigen" auf diese Seite.)

|                                                                           | Abmelden Menü-Seite TAM                                                                                                    |                                                                                                    | HELP?                                            | LEGII |
|---------------------------------------------------------------------------|----------------------------------------------------------------------------------------------------|----------------------------------------------------------------------------------------------------|--------------------------------------------------|-------|
| Therapiehäufigkei                                                         | it, Kennzahlen, TAM-Vorgänge (ggf. Hinweiser                                                                                                    | n zur Fehlerkorrektur) - Detailansicht <sub>(Zur Info: G</sub>                                                              | rp.1, Halter), hier zur <u>Meldungsübersicht</u> |       |
| Nummer <u>Betrieb</u> :<br>Kalenderhalbjahr :<br>Nutzungsart :<br>Stand : | 01 000 000 0001<br>[2015 / II - 2. Kalenderhalbjahr (01.07.2015 - 31.12.2015) V<br>[32 Schweine - Mast über 30 kg, mitteilungspflichtig V]            | <ul> <li>? (12stellig numerisch)</li> <li>? (laut Liste)</li> <li>? (laut Liste)</li> <li>? (normalerweise leer)</li> </ul> |                                                  |       |
| Es gibt 1 Erfolgsme<br>Meldung für den Bet<br>Anzeigen                    | eldung:<br>rieb 01 000 000 0001 in der Zentrale gefunden!                                                                                             |                                                                                                    |                                                  |       |
| Therapiehäufigkei<br>Hier wird drei Monat<br>TAM-Vorgänge für             | it 2015 / II, Schweine - Mast über 30 kg, mitte<br>e nach Ablauf des Halbjahres die betriebliche Thera<br>Betrieb 01 000 000 0001, 2015 / II, Schwein | eilungspflichtig<br>piehäufigkeit für die Halter bezogen auf die Nutzung<br>                                                | ısart angezeigt.                                 |       |
| Plausi-<br>Nr                                                             |                                                                                                    | Vorgang                                                                                                    |                                                  |       |
| 12302 Laut Erklä<br>Meldedatu                                             | irung soll Dritter AMG-relevant melden, aber in Antib<br>um=07.01.2016, Halbjahr übergreifend.                                                        | biotika-Verwendung des Halters steht FÜR AMG - A                                                                            | wendung Datum=01.07.2015                         |       |
| 12306 Zweifelhar<br>12311 Keine Ang                                       | fte Meldung zu Arzneimitteleinsatz, mehr Tiere beha<br>gabe des Anfangsbestandes (01.07.2015) aber 5 Me                                               | indelt (60000) als im Bestand (2950) am 01.07.2015<br>eldung von Bestandsveränderungen.                                     | , Halbjahr 2015/2                                |       |
| Erklärungen und Kor                                                       | rrekturmöglich hier unter Hilfe zu den einzelnen Plau                                                                                                 | usi-Nummern                                                                                                    |                                                  |       |

Ein Klick auf die entsprechende(n) Plausinummer(n) kann ggf. wertvolle Informationen zur Behebung des Problems/der Probleme liefern.

Hinweis: Wenn für mehrere Nutzungsarten oder mehrere Erfassungshalbjahre TAM-Vorgänge vorliegen, so erscheint nach Anmeldung in der HIT-Datenbank der Hinweis "**Hier zu TAM-Vorgänge**, **Meldungsübersicht**":

| A Reference of the second second seco | melden Menü-Seite                 | Information                    |                           | Suche im Menü:<br>Geben Sie ein oder mehrere zu suchende Wörte |
|----------------------------------------------------------------------------------------------------|-----------------------------------|--------------------------------|---------------------------|----------------------------------------------------------------|
|                                                                                                    |                                   | Hier find                      | en Sie <u>aktuelle</u>    | Hinweise zur Mitteilungspflicht Ti                             |
| Achtung: Für Betrieb 09 000 000 0001                                                                                                    | liegen z.Zt. 142 VVVO-Vorgänge b  | bezüglich fehlerhafter oder zu | ı prüfender Melo          | lungen vor. Der neueste vom 09.11                              |
| Hinweis: Für Betrieb 09 000 000 0001 I                                                                                                    | egen 9 aktuelle TAM-Vorgänge (Hir | weis auf Probleme) ab 2015     | / I vor. <u>Hier zu T</u> | AM-Vorgänge, Meldungsübersicht!                                |
| Tierarzneimittel/Antibiotika                                                                                                    | -Datenbank - Meldu <u>ngen i</u>  | und Abfragen                   | 7                         |                                                                |
| Auswahlmenü Tierarzneimittel / A                                                                                                    | ntibiotika (TAM) Bitte            | e klicken Sie hier.            |                           |                                                                |

Der Klick auf "**Hier zu TAM-Vorgänge, Meldungsübersicht**" führt Sie dann auf folgende Ansicht (TAM-Statistik):

|                                                                                                    |                                                                                                    | Abmelden                                                                                                    | М                                                    | enü-Seit                                                                   | te                                                                              | TAN                                                                                                    | 1                                   |                                       |                                                                                                    |                                        |                                         |                                                  |                       |                         |                                         |                                    |                                                 |                              |                                            |                             |        |                                    |                |
|----------------------------------------------------------------------------------------------------|----------------------------------------------------------------------------------------------------|----------------------------------------------------------------------------------------------------|------------------------------------------------------|----------------------------------------------------------------------------|---------------------------------------------------------------------------------|----------------------------------------------------------------------------------------------------|-------------------------------------|---------------------------------------|----------------------------------------------------------------------------------------------------|----------------------------------------|-----------------------------------------|--------------------------------------------------|-----------------------|-------------------------|-----------------------------------------|------------------------------------|-------------------------------------------------|------------------------------|--------------------------------------------|-----------------------------|--------|------------------------------------|----------------|
| TAM-Statistik, M                                                                                                    | eldungsü                                                                                                    | bersicht zu Therapi                                                                                                    | ehäufig                                              | g <mark>keit</mark> , ⊺                                                    | FAM-V                                                                           | orgänge 🛛                                                                                                 | ur Info: Grp.                       | I, Halter                             | Ð                                                                                                    |                                        |                                         |                                                  |                       |                         |                                         |                                    |                                                 |                              |                                            |                             |        |                                    |                |
| н                                                                                                    | alter : 01                                                                                                    | 000 000 0001                                                                                                    |                                                      |                                                                            |                                                                                 |                                                                                                    | ?                                   | (1                                    | 2stellig                                                                                                    | numeri                                 | sch, g                                  | gf. von                                          | - bis o               | der Lan                 | d und k                                 | kreis z.B.                         | <b>"0</b> 9 1                                   | 123"), <u>er</u>             | weitert                                    | e Suc                       | he     |                                    |                |
| Kalenderhalbjahr                                                                                                    | von : 20                                                                                                    | 15/1 V bis: 2015/1                                                                                                    | I 🗸                                                  |                                                                            |                                                                                 |                                                                                                    | ?                                   | (b                                    | itte ausv                                                                                                    | vählen                                 | )                                       |                                                  |                       |                         |                                         |                                    |                                                 |                              |                                            |                             |        |                                    |                |
| Nutzung                                                                                                    | jsart :                                                                                                    | Rind                                                                                                    | Sch                                                  | wein                                                                       |                                                                                 | Hüh                                                                                                    | nner                                |                                       |                                                                                                    | Puten                                  |                                         |                                                  | ?                     |                         |                                         |                                    |                                                 |                              |                                            |                             |        |                                    |                |
|                                                                                                    |                                                                                                    | Mast bis 8 Mo                                                                                                    | Ferk                                                 | el bis 3                                                                   | 0 kg                                                                            | Mas                                                                                                    | ug<br>st                            |                                       |                                                                                                    | Mast                                   |                                         |                                                  |                       |                         |                                         |                                    |                                                 |                              |                                            |                             |        |                                    |                |
|                                                                                                    |                                                                                                    | Mast ab 8 Mo                                                                                                    | □Mast                                                | t ab 30                                                                    | kg                                                                              |                                                                                                    |                                     |                                       |                                                                                                    |                                        |                                         |                                                  |                       | alle aus                | /an                                     |                                    |                                                 |                              |                                            |                             |        |                                    |                |
|                                                                                                    |                                                                                                    | Mast bis 8 Mo                                                                                                    | Ferk                                                 | el bis 3                                                                   | nicht m<br>0 ka                                                                 | Itteilungspfli<br>Mas                                                                                     | st                                  |                                       |                                                                                                    | Mast                                   |                                         |                                                  |                       |                         |                                         |                                    |                                                 |                              |                                            |                             |        |                                    |                |
|                                                                                                    |                                                                                                    | Mast ab 8 Mo                                                                                                    | Mast                                                 | t ab 30                                                                    | kg                                                                              | son                                                                                                    | stige                               |                                       |                                                                                                    | sonstig                                | je                                      |                                                  |                       |                         |                                         |                                    |                                                 |                              |                                            |                             |        |                                    |                |
|                                                                                                    |                                                                                                    | sonstige                                                                                                    | sons                                                 | tige                                                                       |                                                                                 |                                                                                                    |                                     |                                       |                                                                                                    |                                        |                                         |                                                  |                       | alle aus                | /an                                     |                                    |                                                 |                              |                                            |                             | _      |                                    |                |
| Problems                                                                                                    | uche :                                                                                                    | Inkonsistenzer                                                                                                    | i: 🗹 in                                              | gendwo                                                                     | )                                                                               |                                                                                                    |                                     |                                       |                                                                                                    | ?                                      | m                                       | it ODER                                          | l verkn               | lüpft                   |                                         |                                    |                                                 |                              |                                            |                             |        |                                    |                |
|                                                                                                    |                                                                                                    |                                                                                                    |                                                      | Anfa                                                                       | ngsbes                                                                          | stand                                                                                                    | Bestar                              | idsän                                 | derung                                                                                                    |                                        |                                         |                                                  |                       |                         |                                         |                                    |                                                 |                              |                                            |                             |        |                                    |                |
|                                                                                                    |                                                                                                    |                                                                                                    |                                                      |                                                                            | arung                                                                           |                                                                                                    | Versici                             | nerun                                 | g                                                                                                    |                                        |                                         |                                                  |                       |                         |                                         |                                    |                                                 |                              |                                            |                             |        |                                    |                |
|                                                                                                    | _                                                                                                    |                                                                                                    | Diaua                                                |                                                                            | ennine                                                                          | Abyaberr                                                                                                  | Anwendu                             | ny                                    |                                                                                                    | ~                                      |                                         |                                                  |                       |                         |                                         |                                    |                                                 |                              |                                            |                             |        |                                    |                |
|                                                                                                    |                                                                                                    | Nutrupgeo                                                                                                    | Plaus                                                | 1-NUM                                                                      |                                                                                 | 0 122                                                                                                    | 10                                  |                                       |                                                                                                    | 8                                      |                                         |                                                  |                       |                         |                                         |                                    |                                                 |                              |                                            |                             |        |                                    |                |
|                                                                                                    |                                                                                                    | Nutzungsar<br>Bestandsveränderun                                                                                                    | נ⊔ <u>ו</u> 2<br>יי⊓12                               | 300 L                                                                      | □ <u>1230</u><br>□ 1231                                                         | 19 LI <u>123</u>                                                                                          | 10                                  |                                       |                                                                                                    |                                        |                                         |                                                  |                       |                         |                                         |                                    |                                                 |                              |                                            |                             |        |                                    |                |
|                                                                                                    | A                                                                                                    | Abgabe/Anwendun                                                                                                    | a. □ <u>12</u><br>a. □ 12                            | 302 E                                                                      | 1230                                                                            | <u>1</u><br>)4 □ 123                                                                                      | 05 🗆 1                              | 2306                                  | □ 123                                                                                                    | 307                                    |                                         |                                                  |                       |                         |                                         |                                    |                                                 |                              |                                            |                             |        |                                    |                |
|                                                                                                    |                                                                                                    | Versicherun                                                                                                    | a: 🗆 12                                              | 303                                                                        | 1200                                                                            |                                                                                                    | <u>.</u>                            | 2000                                  |                                                                                                    |                                        |                                         |                                                  |                       |                         |                                         |                                    |                                                 |                              |                                            |                             |        |                                    |                |
| Ausgabespa                                                                                                    | lten : 🖂                                                                                                    | Nutzungsart                                                                                                    |                                                      | ✓ Ar                                                                       | zneimit                                                                         | telverwend                                                                                                | unden                               | 1                                     | Gesam                                                                                                    | tstatist                               | ik                                      |                                                  | -                     | ?                       |                                         |                                    |                                                 |                              |                                            |                             | _      |                                    |                |
|                                                                                                    | 2                                                                                                    | Halbjahresbestand                                                                                                    |                                                      | ⊡Th                                                                        | erapiel                                                                         | häufigkeit                                                                                                | ungon                               |                                       | Betrieb                                                                                                    | sdaten                                 | (Nam                                    | ne, Adre                                         | sse) [                | alle a                  | us/an                                   |                                    |                                                 |                              |                                            |                             |        |                                    |                |
| Sortie                                                                                                    | rung : 💿                                                                                                    | Kalenderhalbjahr aufst                                                                                                    | eigend                                               | 0                                                                          | absteig                                                                         | jend                                                                                                    |                                     | -                                     |                                                                                                    |                                        |                                         | 1                                                |                       |                         |                                         |                                    |                                                 |                              |                                            |                             |        |                                    |                |
|                                                                                                    | 0                                                                                                    | Nutzungsart                                                                                                    |                                                      | OHa                                                                        | alter                                                                           |                                                                                                    |                                     |                                       | <u> </u>                                                                                                    |                                        |                                         |                                                  |                       |                         |                                         |                                    |                                                 |                              |                                            |                             |        |                                    |                |
|                                                                                                    |                                                                                                    |                                                                                                    |                                                      |                                                                            |                                                                                 |                                                                                                    |                                     |                                       |                                                                                                    |                                        |                                         |                                                  |                       |                         |                                         |                                    |                                                 |                              |                                            |                             |        |                                    |                |
| Überschrift I                                                                                                    | nach : 15                                                                                                    | Datenzeilen wied                                                                                                    | lerholen                                             | , sinnvo                                                                   | oll 5 - 2                                                                       | 0 oder leer                                                                                               |                                     | ?                                     |                                                                                                    |                                        |                                         |                                                  |                       |                         |                                         |                                    |                                                 |                              |                                            |                             |        |                                    |                |
| Überschrift I<br>Zählen S                                                                                                    | tatistik                                                                                                    | Datenzeilen wied                                                                                                    | lerholen<br>eren                                     | , sinnvo<br>Downl                                                          | oll 5 - 2<br>oad P                                                              | 0 oder leer<br>DF-Format fü                                                                               | ir Ausdruck                         | ?<br>~ ~                              | о<br>С                                                                                                    | inweise                                | zum                                     | Downlo                                           | ad                    |                         |                                         |                                    |                                                 |                              |                                            |                             |        |                                    |                |
| Überschrift I<br>Zählen S                                                                                                    | tatistik                                                                                                    | Datenzeilen wied                                                                                                    | lerholen<br>eren                                     | , sinnvo<br>Downl                                                          | oll 5 - 2<br>oad P                                                              | 0 oder leer<br>DF-Format fü                                                                               | ir Ausdruc                          | ?                                     | <mark>?</mark> Н                                                                                                    | inweise                                | zum                                     | Downlo                                           | ad                    |                         |                                         |                                    |                                                 |                              |                                            |                             |        |                                    |                |
| Überschrift I<br>Zählen S                                                                                                    | tatistik                                                                                                    | Datenzeilen wied                                                                                                    | lerholen<br>eren                                     | , sinnvo                                                                   | oll 5 - 2<br>oad P                                                              | 0 oder leer<br>DF-Format fü                                                                               | ir Ausdruc                          | ?                                     | ? <u>H</u><br>sc                                                                                                    | inweise<br>wie                         | zum                                     | Downlo                                           | ad                    |                         |                                         |                                    |                                                 |                              |                                            |                             |        |                                    |                |
| Überschrift i<br>Zählen S<br>Anzeige Betrieb 0                                                                                                    | nach : 15<br>tatistik                                                                                                    | Datenzeilen wied<br>Anzeigen Maske le<br>0 0001 Kalenderhalbj                                                                                                    | lerholen<br>eren<br>ahr von                          | , sinnvo<br>Downl<br>2015 /                                                | oll 5 - 2<br>oad P                                                              | 0 oder leer<br>DF-Format fü                                                                               | ir Ausdruc                          | ?<br>                                 | <mark>?</mark> <u>H</u><br>so                                                                                                    | inweise<br>wie                         | zum                                     | Downlo                                           | ad                    |                         |                                         |                                    |                                                 |                              |                                            |                             |        |                                    |                |
| Überschrift (<br>Zählen S<br>Anzeige Betrieb 0<br>Halter                                                                                                    | tatistik                                                                                                    | Datenzeilen wiec<br>Anzeigen Maske le<br>0 0001 Kalenderhalbj<br>Nutzungsart                                                                                      | lerholen<br>eren<br>ahr von<br>Plausi                | 2015 /                                                                     | oll 5 - 2<br>oad P                                                              | 0 oder leer<br>DF-Format fü<br>2015 / II<br>Bestand                                                       | ir Ausdruch                         | ?<br>Eest                             | ? H<br>SC                                                                                                    | inweise<br>wie<br>ssung                | zum                                     | Downlo                                           | erände                | rung                    | Erkläru                                 | ng Dritte                          |                                                 | АМ                           | Abg/Ar                                     | w.                          |        | Ve                                 | ersi           |
| Überschrift i<br>Zählen S<br>Anzeige Betrieb 0<br>Halter<br>Nummer                                                                                                    | tatistik<br>1 000 000<br>Kalender-<br>halbjahr                                                                                                    | Datenzeilen wiec<br>Anzeigen Maske le<br>0 0001 Kalenderhalbj<br>Nutzungsart                                                                                      | eren<br>ahr von<br>Plausi                            | , sinnvc<br>Downl<br>2015 /<br>laut<br>Halter                              | oad P<br>' I bis 2<br>Verw.                                                     | 0 oder leer<br>DF-Format fü<br>2015 / II<br>Bestand<br>Durchschn.                                         | ir Ausdruc<br>AB Tier<br>Tage       | <mark>?</mark><br>≪ ✓<br>Best<br>Anz. | <mark>?</mark> <u>н</u><br>sc<br>andserfa<br>zu spät                                                                                                    | inweise<br>wie<br>ssung<br>Probl.      | e zum                                   | Downlo<br>bo<br>standsv<br>zu spät               | erände<br>Probl.      | rung<br>Plausi          | Erkläru<br>Anz.                         | ng Dritte<br>Probl.                | Anz.                                            | AM<br>zu spät                | Abg/Ar<br>Probl.                           | w.<br>Art                   | Plausi | Ve<br>Anz.                         | ersi           |
| Überschrift i<br>Zählen S<br>Anzeige Betrieb 0<br>Halter<br>Nummer<br>01 000 000 0001                                                                                                    | tatistik<br>1 000 000<br>Kalender-<br>halbjahr<br>2015 / I                                                                                                  | Datenzeilen wied Anzeigen Maske le O 0001 Kalenderhalbj Nutzungsart Mastferkel bis 30 kg mpfl.                                                                    | eren<br>ahr von<br>Plausi                            | , sinnvc<br>Downl<br>2015 /<br>laut<br>Halter<br>NN                        | oll 5 - 2<br>oad P<br>Y I bis 2<br>Verw.                                        | 0 oder leer<br>DF-Format fü<br>2015 / II<br>Bestand<br>Durchschn.<br>440,58                               | AB Tier<br>Tage                     | Best<br>Anz.                          | <mark>?</mark> <u>н</u><br>sc<br>andserfa<br>zu spät                                                                                                    | inweise<br>wie<br>ssung<br>Probl.<br>1 | e zum<br>Bi<br>Anz.<br>2                | Downlo<br>where a<br>estandsv<br>zu spät<br>2    | erände<br>Probl.      | rung<br>Plausi          | Erkläru<br>Anz.                         | ng Dritte<br>Probl.                | Anz.                                            | AM<br>zu spät                | Abg/An<br>Probl.                           | w.<br><u>Art</u><br>NO      | Plausi | Ve<br>Anz.                         | ersi<br>4      |
| Überschrift i<br>Zählen S<br>Anzeige Betrieb 0<br>Halter<br>Nummer<br>01 000 000 0001<br>© Details                                                                                                    | nach : 15<br>tatistik<br>1 000 000<br><u>Kalender-<br/>halbjahr</u><br>2015 / I                                                                             | Datenzeilen wied<br>Anzeigen Maske le<br>0 0001 Kalenderhalbj<br>Nutzungsart<br>Mastferkel bis 30 kg mpfl.                                                        | ierholen<br>eren<br>ahr von<br>Plausi<br>12308       | , sinnvc<br>Downl<br>2015 /<br>laut<br>Halter<br><u>NN</u>                 | oll 5 - 2<br>oad P<br>7 1 bis 2<br>Verw.<br>JJ                                  | 0 oder leer<br>DF-Format fü<br>2015 / II<br>Bestand<br>Durchschn.<br>440,58                               | AB Tier<br>Tage<br>0                | Best<br>Anz.                          | ? H       SC       andserfa       zu spät       1                                                                                                    | inweise<br>wie<br>ssung<br>Probl.<br>1 | E zum                                   | Downla<br>standsv<br>zu spät<br>2                | erände<br>Probl.      | rung<br>Plausi          | Erkläru<br>Anz.<br><u>1</u>             | ng Dritte<br>Probl.<br>O           | Anz.                                            | AM<br>zu spät<br>0           | Abg/Ar<br>Probl.                           | w.<br><u>Art</u><br>NO      | Plausi | Ve<br>Anz.<br><u>0</u>             | ersi<br>4<br>N |
| Überschrift i<br>Zählen S<br>Anzeige Betrieb 0<br>Halter<br>Nummer<br>01 000 000 0001<br><u>© Details</u><br>01 000 000 0001                                                                                                    | 1 000 000           Kalender-<br>halbjahr           2015 / I                                                                                                | Datenzeilen wiec<br>Anzeigen Maske le<br>0 0001 Kalenderhalbj<br>Nutzungsart<br>Mastlerkel bis 30 kg mpfl.<br>Ma.Schw.ab 30 kg mpfl.                              | eren<br>ahr von<br>Plausi<br>12308<br>12308          | , sinnvc<br>Downi<br>2015 /<br>laut<br>Haiter<br>NN<br>NN                  | >II 5 - 2       oad     P       ' I bis 2       Verw.       JJ                  | 0 oder leer<br>DF-Format fü<br>2015 / II<br>Bestand<br>Durchschn.<br>440,58<br>526,74                     | AB Tier<br>Tage<br>0                |                                       | ? H<br>sc<br>andserfa<br>zu spät<br>1<br>1                                                                                                    | wie<br>ssung<br>Probl.<br>1            | E zum                                   | Downlo<br>standsv<br>zu spät<br>2<br>3           | erände<br>Probl.      | rung<br>Plausi          | Erkläru<br>Anz.<br>1                    | ng Dritte<br>Probl.<br>0           | <b>Anz.</b>                                     | AM<br>zu spät<br>0           | Abg/Ar<br>Probl.<br>0                      | w.<br>Art<br>NO             | Plausi | Ve<br>Anz.<br><u>0</u><br><u>0</u> | ersi<br>4<br>N |
| Überschrift (<br>Zahlen S<br>Anzeige Betrieb 0<br>Halter<br>Nummer<br>01 000 000 0001<br>© Details<br>01 000 0000 0001<br>© Details                                                                                                    | Nach :         15           tatistik         1           1         000           Kalender-<br>halbjahr         2015 / I           2015 / I         2015 / I | Datenzeilen wied<br>Anzeigen Maske le<br>0 0001 Kalenderhalbj<br>Nutzungsant<br>Mastferkel bis 30 kg mpfl.                                                        | eren<br>ahr von<br>Plausi<br>12308<br>12308          | , sinnvc<br>Downi<br>2015 /<br>laut<br>Halter<br><u>NN</u><br><u>NN</u>    | oad P<br><b>1 bis 2</b><br>Verw.<br>JJ<br>JJ                                    | 0 oder leer<br>DF-Format fü<br>2015 / II<br>Bestand<br>Durchschn.<br>440,58<br>526,74                     | AB Tier<br>Tage<br>0                | ? Best Anz. 1 1                       | andserfa zu spät 1                                                                                                    | ssung<br>Probl.                        | ≥ zum                                   | Downlo<br>standsv<br>zu spät<br>2<br>3           | erände<br>Probl.      | rung<br>Plausi          | Erkläru<br>Anz.<br><u>1</u><br><u>1</u> | ng Dritte<br>Probl.<br>0           | Апг.<br><u>0</u><br><u>0</u>                    | AM<br>zu spät<br>0           | Abg/Ar<br>Probl.<br>0                      | w.<br>Art<br>NO             | Plausi | Ve<br>Anz.<br><u>0</u>             | ersi<br>A<br>N |
| Überschrift I           Zahlen         S           Anzeige Betrieb 0         Halter           Nummer         01 000 000 0001           ① to 000 000 0001         ① to 000 0000 10           ① to 000 000 0001         ② Details           01 000 000 0001         ③ Details           01 000 000 0001         ③ Details           01 000 000 0001         ③ Details | 1000         000           Kalender-<br>halbjahr         2015 / I           2015 / I         2015 / I                                                       | Datenzeilen wied<br>Anzeigen Maske le<br>D 0001 Kalenderhalbj<br>Nutzungsart<br>Mastferkel bis 30 kg mpfl.<br>Mastferkel bis 30 kg mpfl.                          | eren<br>ahr von<br>Plausi<br>12308<br>12308<br>12308 | , sinnvc<br>Downl<br>2015 /<br>laut<br>Halter<br><u>NN</u><br><u>NN</u>    | >II 5 - 2       oad     P       'I bis 2       Verw.       JJ       JJ       JJ | 0 oder leer<br>iDF-Format fü<br>:015 / II<br>Bestand<br>Durchschn.<br>440,58<br>526,74<br>454,67          | AB Tier<br>Tage<br>0<br>0           | ? Pest Anz. 1 1 1 1 1                 | Image: second second se | ssung<br>Probl.                        | ≥ zum                                   | Downlo<br>sestandsv<br>zu spät<br>2<br>3<br>0    | erände<br>Probl.      | rung<br>Plausi          | Erkläru<br>Anz.<br>1<br>1               | ng Dritte<br>Probl.<br>0<br>0      | Апг.<br><u>0</u><br><u>0</u>                    | AM<br>zu spät<br>0<br>0      | Abg/An<br>Probl.<br>0<br>0                 | w.<br>Art<br>NO<br>NO       | Plausi | Ve<br>Anz.<br><u>0</u><br><u>0</u> |                |
| Überschrift I<br>Zahlen S<br>Anzeige Betrieb 0<br>Halter<br>Nummer<br>01 000 000 0001<br>© Details<br>01 000 000 0001<br>© Details<br>01 000 0000 0001<br>© Details                                                                                                    | nach : 15<br>tatistik<br>1 000 000<br>Kalender-<br>halbjahr<br>2015 / I<br>2015 / I<br>2015 / II                                                            | Datenzeilen wied<br>Anzeigen Maske le<br>D 0001 Kalenderhalbj<br>Nutzungsart<br>Mastferkel bis 30 kg mpfl.<br>Mastferkel bis 30 kg mpfl.                          | ahr von<br>Plausi<br>12308<br>12308                  | 2015 /<br>Downl<br>2015 /<br>Halter<br><u>NN</u><br><u>NN</u><br><u>NN</u> | Verw.<br>JJ<br>JJ                                                               | 0 oder leer<br>DF-Format fü<br>015 / II<br>Bestand<br>Durchschn.<br>440,58<br>526,74<br>454,67            | AB Tier<br>Tage<br>0<br>0           | ? Best Anz. 1 1 1 1 1                 | С<br>аndserfa<br>zu spät<br>1<br>1<br>0                                                                                                    | ssung<br>Probl.<br>1<br>1              | ≥ zum                                   | Downlo<br>standsv<br>zu spät<br>2<br>3<br>0      | erände<br>Probl.<br>1 | rung<br>Plausi          | Erkläru<br>Anz.<br>1<br>1<br>1          | ng Dritte<br>Probl.<br>0<br>0      | <b>Anz.</b><br><u>0</u><br><u>0</u><br><u>0</u> | AM<br>zu spät<br>0<br>0      | Abg/Ar<br>Probl.<br>0<br>0                 | w.<br>Art<br>NO<br>NO       | Plausi | Ve<br>Anz.<br>0<br>0               |                |
| Überschrift I<br>Zahlen S<br>Anzeige Betrieb 0<br>Halter<br>Nummer<br>01 000 000 0001<br>© Details<br>01 000 000 0001<br>© Details<br>01 000 000 0001<br>© Details<br>01 000 000 0001<br>0 00 000 0001                                                                                                    | 1 000 000<br>Kalender-<br>halbjahr<br>2015 / I<br>2015 / I<br>2015 / II                                                                                     | Datenzeilen wiec<br>Anzeigen Maske le<br>0 0001 Kalenderhalbj<br>Nutzungsart<br>Mastferkel bis 30 kg mpfl.<br>Maschw ab 30 kg mpfl.<br>Mastferkel bis 30 kg mpfl. | eren<br>Plausi<br>12308<br>12308<br>12308            | , sinnvc<br>Downl<br>2015 /<br>laut<br>Halter<br>NN<br>NN<br>NN<br>NN      | Verw.<br>JJ<br>JJ                                                               | 0 oder leer<br>DF-Format fü<br>0015 / II<br>Bestand<br>Durchschn.<br>440,58<br>526,74<br>454,67<br>296,20 | AB Tier<br>Tage<br>0<br>0<br>420000 |                                       | C H<br>sc<br>andserfa<br>zu spät<br>1<br>1<br>0<br>0                                                                                                    | ssung<br>Probl.<br>1<br>1              | ≥ zum<br>Br<br>Anz.<br>2<br>3<br>2<br>5 | Downld<br>standsv<br>zu spät<br>2<br>3<br>0<br>0 | erände<br>Probl.      | rung<br>Plausi<br>12311 | Erkläru<br>Anz.<br>1<br>1<br>1<br>1     | ng Dritte<br>Probl.<br>0<br>0<br>1 | Апг.<br>0<br>0<br>1                             | AM<br>zu spät<br>0<br>0<br>0 | Abg/Arg/Arg/Arg/Arg/Arg/Arg/Arg/Arg/Arg/Ar | w.<br>Art<br>NO<br>NO<br>AN | Plausi | Ve<br>Anz.<br>0<br>0<br>0          |                |

Die angezeigte Tabelle liefert eine Gesamtstatistik des Betriebs (vgl. auch Nr. 14 TAM-Statistik) inklusive der Plausinummern. Ein Mausklick auf "**Details**" oder einzelne Plausinummern liefert weitere Informationen.

### 14 TAM-Statistik

Die TAM-Statistik bietet einen umfassenden Überblick über Betriebsdaten, Meldungen, TAM-Vorgänge sowie Therapiehäufigkeiten, Durchschnittsbestände und weitere Informationen.

Bitte melden Sie sich in der HIT-Datenbank an. Über das Auswahlmenü gelangen Sie auf die TAM-Datenbank (vgl. Nr. 5).

| Tierarzneimittel/Antibiotika-Datenbank für Tierhalter                                                                    |                                                                                                    |
|----------------------------------------------------------------------------------------------------|----------------------------------------------------------------------------------------------------|
| TAM - Meldung der Nutzungsart, Erklärung Dritter, Bestände                                                               |                                                                                                    |
| Eingabe Nutzungsart (nach AMG § 58a Absatz 1 und 2)                                                                      | Meldungsübersicht Nutzungsart                                                                      |
| Eingabe <u>Tierhalter-Erklärung</u> (Benennung eines Dritten für Mitteilungen gem. §58a und §58b AMG)                    | Meldungsübersicht <u>Tierhalter-Erklärung</u>                                                      |
| Eingabe <u>Tierbestand / Bestandsveränderungen</u> (nach AMG § 58b (1) 5), für Mast-Rinder, -Schweine, -Hühner und Puten | Meldungsübersicht <u>Tierbestand / Bestandsveränderungen</u>                                       |
| Vorschlag/Übernahme Tierbestand / Bestandsveränderungen aus VVVO-Meldungen für Rinder                                    | Zum <u>Rinder-Bestandsregister</u> (der letzten 6 Monate zur Abschätzung des Durchschnittsbestand) |
| Vorschlag/Übernahme Tierbestand / Bestandsveränderungen aus VVVO-Meldungen für Schweine (nur Schweine ab 30)             | Okg)                                                                                               |
| Hinweise zur <u>Tierhalter-Versicherung</u>                                                                              | Meldungsübersicht <u>Tierhalter-Versicherung</u>                                                   |
| TAM - Dokumentation Tierarzneimittel                                                                                     |                                                                                                    |
| Eingabe Verwendung antibakteriell wirksamer Substanzen (Pflichtmeldung nach AMG § 58b (1) 14.)                           | Meldungsübersicht Verwendung antibakteriell wirksamer Substanzen                                   |
| Eingabe <u>Nullmeldung</u> (kein Antibiotikaeinsatz im Halbjahr - freiwillige Angabe)                                    |                                                                                                    |
| Cingabe Bestandsbuch                                                                                                    | Meldungsübersicht <u>Bestandsbuch</u>                                                              |
| TAM - Übersicht Kennzahlen und Therapiehäufigkeit, Informationen                                                         |                                                                                                    |
| Therapiehäufigkeit, Kennzahlen, TAM-Vo Bitte klicken Sie hier.                                                           | • TAM- <u>Statistik, Meldungsübersicht</u> zu Therapiehäufigkeit, TAM-Vorgänge                     |
| Eingabe <u>TAM-Profil</u> (z.B. Festlegung der Bena                                                                      | naurige gestellte Fragen (FAQ) und Informationen                                                   |

Sie haben in der TAM-Statistik die Möglichkeit, sich eine Vielzahl von Informationen anzeigen zu lassen. Sie treffen Ihre Auswahl jeweils, indem Sie einen (oder mehrere) Haken setzen und können nach einem Klick auf "Anzeigen" die gewünschten Informationen abrufen.

Für einen umfassenden Überblick über die Gesamtstatistik, wählen Sie bitte das gewünschte Kalenderhalbjahr/die gewünschten Kalenderhalbjahre aus (1.), setzen Sie ggf. einen Haken bei der gewünschten Nutzungsart (2.) und achten Sie darauf, dass unter dem Punkt "Ausgabespalten" zumindest bei "Gesamtstatistik" ein Haken gesetzt ist (3.). Klicken Sie anschließend auf "Anzeigen" (4.).

| TAM-Statistik, Meldun                          | gsübersicht zu Therap  | iehäufigkeit, TAM-Vo              | rgange (Zur Info: Grp. 1 | , Halter)                   |                              |                 |
|------------------------------------------------|------------------------|-----------------------------------|--------------------------|-----------------------------|------------------------------|-----------------|
| Halter :                                       | 09 000 000 0001        |                                   | 2                        | (12stellig numerisch. agf   | von - bis oder Land und Krei | s z B "09 123") |
| Kalenderhalbiahr von :                         | 2015 / V bie : 2015 /  |                                   | _ 1 2                    | (hitte auswählen)           |                              | 02.0.001207,    |
| Nutzungeart :                                  | Dind                   | Schupin                           | Hübper                   | Puten                       | 2                            |                 |
| Nutzungsart .                                  | Kinu                   | mitteil                           | lunasoflichtia           | Futen                       |                              |                 |
|                                                | Mast bis 8 Mo          | Erkel bis 30 kg                   | Mast                     | □Mast                       |                              | 2.              |
|                                                | 🗆 Mast ab 8 Mo         | □ Mast ab 30 kg                   |                          |                             | le aus/an                    |                 |
|                                                |                        | nicht mit                         | teilungspflichtig        |                             |                              |                 |
|                                                | Mast bis 8 Mo          | E Ferkel bis 30 kg                | Mast                     |                             |                              |                 |
|                                                |                        | ⊡ Mast ab 50 kg                   | sonsuge                  | Sonsuge                     | allo aus/an                  |                 |
| Broblomouobo                                   |                        |                                   |                          |                             |                              |                 |
| Froblemsuche .                                 | Inkonsistenzei         | n: 🗋 irgenawo                     |                          | 🥐 mit C                     | DER verknupπ                 |                 |
|                                                |                        | Antangsbest                       | and 🗌 Bestan             | dsanderung                  |                              |                 |
|                                                |                        | Erklärung                         | Versich                  | ierung                      |                              |                 |
|                                                |                        | Arzneimittel                      | Abgabe / Anwendu         | ng                          |                              |                 |
|                                                |                        | Plausi-Nummern                    |                          | ?                           |                              |                 |
|                                                | Nutzungsa              | rt: 🗆 <u>12308</u> 🔲 <u>12309</u> | <u>9</u> 🗆 <u>12310</u>  |                             |                              |                 |
|                                                | Bestandsveränderun     | g: 🗆 12301 🔲 12311                |                          |                             |                              |                 |
|                                                | AM Abgabe/Anwendun     | a: □ 12302 □ 12304                | -<br>↓ □ 12305 □ 1:      | 2306 🔲 12307                |                              |                 |
|                                                | Versicherun            | g: 🗆 12303                        |                          |                             |                              |                 |
| Ausgabespalten :                               | ✓ Nutzungsart          | Arzpeimitte                       | elvenwendungen           | Z Gesemtstatistik           |                              | 3               |
|                                                | - Halbiabresbestand    | Theranieh                         | äufiakeit                | Betriebsdaten (Name         |                              |                 |
| Sortierung                                     | Kalondorhalbiahr aufe  | toigond O abstoigo                | adigken                  | Dethebsdaten (Name,         |                              |                 |
| containing i                                   | Nutzungsart            | O Halter                          |                          | ?                           |                              |                 |
| Überschrift nach :                             | 15 Datenzeilen wie     | derholen, sinnvoll 5 - 20         | oder leer                | ?                           |                              |                 |
|                                                |                        |                                   |                          |                             |                              |                 |
| Wie gehts weiter:<br>Bitte geben Sie die anzuz | zeigende Betriebsnumme | r und Kalenderhalbjahr a          | an und drücken dan       | n die Schaltfläche zum Anze | igen                         |                 |
|                                                |                        |                                   |                          |                             |                              |                 |
| Zählen Statistik                               | Anzeigen Maske I       | eeren Download CS                 | SV-Format Standard       | 🔄 🤗 Hinweise zum Do         | wnload                       |                 |
|                                                |                        |                                   |                          |                             | ar M                         |                 |
|                                                |                        |                                   |                          | sowie 🤎 🦯                   |                              |                 |
|                                                |                        |                                   |                          |                             |                              |                 |
|                                                |                        |                                   |                          |                             |                              |                 |

Folgende Tabelle wird Ihnen nun angezeigt:

| ľ    | Anzeige Betrieb (            | 01 000 00     | 0001 Kalenderhalbja          | ahr von    | 2015      | / I bis     | 2015 / II       |          |      |          |        |      |          |        |        |       |            |      |         |        |     |        |      |        |        |        |                    |           |                 |           |                 |       |              |
|------|------------------------------|---------------|------------------------------|------------|-----------|-------------|-----------------|----------|------|----------|--------|------|----------|--------|--------|-------|------------|------|---------|--------|-----|--------|------|--------|--------|--------|--------------------|-----------|-----------------|-----------|-----------------|-------|--------------|
| ļ    | Halter                       | Kalender-     | Nutzungsart                  | Plausi     | laut      | t           | Bestand         | AB Tier  | Best | andserfa | ssung  | В    | estandsv | erände | rung   | Erklä | ung Dritte |      | AM      | Abg/A  | nw. |        | Ve   | rsiche | erung  | Melder |                    | Therap    | viehäufigkeit   |           | TAM-P           | rofil |              |
|      | Nummer                       | halbjahr      |                              |            | Halter    | Verw.       | Durchschn.      | Tage     | Anz. | zu spät  | Probl. | Anz. | zu spät  | Probl. | Plausi | Anz.  | Probl.     | Anz. | zu spät | Probl. | Art | Plausi | Anz. | Art    | Plausi |        | aktuell <u>m</u> ? | Grenzwert | f. Kennzahl 🛫 🥐 | Grenzwert | Benachr<br>form | Datum | Haltungstage |
|      | 01 000 000 0001<br>O Details | 2015/1        | Mastferkel bis 30 kg mpfl.   | 12308      | <u>NN</u> | JJ          | 440,58          | 0        | 1    | 1        | 1      | 2    | 2        | 1      |        | 1     | 0          | Ō    | 0       | 0      | NO  |        | Ō    | NO     |        | NO     | 0,000              | UH        |                 |           | ONL             | J     | 79.744       |
|      | 01 000 000 0001<br>Oteails   | 2015 / II     | Mastferkel bis 30 kg mpfl.   | 12308      | <u>NN</u> | JJ          | 454,67          | 0        | 1    | 0        | 1      | 2    | 0        | 1      |        | 1     | 0          | ō    | 0       | 0      | NO  |        | 0    | NO     |        | NO     |                    |           |                 |           | ONL             | J     | 83.660       |
| 11 - | 1) betriebliche halbjäl      | hrliche Thera | piehäufigkeit für abgefragte | is Halbjal | hr aktual | lisiert d.h | h. ggf. nach Da | tenänden | ung. |          |        |      |          |        |        |       |            |      |         |        |     |        |      |        |        |        |                    |           |                 |           |                 |       |              |

| Frklärung | der Bedeutung   | der einzelnen   | Ausgabespalten:   |
|-----------|-----------------|-----------------|-------------------|
|           | , aci beacatang | act childenteri | / lasgabespartern |

| Halter                              | Kalender-       | Nutzungsart                | Plausi       | laut      |       | Bestand    | AB Tier | Best |
|-------------------------------------|-----------------|----------------------------|--------------|-----------|-------|------------|---------|------|
| Nummer                              | <u>naibjanr</u> |                            |              | Halter    | Verw. | Durchschn. | Tage    | Anz. |
| 01 000 000 0001<br>O <u>Details</u> | 2015 / I        | Mastferkel bis 30 kg mpfl. | <u>12308</u> | <u>NN</u> | JJ    | 440,58     | 0       | 1    |

<u>Halter:</u> Hier wird Ihre Betriebsnummer angezeigt. Ein Klick auf **"Details**" oder das Zielscheibensymbol führt Sie weiter auf die Seite **"Therapiehäufigkeit, Kennzahlen, TAM-Vorgänge**". Auf diese Seite gelangen Sie auch über das Auswahlmenü der TAM-Datenbank nach Klick auf den Punkt **"Therapiehäufigkeit, Kennzahlen, TAM-Vorgänge**" (vgl. Nr. 11 und 12).

Kalenderhalbjahr: Kalenderhalbjahr, auf die sich die Informationen in der dargestellten Zeile beziehen

Nutzungsart: Nutzungsart, auf die sich die Informationen in der dargestellten Zeile beziehen

<u>...laut:</u> Gibt die Einschätzung des Halters bzw. der Verwaltung wieder bezüglich der Mitteilungspflicht der Nutzungsart.

Bestand Durchschn.: Durchschnittlich im Erfassungshalbjahr gehaltene Tierzahl

<u>AB Tier Tage</u>: = Antibiotika-Tier-Tage; Summe der Einzelprodukte aus behandelten Tieren und Wirktagen für jede Behandlung; die Antibiotika-Tier-Tage geteilt durch den Bestandsdurchschnitt ergeben die Therapiehäufigkeit

| (lie              | er | Best | andserfa | ssung  | Bestandsveränderung |         |        |        | Erkläru | ing Dritte |          | AM      | Abg/Ar | w.         |        | Ve       | rsiche     | rung   | <u>Melder</u> |      | )         |
|-------------------|----|------|----------|--------|---------------------|---------|--------|--------|---------|------------|----------|---------|--------|------------|--------|----------|------------|--------|---------------|------|-----------|
| Ž                 |    | Anz. | zu spät  | Probl. | Anz.                | zu spät | Probl. | Plausi | Anz.    | Probl.     | Anz.     | zu spät | Probl. | <u>Art</u> | Plausi | Anz.     | <u>Art</u> | Plausi |               | aktu | $\langle$ |
| 5                 | 0  | 1    | 1        | 1      | 2                   | 2       | 1      |        | 1       | 0          | <u>0</u> | 0       | 0      | NO         |        | <u>0</u> | NO         |        | NO            |      |           |
| $\langle \rangle$ |    |      |          |        |                     |         |        |        |         |            |          |         |        |            |        |          |            |        |               |      |           |

<u>Bestandserfassung</u>: Gibt die Anzahl der Mitteilungen zum Anfangsbestand wieder, sowie die Anzahl verspäteter Meldungen (Meldungen nach Ablauf der Eingabefrist) und die Anzahl an Problemen in Bezug auf diese Mitteilung.

<u>Bestandsveränderung</u>: Gibt die Anzahl der Mitteilungen zu den Bestandsveränderungen wieder, sowie die Anzahl verspäteter Meldungen (Meldungen nach Ablauf der Eingabefrist) und die Anzahl an Problemen in Bezug auf diese Mitteilung.

<u>Erklärung Dritte</u>: Gibt die Anzahl der Erklärungen zur Beauftragung Dritter wieder, sowie die Anzahl an Problemen in Bezug auf diese Mitteilung.

<u>AM Abg/Anw.:</u> Gibt die Anzahl der Mitteilungen zu den Antibiotikaanwendungen und -abgaben wieder, sowie die Anzahl verspäteter Meldungen (Meldungen nach Ablauf der Eingabefrist) und die Anzahl an Problemen in Bezug auf diese Mitteilung. Die Spalte "Art" gibt an, ob es sich bei den Mitteilungen um Mitteilungen zur Antibiotikaanwendung, -abgabe oder zu beidem oder auch um eine Nullmeldung handelt. Liegen keine Mitteilungen vor, so steht in dieser Spalte "NO".

<u>Versicherung</u>: Gibt die Anzahl und die Art der gegenüber der zuständigen Behörde abgegebenen Tierhalterversicherungen wieder.

Melder: Gibt den Urheber der Meldungen wieder (Dritter, Tierhalter, beide oder keiner).

| er |                     | Therap           | iehäufigkeit               |                  | TAM-P           | rofil        |              |
|----|---------------------|------------------|----------------------------|------------------|-----------------|--------------|--------------|
| ζ  | aktuell <u>*1</u> ? | <u>Grenzwert</u> | f. Kennzahl <sub>"</sub> ? | <u>Grenzwert</u> | Benachr<br>form | <u>Datum</u> | Haltungstage |
| ξ  | 0,000               | UH               |                            |                  | ONL             | J            | 79.744       |

Therapiehäufigkeit: In der Spalte "aktuell" steht nach der Berechnung die jeweils aktuelle Therapiehäufigkeit, in der Spalte "f. Kennzahl" die Therapiehäufigkeit zum Zeitpunkt der Berechnung der Kennzahlen. In den Spalten "Grenzwert" steht ein Code für die Eingruppierung der jeweiligen Therapiehäufigkeit in Bezug auf die bundesweiten Kennzahlen:

Schlüsselliste für TAMS\_ABHG

#### Nr Code Text

2 UH Untere Hälfte, bis einschließlich Median 3 Q Drittes Viertel, über Median bis einschließlich 3.Quartil 4 4 Q Viertes Viertel, über 3.Quartil

TAM-Profil: Hier können Sie sehen, welche Einstellungen Sie im "TAM-Profil" ausgewählt haben (vgl. Punkt Nr. 10).

Code für die Spalte "Benachrichtigungsform": Schlüsselliste für TAMS\_THONL

Nr Code Text -1 KA keine Abgabe 0 NNO schriftlich, nicht nur online

1 ONL nur online

Code für die Spalte "Datum": Schlüsselliste für TAMS\_DATFR

Nr Code Text

-1 KA keine Abgabe 0 N nein, keine Freigabe 1 J ja, Freigabe

Haltungstage: Diese Zahl berechnet sich, indem die Tierzahlen an jedem einzelnen Tag des Halbjahres aufsummiert werden. Teilt man die Haltungstage durch die Anzahl der Tage des Erfassungshalbjahres, so erhält man die durchschnittlich im Erfassungshalbjahr gehaltene Tierzahl.

Hinweis: Alle in blauer Farbe geschriebenen Zahlen (z. B. die Plausinummern) oder Wörter lassen sich für mehr Informationen anklicken.

# 15 Häufige Probleme

| Problem                                                                                                    | Lösungsvorschlag                                                                                                    |
|----------------------------------------------------------------------------------------------------|----------------------------------------------------------------------------------------------------|
| Das einzugebende Arzneimittel lässt sich nicht in<br>der hinterlegten Liste finden.                                        | <ul> <li>Bitte überprüfen Sie die Rechtschreibung.<br/>Geben Sie möglichst nur die <u>Anfangsbuch-staben</u> (erste ein bis drei Buchstaben) des gesuchten Arzneimittels ein und klicken Sie dann auf "Suchen".</li> <li>Überprüfen Sie, ob es sich bei dem gesuchten Arzneimittel um ein Antibiotikum handelt. In der HIT-Datenbank sind nur die Namen von Antibiotika hinterlegt. Andere Arzneimittel (wie z. B. Mittel zur Entwurmung oder Schmerzmittel) müssen Sie selbst eingeben, falls Sie dies wünschen. Gesetzlich gefordert sind nur die Eingaben von Antibiotika.</li> </ul>                                                                                      |
| Die Eingaben werden von der HIT-Datenbank<br>nicht angenommen.                                                             | Bitte überprüfen Sie, ob Sie die Eingaben mit<br>"Ändern/Speichern" (Eingabe Nutzungsart,<br>Tierbestand/Bestandsveränderungen, Ver-<br>wendung antibakteriell wirksamer Substan-<br>zen) bzw. "Speichern/Stornieren" (Eingabe<br>Nullmeldung) bzw. "Einfügen" (Eingabe Tier-<br>halter-Erklärung) bestätigt haben.                                                                                                    |
| Korrekturen zu Antibiotikaeingaben für ein ver-<br>gangenes Halbjahr sind nicht möglich.                                   | <ul> <li>Bitte überprüfen Sie, ob Sie auf "Anzeigen"<br/>geklickt haben, nachdem Sie das gewünschte<br/>Erfassungshalbjahr im oberen Bereich der<br/>Meldemaske "Eingabe Verwendung anti-<br/>bakteriell wirksamer Substanzen" ausge-<br/>wählt haben. Erst nach dem Klick auf "Anzei-<br/>gen" erscheint im unteren Bereich der Be-<br/>nutzeroberfläche die Eingabetabelle, die mit<br/>dem gewählten Erfassungshalbjahr überein-<br/>stimmt.</li> <li>Ggf. müssen länger zurückliegende Korrektu-<br/>ren schriftlich über Formulare des LKV (Lan-<br/>deskuratorium der Erzeugerringe für tieri-<br/>sche Veredelung in Bayern e.V.) vorgenom-<br/>men werden.</li> </ul> |
| Negativer Tierbestand                                                                                                    | Überprüfen Sie, ob Sie den Stichtagsbestand<br>zum 01.01./01.07. eingegeben haben. Der<br>Anfangsbestand wird nicht automatisch aus<br>dem letzten Halbjahr übernommen.                                                                                                    |
| Eine Therapiehäufigkeit wurde berechnet, ob-<br>wohl in einem Halbjahr keine Antibiotikaver-<br>wendungen gemeldet wurden. | Dieser Sonderfall tritt auf, wenn Sie am Ende<br>des vorausgehenden Erfassungshalbjahres<br>eine Antibiotikaverwendung gemeldet ha-<br>ben, deren Wirkungstage ins neue Erfas-<br>sungshalbjahr hinüberreichen.                                                                                                    |

#### 16 Symbolerklärung

Hilfesymbol: Beim Anklicken dieses Zeichens werden Sie auf eine Seite mit kurzen und verständlichen Erklärungen weitergeleitet.

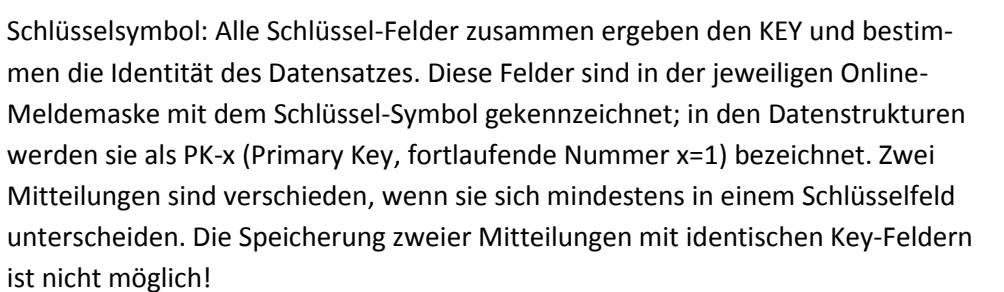

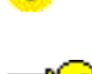

Handbuch HIT-Datenbank Schwein